# NanoMaxx-Ultraschallsystem

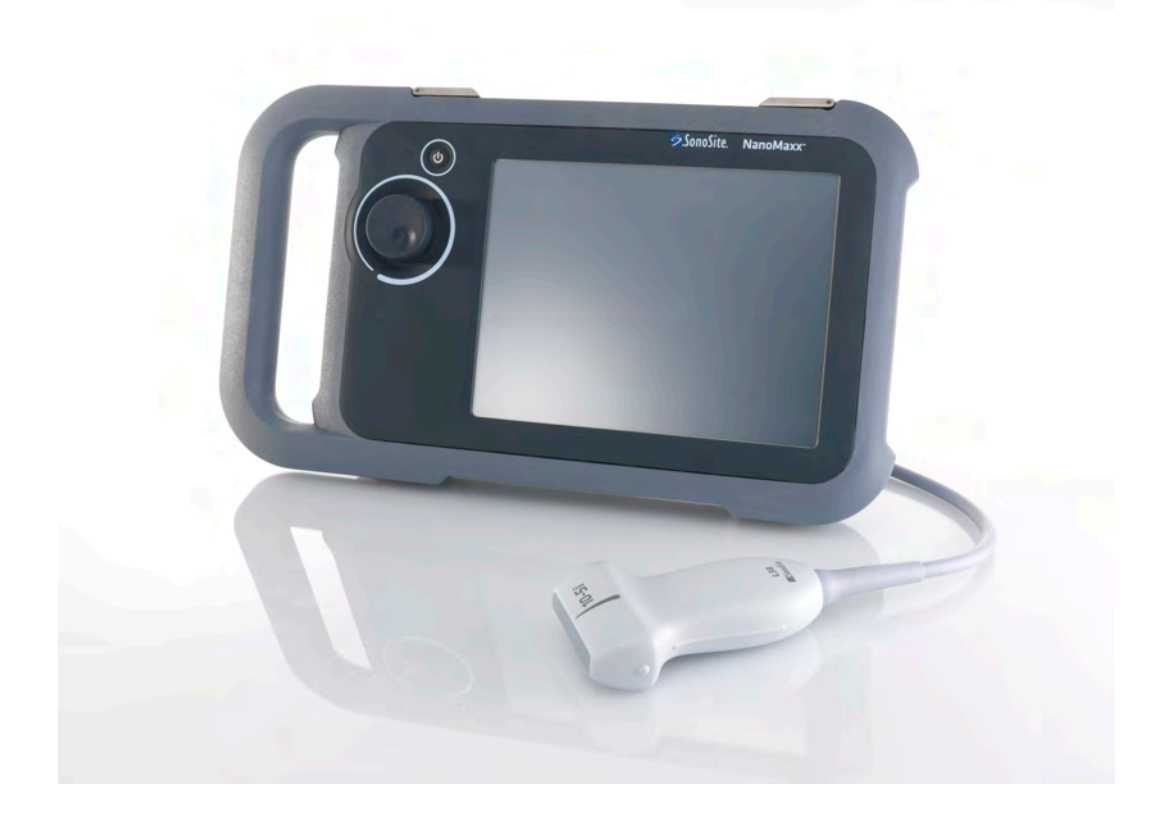

Benutzerhandbuch

**C E** 2797

FUJIFILM Value from Innovation

# NanoMaxx-Ultraschallsystem

Benutzerhandbuch

| Manufacturer                                  | EC Authorized Representative | Australia Sponsor                     |
|-----------------------------------------------|------------------------------|---------------------------------------|
| FUJIFILM SonoSite, Inc.                       | FUJIFILM SonoSite B.V.       | FUJIFILM SonoSite Australasia Pty Ltd |
| 21919 30th Drive SE                           | Joop Geesinkweg 140          | 114 Old Pittwater Road                |
| Bothell, WA 98021 USA                         | 1114 AB Amsterdam,           | BROOKVALE, NSW, 2100                  |
| Tel.: +1-888-482-9449 oder<br>+1-425-951-1200 | The Netherlands              | Australia                             |
| Fax: +1-425-951-1201                          |                              |                                       |

# **Vorsichtshinweis:** Gemäß US-amerikanischen Bundesgesetzen darf dieses Gerät nur an Ärzte oder auf deren Anordnung verkauft werden.

NanoMaxx, SiteLink, SonoCalc, SonoHD, SonoMB, SonoSite und das SonoSite-Logo sind eingetragene Marken von FUJIFILM SonoSite, Inc. in verschiedenen Rechtsprechungen.

FUJIFILM ist eine eingetragene Marke der FUJIFILM Corporation. Value from Innovation ist eine Marke der FUJIFILM Holdings America Corporation.

DICOM ist eine eingetragene Marke der National Electrical Manufacturers Association.

Alle anderen Marken sind Eigentum ihrer jeweiligen Besitzer.

Das in diesem Dokument genannte Ultraschallsystem von SonoSite ist u. U. durch eines oder mehrere der folgenden US-amerikanischen Patente geschützt: 5722412, 5817024, 5893363, 6135961, 6203498, 6364839, 6371918, 6383139, 6416475, 6447451, 6471651, 6569101, 6648826, 6575908, 6604630, 6817982, 6835177, 6962566, 7169108, 7449640, 7534211, 7549961, 7588541, 7591786, 7604596, 7643040, D456509, D461895, D509900, D538432, D544962, D558351, D559390, D591423, D592750, D592760 sowie die folgenden entsprechenden Patente im Ausland: AU727381, AU730822, CA2372158, CA2373065, CN ZL 97113678.5, CN ZL 98106133.8, CN ZL 98108973.9, CN ZL 200830007734.8, DE60021552.0, DE60029777.2, DE60034670.6, DE69730563.5, DE6980539.6, DE69831698.3, DE60 2004 23 816.3-08, FR0815793, FR0875203, FR0881492, FR1175713, FR1180970, FR1589878, GB0875203, GB0881492, GB1175713, GB1180970, GB1180971, GB1589878, IT0815793, IT0881492, IT1175713, IT1589878, KR528102, KR532359, NO326202, NO326814, NZ542968, RCD000897368-0001, SP0815793, SP0881492, SP1589878. Weitere Patente sind angemeldet.

P12531-05 06/2019 Copyright 2019 FUJIFILM SonoSite, Inc. Alle Rechte vorbehalten.

# Inhalt

# Einführung

| Konventionen     | vii |
|------------------|-----|
| Kundenkommentare | vii |

### Kapitel 1: Erste Schritte

## Kapitel 2: Systemeinrichtung

| Aufrufen der Einrichtungsseiten             | 11 |
|---------------------------------------------|----|
| Wiederherstellung von Standardeinstellungen | 11 |
| Einrichtung der Administration              | 11 |
| Sicherheitseinstellungen                    | 12 |
| Benutzereinrichtung                         | 12 |
| Export oder Import von Benutzerkonten       | 13 |
| Exportieren und Löschen des Ereignis-Logs   | 13 |
| Anmeldung als Benutzer                      | 14 |
| Auswählen eines sicheren Passworts          | 14 |
| Einrichtung von Kommentaren                 | 14 |
| Einstellung von Audio, Batterie             | 15 |
| Einrichtung der Verbindung                  | 16 |
| Einstellung von Datum und Uhrzeit           | 16 |
| Einrichtung der Display-Informationen       | 16 |
| Einrichtung von GBH-Berechnungen            | 16 |
|                                             |    |

| Einrichtung der Voreinstellungen    | 16 |
|-------------------------------------|----|
| Einstellung der Systeminformationen | 17 |
| Einrichtung der USB-Geräte          | 17 |
| Einschränkungen beim JPEG-Format    | 18 |

## Kapitel 3: Bildgebung

| Bildgebungsmodi                                          | 21 |
|----------------------------------------------------------|----|
| 2D-Bildgebung                                            | 21 |
| M-Mode                                                   | 21 |
| CPD und Farb-Doppler-Bildgebung                          | 22 |
| Einstellen von Verstärkung und Tiefenwerten              | 22 |
| Fixieren, Anzeigen einzelner Bilder und Zoom             | 23 |
| Ein-/Ausschalten der Führungslinien                      | 23 |
| Bildkommentare                                           | 24 |
| Bildschirmhelligkeit einstellen                          | 25 |
| Patientendaten-Formular                                  | 25 |
| Felder des Patientendaten-Formulars                      | 26 |
| Bilder                                                   | 26 |
| Bilder speichern                                         | 26 |
| Patientenuntersuchungen überprüfen                       | 27 |
| Drucken und Löschen von Bildern                          | 28 |
| Auf ein USB-Speichergerät exportieren                    | 29 |
| Verfügbarkeit von Bildgebungsmodi und Untersuchungstypen |    |
| je nach Schallkopf                                       | 30 |

# Kapitel 4: Messungen und Berechnungen

| Messungen                                  | 33 |
|--------------------------------------------|----|
| Über das Speichern von Messungen (IMT- und |    |
| GBH-Untersuchung)                          | 33 |
| Verwendung der Tasterzirkel                | 33 |
| Messen                                     |    |
| Berechnungen                               |    |
| IMT-Berechnungen                           |    |
| GBH-Berechnungen                           |    |
| Patientenbericht                           | 40 |

# Kapitel 5: Fehlersuche und Wartung

| Fehlersuche                                            | 43 |
|--------------------------------------------------------|----|
| Softwarelizenzierung                                   | 43 |
| Wartung                                                |    |
| Reinigung und Desinfektion                             | 45 |
| Reinigung und Desinfektion des Ultraschallsystems      | 45 |
| Reinigung und Desinfektion der Schallköpfe             |    |
| Reinigung und Desinfektion der Batterie oder des Docks |    |

### Kapitel 6: Sicherheit

| Ergonomische Sicherheit49                                   |
|-------------------------------------------------------------|
| Aufstellung des Systems50                                   |
| Körperhaltung                                               |
| Pausen, Bewegung und Abwechslung der Tätigkeiten            |
| Klassifizierung der elektrischen Sicherheit                 |
| Elektrische Sicherheit53                                    |
| Gerätesicherheit56                                          |
| Batteriesicherheit                                          |
| Klinische Sicherheit58                                      |
| Gefährliche Materialien58                                   |
| Elektromagnetische Verträglichkeit59                        |
| Herstellererklärung                                         |
| ALARA-Prinzip                                               |
| Anwendung des ALARA-Prinzips66                              |
| Direkte Bedienelemente                                      |
| Indirekte Bedienelemente67                                  |
| Empfänger-Bedienelemente67                                  |
| Akustische Artefakte                                        |
| Richtlinien zur Verringerung des MI und TI69                |
| Ausgangsleistungsanzeige                                    |
| Genauigkeit der Ausgangsleistungsanzeige des MI und TI      |
| Faktoren, die zu einer Messunsicherheit bei der             |
| Anzeige beitragen71                                         |
| Sachverwandte Leitfäden72                                   |
| Anstieg der Schallkopfoberflächentemperatur72               |
| Messung der Schallausgangsleistung72                        |
| In situ, herabgesetzte und Wasser-Wertintensitäten          |
| Gewebemodelle und Geräteuntersuchung74                      |
| Schallausgangsleistungs-Tabellen75                          |
| In der Schallausgangsleistungstabelle verwendete Begriffe85 |
| Genauigkeit und Messunsicherheit von Schallmessungen        |
| Beschriftung                                                |

### Kapitel 7: Referenzmaterial

| Messgenauigkeit                 | 93 |
|---------------------------------|----|
| Fehlerquellen bei Messungen     | 93 |
| Veröffentlichungen zu Messungen | 93 |
| IMT-Referenzmaterial            | 93 |
| GBH-Referenzmaterial            | 94 |
| Gestationsaltertabellen         | 95 |

### Kapitel 8: Technische Daten

| Unterstützte Schallköpfe                         | 97 |
|--------------------------------------------------|----|
| Bildgebungsmodi                                  | 97 |
| Bildspeicherung                                  | 97 |
| Zubehör                                          | 97 |
| Peripheriegeräte                                 | 97 |
| Umgebungsbedingungen                             | 97 |
| Betrieb                                          | 97 |
| Transport und Lagerung                           | 97 |
| Elektrische Daten                                |    |
| Batterie                                         |    |
| Elektromechanische Sicherheitsstandards          |    |
| EMV-Klassifizierungsnormen                       |    |
| Normen für auf dem Luftweg transportierte Geräte |    |
| HIPAA-Norm                                       | 99 |

### Glossar

| Begriffe    |  |
|-------------|--|
| Abkürzungen |  |
| 5           |  |
| Index       |  |

# Einführung

Das vorliegende *NanoMaxx-Ultraschallsystem-Benutzerhandbuch* enthält Informationen über Vorbereitung und Gebrauch des NanoMaxx<sup>TM</sup>-Ultraschallsystems sowie über die Reinigung und Desinfektion von Gerät und Schallköpfen. Es enthält außerdem Systemspezifikationen sowie zusätzliche Informationen zu Sicherheit und Schall-Ausgangsleistung.

Es ist für Leser konzipiert, die mit Ultraschallverfahren vertraut sind. Es dient nicht als Lehrmittel für Ultraschalldiagnostik oder klinische Verfahren. Vor dem Gebrauch des Systems sollten Sie eine Schulung in Ultraschallverfahren absolviert haben.

Informationen zur Verwendung des Zubehörs und der Peripheriegeräte sind dem betreffenden Benutzerhandbuch des SonoSite-Zubehörs zu entnehmen. Spezifische Informationen über die Peripheriegeräte sind den Herstelleranweisungen zu entnehmen.

# Konventionen

Für das Benutzerhandbuch gelten folgende Konventionen:

- Ein **WARNHINWEIS** beschreibt die notwendigen Vorsichtsmaßnahmen zur Vermeidung einer Verletzung oder eines tödlichen Unfalls.
- Ein Vorsichtshinweis beschreibt die notwendigen Vorsichtsmaßnahmen zum Schutz der Produkte.
- Nummerierte Schritte in den Bedienungsanleitungen müssen in der angegebenen Reihenfolge ausgeführt werden.
- Punkte in nicht nummerierten Aufzählungen erfordern keine bestimmte Reihenfolge.

 Verfahren mit nur einem Schritt beginnen mit \*.

Die bei diesem System und diesen Schallköpfen verwendeten Symbole und Begriffe werden in Kapitel 1, Kapitel 6 und im Glossar erläutert.

# Kundenkommentare

Fragen und Kommentare sind willkommen. SonoSite ist an Ihrem Feedback zum System und zum Benutzerhandbuch interessiert. Sie erreichen SonoSite in den USA unter +1-888-482-9449. Außerhalb der USA wenden Sie sich bitte an die nächste SonoSite-Vertretung. Unter comments@sonosite.com können Sie auch eine E-Mail an SonoSite schreiben.

Der technische Kundendienst von SonoSite ist wie folgt erreichbar:

#### Technischer Kundendienst SonoSite

| Telefon<br>(USA oder Kanada):          | +1-877-657-8118                                                                         |
|----------------------------------------|-----------------------------------------------------------------------------------------|
| Telefon (außerhalb<br>USA und Kanada): | +1-425-951-1330<br>Oder wenden Sie sich an<br>Ihren örtlichen<br>Kundendienstvertreter. |
| Fax:                                   | +1-425-951-6700                                                                         |
| E-Mail:                                | service@sonosite.com                                                                    |
| Website:                               | www.sonosite.com<br>Resources > Support &<br>Service anklicken.                         |

#### Europäisches Servicezentrum

| Telefon | +44-(0)1462-444-800     |
|---------|-------------------------|
| E-Mail: | uk.service@sonosite.com |

# Kapitel 1: Erste Schritte

# Informationen zum System

Das NanoMaxx<sup>TM</sup>-Ultraschallsystem ist ein tragbares, softwaregesteuertes Gerät, das in Echtzeit Ultraschallbilder mit hoher Auflösung aufnimmt und anzeigt. Welche Optionen bei Ihrem System verfügba sind, hängt von der Konfiguration, dem Schallkopf sowie dem Untersuchungstyp ab.

Zur Aktivierung der Software ist eine Lizenznummer erforderlich. Siehe "Softwarelizenzierung" auf Seite 43.

#### **Grundlegende Schritte**

- 1 Das System einschalten.
- 2 Einen Schallkopf anschließen.
- **3 Patient** berühren und Patienten-/Untersuchungsdaten eingeben.
- **4 Modus** berühren und einen Bildgebungsmodus auswählen.

Das Gerät ist standardmäßig auf 2D-Bildgebung eingestellt.

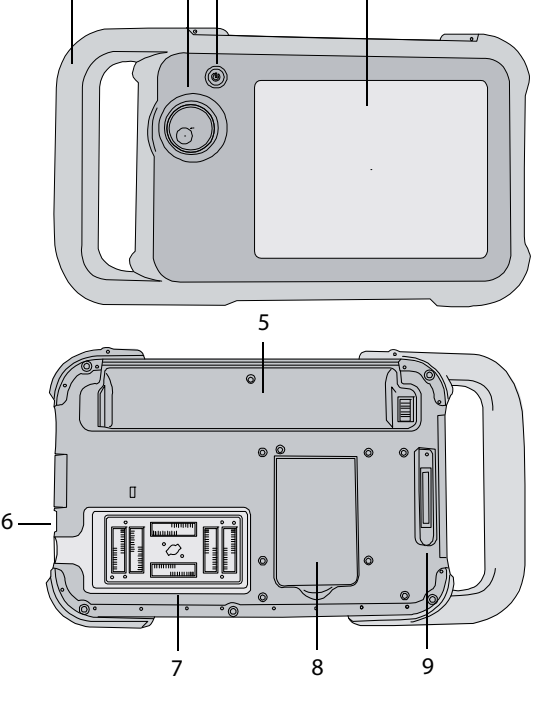

2 3

1

4

Abbildung 1 Systemvorderseite (oben) und Rückseite (unten)

- 1 Griff
- 2 Knopf
- 3 Ein-/Aus-Taste
- 4 Touchscreen
- 5 Batteriefach
- 6 USB-Anschlüsse (seitlich)
- 7 Schallkopffach
- 8 Seitenstütze
- 9 Dock-Anschluss (siehe Tabelle "Verbindungssymbole am Dock".)

# Vorbereiten des Systems

### Fächer und Anschlüsse

Auf der Rückseite des Systems befindet sich das Batteriefach, das Schallkopffach und ein Anschluss für das NanoMaxx<sup>TM</sup>-Dock. An der Seite befinden sich zwei USB-Anschlüsse (siehe Abbildung 1 auf Seite 1).

### Dock

Das Dock verfügt unter anderem über Anschlüsse für die Stromversorgung und das Druckerkabel. Es wird an der Rückseite des Systems angeschlossen (siehe Abbildung 1 auf Seite 1). Jeder Anschluss ist mit einem Symbol versehen, das seine Verwendung beschreibt.

#### Verbindungssymbole am Dock

| Symbol     | Beschreibung            |
|------------|-------------------------|
|            | Gleichspannungseingang  |
| <b>占</b> 》 | Audio-Ausgang           |
| ß          | Druckersteuerung        |
| © <b>→</b> | Composite-Video-Ausgang |
| <b>→</b> C | Composite-Video-Eingang |

## Anschließen des Docks

WARNHINWEIS:

Um einen elektrischen Schlag beim Patienten zu vermeiden, auf keinen Fall gleichzeitig den Patienten und das Dock berühren, wenn es nicht am System, sondern an einer Wechselstromquelle angeschlossen ist.

 Das Dock an den zugehörigen Anschluss auf der Systemrückseite anschließen (siehe Abbildung 1 auf Seite 1).

An der Oberseite des Docks befindet sich das SonoSite-Logo.

### Seitenstütze

Mit der Seitenstütze kann das System aufrecht auf einer flachen Oberfläche aufgestellt werden. Die Seitenstütze kann je nach Bedarf ausgeklappt werden, um einen optimalen Betrachtungswinkel einzustellen.

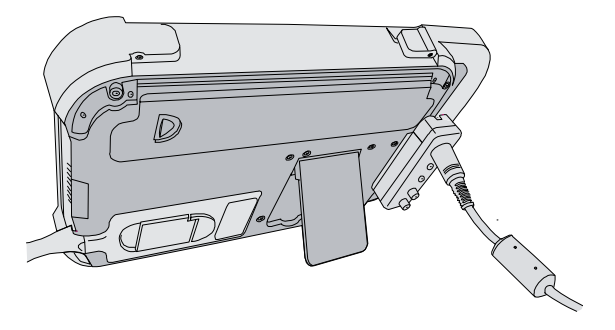

Abbildung 2 Systemrückseite mit ausgeklappter Seitenstütze

# Einsetzen oder Entfernen der Batterie

#### WARNHINWEIS:

Um Verletzungen des Bedieners und Schäden am Ultraschallsystem zu vermeiden, die Batterie vor dem Einsetzen auf Leckagen untersuchen.

Um Datenverlust zu vermeiden und ein sicheres Herunterfahren des Systems zu gewährleisten, achten Sie darauf, dass sich im System immer eine Batterie befindet.

#### Batterie einsetzen

- 1 Netzteil vom Ultraschallsystem trennen.
- 2 Die Batterie mit den beiden Zinken nach vorn in das Batteriefach neben dem Griff einschieben.
- **3** Den Sperrhebel herunterdrücken, bis die Batterie fest eingerastet ist.

#### **Batterie entfernen**

- 1 Netzteil vom Ultraschallsystem trennen.
- 2 Das System mit der Rückseite nach unten halten, den Sperrhebel vorsichtig nach unten drücken und die Batterie auffangen, wenn sie aus dem Fach fällt.

### Verwenden von Wechselstrom und Laden der Batterie

Solange das System an das Stromnetz angeschlossen ist, wird die Batterie geladen. Eine vollständig entladene Batterie wird in weniger als fünf Stunden wieder aufgeladen.

Das System kann mit Wechselstrom betrieben werden, während die Batterie geladen wird.

Das System kann abhängig von Bildgebungsmodus und Bildschirmhelligkeit bis zu zwei Stunden über die Batterie versorgt werden. Im Batteriebetrieb wird unter Umständen kein Neustart ausgeführt, wenn die Batterieladung gering ist. Um weiter mit dem System arbeiten zu können, muss es an eine Wechselstromquelle angeschlossen werden.

| WARNHINWEIS:      | Die Anlage muss an eine<br>mittenangezapfte<br>Einphasenstromquelle<br>angeschlossen werden, wenn<br>Benutzer die Anlage in den<br>Vereinigten Staaten über eine<br>240-V-Stromquelle betreiben. |
|-------------------|----------------------------------------------------------------------------------------------------|
| Vorsichtshinweis: | Die Versorgungsspannung im<br>Krankenhaus muss dem<br>Spannungsbereich des<br>Netzteils entsprechen. Siehe<br>"Elektrische Daten" auf<br>Seite 98.                                               |

#### Systembetrieb mit Wechselstrom

- 1 Das Dock an das System anschließen.
- 2 Das Gleichstromkabel des Netzteils an den Anschluss am Dock anschließen. Siehe Abbildung 1 auf Seite 1.
- **3** Das Netzkabel mit dem Netzteil verbinden und an eine entsprechende Wandsteckdose anschließen.

### Ein- bzw. Ausschalten des Systems

Vorsichtshinweis:

Das System nicht verwenden, wenn auf dem Bildschirm eine Fehlermeldung erscheint. Notieren Sie den Fehlercode, und schalten Sie das System aus. Rufen Sie SonoSite oder Ihren örtlichen Kundendienstvertreter an.

#### Ein- bzw. Ausschalten des Systems

 Die Ein-/Aus-Taste drücken (siehe "Systemvorderseite (oben) und Rückseite (unten)" auf Seite 1).

### Aktivieren des Systems

Um während des Betriebs Strom zu sparen, wird das System nach einer voreingestellten Zeit der Inaktivität in den Ruhemodus versetzt. Informationen zum Einstellen des Zeitraums bis zum Aufrufen des Ruhemodus sind dem Abschnitt "Einstellung von Audio, Batterie" auf Seite 15 zu entnehmen.

Berühren Sie den Bildschirm.

# Anschließen von Schallköpfen

#### WARNHINWEIS:

Um eine Verletzung des Patienten zu vermeiden, den Stecker nicht auf den Patienten legen. Das Ultraschallsystem auf dem V-Universalstativ oder auf einer ebenen Oberfläche betreiben, damit die Luft um den Anschluss herum strömen kann.

Um das Risiko eines elektrischen Schlags zu vermeiden, den Schallkopfstecker (der sich im Schallkopffach befindet) am System nicht berühren, wenn der Schallkopf nicht angeschlossen ist. Siehe Abbildung 1 auf Seite 1.

Vorsichtshinweis: Um eine Beschädigung der Schallkopfbuchse zu vermeiden, keine Fremdkörper eindringen lassen.

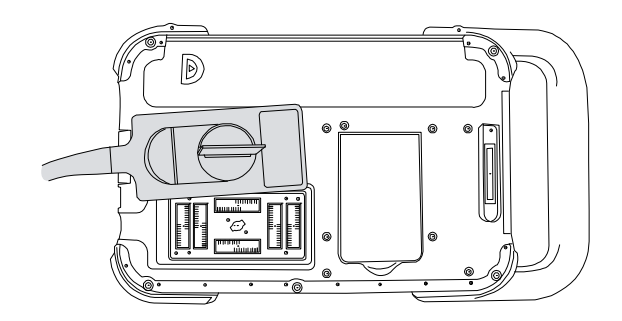

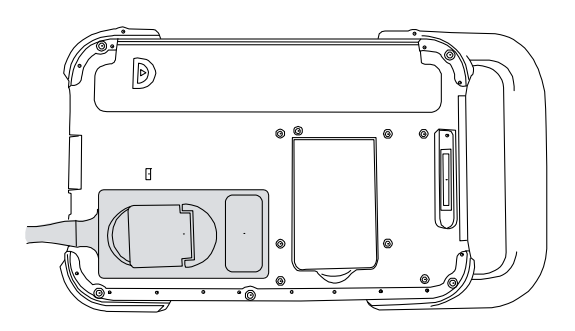

Abbildung 3 Anschließen des Schallkopfs

# Anschließen eines Schallkopfs

- 1 Den Schallkopfriegel nach oben ziehen und im Uhrzeigersinn drehen.
- 2 Den Schallkopfstecker am Anschluss an der Rückseite des Systems ausrichten und den Schallkopf anschließen.
- **3** Den Riegel gegen den Uhrzeigersinn drehen.
- **4** Den Riegel nach unten drücken, um den Schallkopfstecker am System zu sichern.

# **Entfernen eines Schallkopfs**

- 1 Den Schallkopfriegel nach oben ziehen und im Uhrzeigersinn drehen.
- **2** Den Schallkopfstecker vom System abziehen.

# Anschließen und Entfernen von USB-Wechselspeichergeräten

Bilder werden in einem internen Speicher gespeichert und in einer sortierbaren Patientenliste verwaltet. Sie können die Bilder des Ultraschallsystems mithilfe eines USB-Wechselspeichergeräts auf dem PC speichern. Die Bilder können zwar nicht direkt vom USB-Speichergerät auf dem Ultraschallsystem wiedergegeben werden, aber Sie können das Gerät entfernen und die Aufnahmen auf Ihrem PC betrachten.

Mithilfe eines USB-Speichergeräts können Sie auch Benutzerkonten und den Ereignis-Log importieren und exportieren.

Hinweis: SonoSite ist mit dem USB-Speichergerät kompatibel, das dem System optional beigelegt ist. Andere Marken wurden noch nicht getestet und funktionieren möglicherweise nicht wie erwartet.

#### WARNHINWEIS:

Beachten Sie Folgendes, um Beschädigungen der USB-Geräte und Verlust von darauf befindlichen Patientendaten zu vermeiden:

- Entfernen Sie nicht das USB-Speichergerät, und schalten Sie nicht das Ultraschallsystem aus, während Daten über das System exportiert werden.
- Stoßen Sie das USB-Speichergerät nicht, und üben Sie keinen Druck darauf aus, während das Gerät sich in der Buchse des Systems befindet. Das Anschlussstück könnte abbrechen.

#### Vorsichtshinweis:

Erscheint im Systemstatusbereich kein USB-Symbol, ist das USB-Speichergerät unter Umständen beschädigt oder passwortgeschützt. Schalten Sie das System ab, und tauschen Sie das Gerät aus.

### Ein USB-Speichergerät einsetzen

 Schließen Sie das USB-Speichergerät an einen der USB-Anschlüsse e des Systems an.
 Siehe Abbildung 1 auf Seite 1.

Das USB-Speichergerät ist einsatzbereit, wenn das USB-Symbol erscheint.

Weitere Informationen über das Gerät erhalten Sie unter "Einrichtung der USB-Geräte" auf Seite 17

### Entfernen des USB-Speichergeräts

Das Entfernen des USB-Speichergeräts während eines Exportvorgangs kann zu Datenverlust oder -beschädigung bei den exportierten Dateien führen.

- 1 Warten Sie nach dem Ende der USB-Animation mindestens fünf Sekunden.
- 2 Entfernen Sie das USB-Speichergerät aus dem Anschluss.

5

# Bildschirmaufteilung

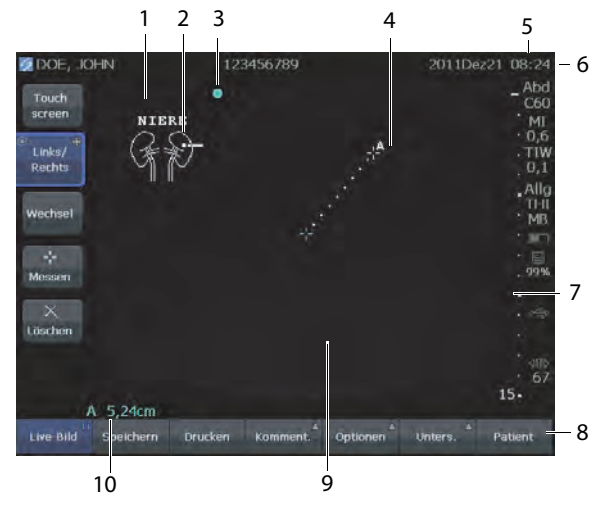

#### Abbildung 4 Bildschirmaufteilung

- 1 Text Mit der Bildschirmtastatur eingegebener Text
- Piktogramm Gibt Anatomie und Schallkopfposition an. Sie können Anatomie und Bildschirmposition auswählen.
- 3 Orientierungsmarkierung Zeigt die Bildorientierung an.
- 4 Messung
- 5 Daten der Modi und Systemstatusdaten Informationen zum aktuellen Bildgebungsmodus (z. B. Allg, MB) und Systeminformationen (z. B. Untersuchungstyp, Schallkopf und Batterie-Ladestatus). Zum Angeben von Details siehe "Einstellung der Systeminformationen" auf Seite 17.
- 6 Patienteninformation Zeigt den aktuellen Patientennamen, die ID-Nummer, die Institution, den Benutzer sowie Datum und Uhrzeit an.
- 7 Tiefenmarkierung Zeigt markierte Unterteilungen je nach Tiefe in Schritten von 0,5 cm, 1 cm und 5 cm an. Zum Angeben des Formats siehe "Einrichtung der Voreinstellungen" auf Seite 16

- 8 Im aktuellen Kontext verfügbare Steuerungen. Siehe "Touchscreen" auf Seite 6.
- 9 Ultraschallbild
- 10 Messdaten

# **Allgemeine Interaktion**

### Touchscreen

Der Touchscreen verfügt über Bedienelemente, die sich je nach Kontext verändern. Beispielsweise werden bei der Fixierung eines Bilds die Bedienelemente für Zoomen, Messungen durchführen und Prüfen des Cine-Buffers angezeigt.

Einige Elemente lassen sich auch neu positionieren (z. B. der Zoombereich oder die Tasterzirkel), indem sie mit dem Finger verschoben werden. Zur Erzielung optimaler Ergebnisse Folgendes versuchen:

- Die Rückseite des Nagels verwenden und nicht die Fingerspitze.
- Fest drücken.
- Beim Hinüberziehen den Finger nahe des Elements und nicht direkt darauf platzieren.

Ein Bedienelement kann ausgewählt werden, indem es mit dem Finger *berührt* wird. Ein Bedienelement funktioniert auf eine der folgenden Weisen:

- Bewegt sich durch eine Liste mit Einstellungen. Wird durch ein Plus-Zeichen gekennzeichnet +.
- Zeigt eine Auswahlliste an. Wird durch einen Pfeil gekennzeichnet 
   Durch Ber
   ührung des Bedienelements wird die Liste angezeigt und zusammengeklappt.
- Wird zusammen mit dem Drehknopf verwendet. Wird durch einen Doppelkreis gekennzeichnet <sup>O</sup>.

- Schaltet eine Funktion ein oder aus.
- Führt eine Aktion, wie z. B. das Speichern eines Bilds, aus.

Durch Berühren des Bedienelements **Seite x/x** werden weitere Bedienelemente angezeigt.

# Drehknopf

Der Drehknopf wird in Verbindung mit einigen Touchscreen-Bedienelementen dazu verwendet, Verstärkung, Tiefe, Helligkeit, Kommentare u. a. einzustellen.

Bei Formularen kann der Drehknopf anstelle der Touchscreen-Bedienelemente zur Navigation durch die meisten Felder und Listen verwendet werden, und zwar folgendermaßen:

- Im Uhrzeigersinn drehen, um zum nächsten Feld zu gelangen.
- Gegen den Uhrzeigersinn drehen, um zum vorherigen Feld zu gelangen.
- Drücken, um das markierte Feld auszuwählen.

# Text eingeben

In Formularen und Kommentaren können Sie mithilfe der Bildschirmtastatur Text in Textfelder eingeben.

#### Text mithilfe der Bildschirmtastatur eingeben

1 Berühren Sie ein Textfeld.

Die Bildschirmtastatur erscheint mit einem am oberen Bildrand angezeigten Textfeld.

- 2 Berühren Sie die Zeichen, die Sie eingeben möchten.
  - Mit A wird die Groß- oder Kleinschreibung für den jeweils nächsten Buchstaben festgelegt.
  - Mit **Ä**,**ñ** können internationale Zeichen angezeigt und ausgeblendet werden.

- Mit **Symbole** können Symbole und Interpunktionszeichen angezeigt werden.
- Mit **A a** werden Großbuchstaben ein- und ausgeschaltet.
- Mit **Löschen** wird das Zeichen rechts vom Cursor gelöscht.
- Mit < und > kann der Cursor im eingegebenen Text neu ausgerichtet werden. Sie können den Text auch an einer beliebigen Stelle berühren.
- **3** (Optional) Navigieren Sie in Formularen zwischen den Textfeldern:
  - Berühren Sie **Vor**, um in das nächste Feld zu wechseln.
  - Berühren Sie **Zurück**, um zum vorherigen Feld zurückzukehren.
- 4 Berühren Sie Fertig.

# Vorbereitung der Schallköpfe

#### WARNHINWEIS:

Einige Schallkopf-Schutzhüllen können Naturlatex und Talkum enthalten, die bei manchen Personen allergische Reaktionen hervorrufen können. Informationen zu Geräten, die Naturkautschuk enthalten, sind in den FDA-Richtlinien 21 CFR 801.437, User Labeling for devices that contain natural rubber, zu finden.

Einige Gelsorten und Sterilisationsmittel können bei manchen Personen allergische Reaktionen auslösen.

7

#### Vorsichtshinweis:

Um Schallkopfschäden zu vermeiden, nur von SonoSite empfohlene Gelsorten verwenden. Die Verwendung von Gelsorten, die nicht von SonoSite empfohlen werden, kann zu Schallkopfschäden und zum Erlöschen der Garantie führen. Falls Sie Fragen zur Gelkompatibilität haben, wenden Sie sich an SonoSite oder Ihren örtlichen Kundendienstvertreter.

Sonosite empfiehlt das Reinigen der Schallköpfe nach jedem Gebrauch. Siehe "Reinigung und Desinfektion der Schallköpfe" auf Seite 46.

Ultraschallgel muss bei den Untersuchungen verwendet werden. Obwohl die meisten Gelsorten für eine ausreichende Schallübertragung sorgen, sind manche mit bestimmten Schallkopfmaterialien nicht kompatibel. SonoSite empfiehlt die Verwendung von Aquasonic<sup>®</sup> Gel, eine Probe liegt dem System bei.

Im Allgemeinen ist eine großzügige Menge Gel zwischen dem Schallkopf und dem Körper des Patienten aufzutragen. Bei der Anwendung für invasive oder chirurgische Eingriffe ist eine Schallkopf-Schutzhülle zu verwenden.

#### WARNHINWEIS:

Um Kontaminierung zu vermeiden, wird die Verwendung von sterilen Schallkopf-Schutzhüllen und sterilem Ultraschallgel für invasive oder chirurgische klinische Anwendungen empfohlen. Bringen Sie die Schallkopf-Schutzhülle und das Gel erst unmittelbar vor Beginn des Verfahrens an.

#### Schallkopf-Schutzhülle aufsetzen

SonoSite empfiehlt für intrakavitäre oder chirurgische Anwendungen die Verwendung von für den Markt freigegebenen Schallkopf-Schutzhüllen. Um das Kontaminationsrisiko zu verringern, sollte die Schutzhülle erst direkt vor der Untersuchung angebracht werden.

- 1 Gel auf die Innenseite der Schutzhülle geben.
- 2 Schallkopf in die Schutzhülle schieben.
- **3** Schutzhülle über den Schallkopf und das Kabel ziehen, bis diese vollständig glatt gezogen ist.
- **4** Schutzhülle mit den mitgelieferten Bändern sichern.
- **5** Prüfen, ob zwischen der Schallkopfoberfläche und der Schutzhülle Luftblasen entstanden sind und diese ggf. entfernen.

Luftblasen zwischen der Schallkopfoberfläche und der Schutzhülle können sich nachteilig auf das Ultraschallbild auswirken.

**6** Schutzhülle prüfen, um sicherzustellen, dass sie keine Löcher oder Risse aufweist.

# Verwendungszwecke

Das System sendet Ultraschallenergie in verschiedene Teile des Körpers des Patienten, um Ultraschallbilder zu erhalten.

Informationen über den für den jeweiligen Untersuchungstyp vorgesehenen Schallkopf und die entsprechenden Bildgebungsmodi finden Sie unter "Verfügbarkeit von Bildgebungsmodi und Untersuchungstypen je nach Schallkopf" auf Seite 30.

#### Anwendungen für abdominale Untersuchungen

Leber, Nieren, Bauchspeicheldrüse, Milz, Gallenblase, Gallengänge, transplantierte Organe, Abdominalgefäße sowie angrenzende anatomische Strukturen können auf mögliche Pathologien transabdominal untersucht werden.

Anwendungen für Herzuntersuchungen Herz,

Herzklappen, große Gefäße, angrenzende anatomische Strukturen sowie die Gesamtleistung und -größe des Herzens können auf mögliche Pathologien untersucht werden.

Anwendungen für gynäkologische und Infertilitätsuntersuchungen Uterus, Ovarien, Adnexe und angrenzende anatomische Strukturen können transabdominal auf mögliche Pathologien untersucht werden.

**Anwendungen für interventionelle Bildgebung** Das System kann zur Ultraschallnavigation bei Biopsien und Drainagen, Linienplatzierungen in

Gefäßverläufen, peripheren Nervenblockaden, Nervenblockaden der Spinalnerven und Lumbalpunktionen, Amniozentesen und anderen geburtshilflichen Verfahren eingesetzt werden und bei intraoperativen Verfahren an Unterleib und Brust hilfreich sein.

Anwendungen für geburtshilfliche

**Untersuchungen** Die fetale Anatomie, Lebensfähigkeit, das geschätzte Fetalgewicht, Gestationsalter, Fruchtwasser und angrenzende anatomische Strukturen können transabdominal auf mögliche Pathologien untersucht werden. Die CPD- und Farb-Doppler-Bildgebung (Color) dient dazu, das Vorhandensein oder die Abwesenheit von Strömungen zu bestimmen.

#### WARNHINWEIS:

Um Verletzungen und Fehldiagnosen zu vermeiden, verwenden Sie das System nicht für die perkutane Nabelschnurpunktion oder die *in-vitro*-Fertilisation (IVF). Der zuverlässige Einsatz für diese beiden Verwendungszwecke wurde noch nicht nachgewiesen.

CPD- oder Farbbilder können als zusätzliche Methode, jedoch nicht als ausschließliches Untersuchungsmittel für folgende Zwecke verwendet werden:

- Erkennung von strukturellen Anomalitäten des fetalen Herzens
- Diagnose von intrauteriner Wachstumsverzögerung (IUGR)

Um Fehler bei der Schätzung des fetalen Wachstums zu vermeiden, darf das System nicht als ausschließliches Untersuchungsmittel für das fetale Wachstum verwendet werden. Das System liefert keine Daten über das fetale Wachstum.

Pädiatrische und neonatale Bildgebung Die

Anatomie von Abdomen, Becken und Hüften von Kindern sowie die angrenzenden anatomischen Strukturen können auf mögliche Pathologien untersucht werden.

#### Anwendungen für Untersuchungen

oberflächlicher Strukturen Brust, Schilddrüse, Hoden, Lymphknoten, Hernien, Muskulo-Skelettal-Strukturen, Weichteilstrukturen und angrenzende anatomische Strukturen können auf mögliche Pathologien untersucht werden. Dieses System kann zur Navigation mittels Ultraschall bei Biopsien und Drainagen, Linienplatzierungen in Gefäßverläufen, peripheren Nervenblockaden, Nervenblockaden der Spinalnerven und Lumbalpunktionen hilfreich sein.

#### Anwendungen für vaskuläre Untersuchungen

A. carotis, tiefe und oberflächliche Venen und Arterien in den Armen und Beinen, große Gefäße im Abdomen sowie verschiedene kleine Gefäße können auf mögliche Pathologien untersucht werden.

# **Kapitel 2: Systemeinrichtung**

Über die Einrichtungsseiten können das System angepasst und Einstellungen vorgenommen werden.

# Aufrufen der Einrichtungsseiten

#### Eine Einrichtungsseite aufrufen

- 1 Optionen berühren und Setup auswählen.
- 2 Hier wie folgt vorgehen:
  - Die Einrichtungsseite aus der Liste **Seite** auswählen.
  - **Zurück** oder **Vor** berühren, bis die nächste Seite angezeigt wird.
  - Wenn die Liste Seite markiert ist, den Drehknopf drücken. Den Knopf drehen, um die Seite zu markieren. Dann den Knopf drücken.

Um von einer Einrichtungsseite zur Bildgebung zurückzukehren, **Fertig** berühren.

# Wiederherstellung von Standardeinstellungen

### Standardeinstellungen für eine Einrichtungsseite wiederherstellen

Berühren Sie auf der Einrichtungsseite Reset.

# Alle Standardeinstellungen wiederherstellen

- 1 Das System ausschalten.
- 2 Das System an eine Wechselstromquelle anschließen (siehe "Systembetrieb mit Wechselstrom" auf Seite 3).
- 3 Den Drehknopf gedrückt halten und die Ein-/Aus-Taste drücken und loslassen. Den Drehknopf nach zwei Tonsignalen loslassen.

Das System gibt mehrere Tonsignale ab.

# Einrichtung der Administration

Auf der Seite für die Administrationseinrichtung können Sie das System so konfigurieren, dass Benutzeranmeldung und Passworteingabe erforderlich sind. Durch die obligatorische Anmeldung werden Patienteninformationen geschützt. Sie können auch Benutzer hinzufügen und löschen, Passwörter ändern, Benutzerkonten importieren und exportieren und den Ereignis-Log anzeigen.

# Sicherheitseinstellungen

#### WARNHINWEIS:

In den Vereinigten Staaten von Amerika sind Ärzte, die Patienteninformationen aufbewahren oder weitergeben, durch den "Health Insurance Portability and Accountability Act" (HIPAA) von 1996 und die Datenschutzrichtlinie der Europäischen Union (95/46/EG) angehalten, geeignete Verfahren anzuwenden, um die Integrität und Vertraulichkeit der Daten sicherzustellen und vorhersehbare Bedrohungen der Sicherheit oder Integrität der Daten oder ihre Verwendung oder Weitergabe durch Unbefugte zu verhindern.

Die Sicherheitseinstellungen auf dem System ermöglichen die Einhaltung der in der HIPAA-Norm aufgelisteten einschlägigen Sicherheitsanforderungen. Die Gewährleistung der Sicherheit und des Schutzes aller geschützten elektronischen Patienteninformationen, die auf dem System erfasst, gespeichert, überprüft und übertragen werden, obliegt letztendlich den Benutzern.

#### Als Administrator anmelden

- Auf der Seite für die Administrationseinrichtung den Text Administrator im Feld Name eingeben (siehe "Text eingeben" auf Seite 7).
- 2 Administratorpasswort in das Feld **Passwort** eingeben.

Wenn Sie das Administratorpasswort benötigen, kontaktieren Sie SonoSite (siehe "Technischer Kundendienst SonoSite" auf Seite vii). **3** Berühren Sie **Login**.

#### Als Administrator abmelden

System ausschalten oder neu starten.

#### Benutzeranmeldung anfordern

Sie können das System so einstellen, dass beim Start der Bildschirm Benutzer-Login erscheint.

- 1 Als Administrator anmelden.
- 2 In der Liste **Benutzer-Login** die Option **Ein** wählen.
  - Die Option **Ein** erfordert beim Start einen Benutzernamen und ein Passwort.
  - Die Option **Aus** ermöglicht den Zugriff auf das System ohne einen Benutzernamen und ein Passwort.

#### Administratorpasswort ändern oder Passwortänderungen für Benutzer ermöglichen

- 1 Als Administrator anmelden.
- 2 Unter **Benutzerliste** die Option **Administrator** auswählen.
- **3** Hier wie folgt vorgehen:
  - Administrator-Passwort ändern: Unter Benutzerinformationen das neue Passwort in das Feld **Passwort** eingeben und dann im Feld **Bestätigen** wiederholen (siehe "Auswählen eines sicheren Passworts" auf Seite 14).
  - Passwortänderungen für Benutzer ermöglichen: Kontrollkästchen **Passwortänderungen** auswählen.
- 4 Speichern berühren.

#### Benutzereinrichtung

#### Neuen Benutzer hinzufügen

- 1 Als Administrator anmelden.
- 2 Neu berühren.

- 3 Unter Benutzerinformationen die Felder Name, Passwort und Bestätigen ausfüllen. (siehe "Auswählen eines sicheren Passworts" auf Seite 14).
- 4 (Optional) Im Feld **Benutzer** die in der Titelzeile und im Feld Benutzer im Patientendaten-Formular anzuzeigenden Benutzerinitialen eingeben.
- 5 (Optional) Kontrollkästchen
   Administrationszugriff aktivieren, um auf alle
   Administrationsrechte Zugriff zu haben.
- 6 Speichern berühren.

#### Benutzerinformationen ändern

- 1 Als Administrator anmelden.
- 2 Unter **Benutzerliste** den jeweiligen Benutzer auswählen.
- 3 Unter **Benutzerinformationen** die gewünschten Änderungen vornehmen.
- 4 Speichern berühren.

Bei jeder Änderung des Benutzernamens wird der vorherige Name durch den geänderten Namen ersetzt.

#### Benutzer löschen

- 1 Als Administrator anmelden.
- 2 Unter **Benutzerliste** den jeweiligen Benutzer auswählen.
- 3 Löschen berühren.
- 4 Zur Bestätigung des Löschvorgangs Ja wählen.

#### Benutzerpasswort ändern

- 1 Als Administrator anmelden.
- 2 Unter **Benutzerliste** den jeweiligen Benutzer auswählen.
- **3** Das neue Passwort in das Feld **Passwort** eingeben und im Feld **Bestätigen** wiederholen.

4 Speichern berühren.

### Export oder Import von Benutzerkonten

Mit den Export- und Importbefehlen können mehrere Systeme konfiguriert und Benutzerkonteninformationen gesichert werden.

#### Benutzerkonten exportieren

- 1 Ein USB-Speichergerät anschließen.
- 2 Als Administrator anmelden.
- **3** Berühren Sie **Export**. Eine Liste von USB-Geräten wird angezeigt.
- 4 Das USB-Speichergerät wählen und Export auswählen.

Alle Benutzernamen und Passwörter werden auf das USB-Speichergerät kopiert. Passwörter sind verschlüsselt.

#### Benutzerkonten importieren

- 1 Das USB-Speichergerät anschließen, auf dem die Konten gespeichert sind.
- 2 Als Administrator anmelden.
- 3 Import berühren.
- 4 Gewünschtes USB-Speichergerät auswählen und **Import** berühren.
- 5 Im daraufhin angezeigten Dialogfeld die Option **Neustart** berühren.

Das System führt einen Neustart aus. Alle im System vorhandenen Benutzernamen und Passwörter werden durch die importierten Daten ersetzt.

### Exportieren und Löschen des Ereignis-Logs

Der Ereignis-Log zeichnet Fehler und Ereignisse auf. Er kann auf ein USB-Speichergerät exportiert und auf einem PC angezeigt werden.

#### **Ereignis-Log anzeigen**

1 Als Administrator anmelden.

#### 2 Log berühren.

Der Ereignis-Log wird angezeigt.

Durch Berühren der Option **Zurück** zum vorherigen Bildschirm zurückkehren.

# **Ereignis-Log exportieren**

Der Ereignis-Log trägt den Dateinamen *log.txt*. Durch Exportieren des Ereignis-Logs auf ein USB-Speichergerät werden die evtl. vorhandenen log.txt-Dateien überschrieben.

- 1 Ein USB-Speichergerät anschließen.
- **2** Log berühren und anschließend **Export** auswählen.

Eine Liste von USB-Geräten wird angezeigt.

3 Das USB-Speichergerät wählen und **Export** auswählen.

Bei dem Ereignis-Log handelt es sich um eine Textdatei, die in einem Textverarbeitungsprogramm (z. B. Microsoft Word oder Editor) geöffnet werden kann.

# Ereignis-Log löschen

- 1 Ereignis-Log anzeigen.
- 2 Löschen berühren.
- 3 Mit Ja bestätigen.

# **Anmeldung als Benutzer**

Wenn eine Benutzeranmeldung erforderlich ist, wird beim Einschalten des Systems der Bildschirm Benutzer-Login angezeigt (siehe "Benutzeranmeldung anfordern" auf Seite 12).

### Als Benutzer anmelden

- 1 System einschalten.
- 2 Im Bildschirm **Benutzer-Login** Name und Passwort eingeben und mit **OK** bestätigen.

# Als Gast anmelden

Gäste können Abtastungen durchführen, haben aber keinen Zugriff auf Systemeinrichtung und Patienteninformationen.

- **1** System einschalten.
- 2 In der Liste **Benutzer-Login** die Option **Gast** wählen.

### Passwort ändern

- 1 System einschalten.
- 2 In der Liste **Benutzer-Login** die Option **Passwort** berühren.
- 3 Altes und neues Passwort eingeben, das neue Passwort bestätigen und anschließend **OK** berühren.

# Auswählen eines sicheren Passworts

Um die Sicherheit Ihres Passworts sicherzustellen, sollte das Passwort sowohl Großbuchstaben (A-Z) als auch Kleinbuchstaben (a-z) und Zahlen (0-9) enthalten. Bei Passwörtern wird zwischen Groß- und Kleinschreibung unterschieden.

# Einrichtung von Kommentaren

Auf der Seite für die Einrichtung von Kommentaren können vordefinierte Bildbeschriftungen angepasst und Textverwaltungseinstellungen bei Bildern festgelegt werden, bei denen die Fixierung aufgehoben wird.

Anweisungen zum Kommentieren von Bildern finden Sie unter "Bildkommentare" auf Seite 24.

# Beschriftungsgruppe vordefinieren

Sie können festlegen, welche Beschriftungen für einen Untersuchungstyp verfügbar sein sollen, wenn ein Bild kommentiert wird (siehe "Text oder Beschriftungen einfügen" auf Seite 24).

- In der Liste Untersuchung den Untersuchungstyp auswählen, dessen Beschriftungen festgelegt werden sollen.
- 2 Unter dem Punkt **Gruppe** als diesem Untersuchungstyp zugeordnete Beschriftungsgruppe **A**, **B**, oder **C** auswählen.

Die vordefinierten Beschriftungen für die ausgewählte Gruppe werden in der Bildlaufliste angezeigt.

- **3** Hier wie folgt vorgehen:
  - Der Gruppe eine benutzerdefinierte Beschriftung hinzufügen: Aus der Liste
     <Neu> auswählen, die Beschriftung in das Feld Text eingeben und Hinzufügen berühren.
  - Beschriftung umbenennen: Beschriftung auswählen, neuen Namen im Feld Text eingeben und Umnennen berühren.
  - Beschriftung innerhalb einer Gruppe verschieben: Beschriftung auswählen und anschließend mit der Pfeil-nach-unten- oder Pfeil-nach-oben-Taste verschieben.
  - Beschriftung aus einer Gruppe löschen: Beschriftung auswählen und **Löschen** berühren.

Siehe auch "Text eingeben" auf Seite 7.

# Vordefinierte Beschriftungsgruppen exportieren

- 1 Ein USB-Speichergerät anschließen.
- 2 Auf der Seite für die Einrichtung von Kommentaren die Option **Export** berühren.

Eine Liste von USB-Geräten wird angezeigt.

**3** Das USB-Speichergerät wählen und **Export** auswählen.

Eine Kopie aller vordefinierten Beschriftungsgruppen für alle Untersuchungen wird auf das USB-Speichergerät geladen.

#### Vordefinierte Beschriftungsgruppen importieren

- 1 Das USB-Speichergerät anschließen, auf dem die Beschriftungsgruppen gespeichert sind.
- 2 Auf der Seite für die Einrichtung von Kommentaren die Option **Import** berühren.
- **3** Gewünschtes USB-Speichergerät auswählen und dann **Import** berühren.
- **4** Im daraufhin angezeigten Dialogfeld die Option **OK** berühren.

Alle vordefinierten Beschriftungsgruppen für alle Untersuchungen werden durch die auf dem USB-Speichergerät gespeicherten Gruppen ersetzt.

# Einstellung von Audio, Batterie

Auf der Einrichtungsseite für Audio und Batterie können Sie die Optionen aus folgenden Listen auswählen:

**Tastenton:** Für einen Klicksound der Bedienelemente bei der Berührung **Ein** oder **Aus** wählen.

**Tonalarm:** Für ein Tonsignal beim Speichern, Warnen, Hoch- oder Herunterfahren **Ein** oder **Aus** wählen.

**Ruhemodusverzögerung: Aus** oder **5** bzw. **10** Minuten für den Zeitraum wählen, den das System vor dem Übergang in den Ruhemodus inaktiv sein muss.

**Ausschaltverzögerung: Aus** oder **15** bzw. **30** Minuten für den Zeitraum wählen, den das System inaktiv sein muss, bevor es sich automatisch ausschaltet.

# Einrichtung der Verbindung

Auf der Seite für die Verbindungseinrichtung können Sie Optionen für die Verwendung von Geräten und für Warnungen bei erschöpftem internem Speicher festlegen.

#### System für einen Drucker konfigurieren

- 1 Druckerhardware einrichten. (Siehe die dem System oder Drucker beigelegten Anweisungen.)
- 2 Auf der Einrichtungsseite für Verbindungen den Drucker aus der **Drucker**-Liste auswählen.
- 3 Den Videomodus für Ihre Region auswählen: NTSC oder PAL.

#### Speichermeldungen erhalten

 Auf der Einrichtungsseite für die Verbindungseinrichtung Warnung interne Speicherkapazität wählen.

Das System zeigt eine Meldung an, wenn die Kapazität des internen Speichers gegen Ende einer Untersuchung fast erschöpft ist.

# Einstellung von Datum und Uhrzeit

#### Datum und Uhrzeit einstellen

- Auf der Seite f
  ür die Einstellung von Datum und Uhrzeit Folgendes ausf
  ühren:
  - Im Feld **Datum** das aktuelle Datum eingeben (siehe "Text eingeben" auf Seite 7).
  - Im Feld **Uhrzeit** die aktuelle Uhrzeit im 24-Stunden-Format (Stunden und Minuten) eingeben.

# Einrichtung der Display-Informationen

Auf der Seite für die Einrichtung von Display-Informationen können Sie festlegen, welche Details bei der Bildgebung auf dem Bildschirm angezeigt werden sollen. Sie können in den folgenden Abschnitten Kontrollkästchen aktivieren:

**Patienteninformation:** Informationen aus dem Patientendaten-Formular. (Siehe "Patientendaten-Formular" auf Seite 25.)

Daten der Modi: Bildgebungsinformationen

**Systemstatus:** Stromversorgung, Batterie, Verbindung und ähnliche Informationen.

# Einrichtung von GBH-Berechnungen

Auf der Seite für die Einrichtung von GBH-Berechnungen können Autoren für die GBH-Gestations-Berechnungstabellen ausgewählt werden.

Siehe auch "GBH-Berechnungen" auf Seite 38.

#### **Gestationsalter festlegen**

 Auf der Seite für die Einrichtung von GBH-Berechnungen die gewünschten GBH-Autoren (oder Keine anklicken) in den Messungslisten unter Gestationsalter auswählen.

# Einrichtung der Voreinstellungen

Auf der Seite für die Einrichtung von Voreinstellungen können verschiedene allgemeine Einstellungen festgelegt werden. Sie können aus den folgenden Listen auswählen und den Touchscreen kalibrieren. **Tiefenmarkierungen:** Durch **Typ 1** werden nicht nummerierte Markierungen angezeigt und zwar mit der Zahl für die maximale Tiefe rechts unten auf dem Bildschirm. Durch **Typ 2** werden Markierungen mit Nummern angezeigt.

**Thermischer Index:** Sie können zwischen **TIW**, **TIC** oder **TIK** wählen. Die Standardeinstellung richtet sich nach dem Untersuchungstyp. GBH ist **TIC**; alle anderen Einstellungen sind **TIW**.

**Pat.-Dat. speichern:** Speichert das Patientendaten-Formular automatisch als Bild in der Patientendatei.

**Fixierung lösen:** Sie können beim Aufheben einer Bildfixierung oder Ändern einer Bildaufteilung für Kommentare festlegen, welcher Text beibehalten werden soll. **Ganzen Text beibehalten, Txt rechts v Pos1 behalt.** oder **Ganzen Text löschen** wählen.

**Ganzen Text beibehalten** ist die Standardeinstellung.

Siehe auch "Ausgangsposition zurücksetzen" auf Seite 24.

#### Kalibrieren des Touchscreens

Wenn die Reaktion des Touchscreens dejustiert oder unpräzise erscheint, können Sie den Touchscreen kalibrieren.

Auf der Seite für die Einrichtung von Voreinstellungen Touchscreen kalibrieren berühren und die Anweisungen auf dem Bildschirm befolgen.

# Einstellung der Systeminformationen

Die Seite zur Einstellung der Systeminformationen zeigt Informationen über Patente, Systemhardware- und -softwareversionen sowie Lizenzen an.

Siehe auch "Lizenznummer eingeben" auf Seite 44.

# Einrichtung der USB-Geräte

Auf der Seite zur Einrichtung der USB-Geräte können Informationen über angeschlossene USB-Geräte und verfügbare Geräteplätze angezeigt werden. Sie können auch Folgendes festlegen :

- Dateiformat für Bilder in Patientenuntersuchungen, die auf ein USB-Speichergerät exportiert werden
- Wie Patientenuntersuchungen auf ein USB-Speichergerät exportiert werden
- AE-Titel (Titel der Anwendungseinheit) beim Exportieren von Bildern für die Verwendung mit DICOM

#### Dateiformat für exportierte Bilder festlegen

- 1 Auf der Einrichtungsseite für USB-Geräte **Export** berühren.
- **2** Unter USB Export einen Exporttyp auswählen:
  - **SiteLink** organisiert Dateien in einer ähnlichen Ordnerstruktur wie im SiteLink<sup>™</sup>- Bildverwalter.
  - **DICOM** erstellt für ein DICOM-Lesegerät lesbare Dateien.
- **3** Ein Bildformat für den jeweiligen Exporttyp auswählen. Für JPEG-Formate eine JPEG-Komprimierung auswählen.

Eine hohe Komprimierung bietet eine kleinere Dateigröße aber weniger Details.

4 Für den SiteLink-Exporttyp aus der Liste Sortieren nach eine Sortierreihenfolge auswählen.

Durch die Sortierreihenfolge wird die Anordnung der exportierten Dateien festgelegt.

Durch Berühren der Option **Geräte** zum vorherigen Bildschirm zurückkehren.

# Die Exportart für Patientenuntersuchungen festlegen

Um Patienteninformationen auf Bildern, die exportiert werden sollen, auszublenden, exportieren Sie die Patientenuntersuchungen manuell. Siehe "Patientenuntersuchungen manuell exportieren" auf Seite 29.

- Eine der folgenden Aktionen auswählen:
  - Am Ende der Untersuchung auf ein USB-Speichergerät exportieren Die Untersuchung wird am Ende automatisch auf ein USB-Speichergerät exportiert. (Wenn mehrere oder keine USB-Speichergeräte vorhanden sind, fordert das System zur Auswahl eines Speichergeräts aus.)
  - Schnellexport auf ein USB-Speichergerät Beim manuellen Export aus der Patientenliste fordert das System nur dann zur Auswahl eines USB-Speichergeräts auf, wenn keines vorhanden ist.

Um Patienteninformationen auf Bildern, die exportiert werden sollen, auszublenden, deaktivieren Sie diese Option.

Siehe auch "Ein USB-Speichergerät einsetzen" auf Seite 5 und "Auf ein USB-Speichergerät exportieren" auf Seite 29.

# So geben Sie den AE-Titel an

Der AE-Titel dient der Erkennung Ihres Systems mit exportierten Bildern, die in einen PACS-Archiver importiert werden.

 Auf der Einrichtungsseite für USB-Geräte in das Textfeld AE-Titel einen eindeutigen Namen für das System eingeben. (Die Standardeinstellung lautet NanoMAXX.)

## Einfügen eigener Kennzeichen

Wenn Sie den DICOM-Exporttyp und ein SonoSite-Softwareprodukt verwenden, fügen Sie in die Bilder eigene Kennzeichen ein.

 Auf der Einrichtungsseite f
ür USB-Ger
äte die Option Eigene Kennzeichen einf
ügen w
ählen.

Hinweis: Da die Kennzeichen möglicherweise mit manchen früheren Archiver-versionen nicht kompatibel sind, sollte dieses Kontrollkästchen nur dann aktiviert sein, wenn

SonoSite-Softwareprodukte verwendet werden. Weitere Informationen siehe NanoMaxx System DICOM Conformance Statement.

# Einschränkungen beim JPEG-Format

Beim Übertragen oder Exportieren von Bildern im JPEG-Format verwendet das System *verlustreiche Komprimierung*. Durch verlustreiche Komprimierung können Bilder entstehen, in denen weniger Details als im BMP-Format wiedergegeben werden und bei denen die Wiedergabe nicht ganz genau dem Original entspricht.

In manchen Fällen sind Bilder mit verlustreicher Komprimierung für den klinischen Einsatz ungeeignet. Wenn Sie beispielsweise in der SonoCalc-IMT-Software Bilder verwenden, dann sollten diese im BMP-Format übertragen oder exportiert werden. Die SonoCalc® IMT-Software verwendet einen hochentwickelten Algorithmus zur Bildmessung, und verlustreiche Komprimierung kann Fehler verursachen. Weitere Informationen zur Verwendung von Bildern mit verlustreicher Komprimierung finden Sie u. a. in der folgenden Literatur:

"Physics in Medicine and Biology, Quality Assessment of DSA, Ultrasound and CT Digital Images Compressed with the JPEG Protocol", D. Okkalides et al, 1994 Phys Med Biol 39 1407-1421 doi: 10.1088/0031-9155/39/9/008 www.iop.org/EJ/abstract/0031-9155/39/9/008

"Canadian Association of Radiologists, CAR Standards for Irreversible Compression in Digital Diagnostic Imaging within Radiology", Approved: June 2008. www.car.ca/Files/%5CLossy\_Compression. pdf

# **Kapitel 3: Bildgebung**

# Bildgebungsmodi

Die verfügbaren Bildgebungsmodi sind von Schallkopf und Untersuchungstyp abhängig. Siehe "Verfügbarkeit von Bildgebungsmodi und Untersuchungstypen je nach Schallkopf" auf Seite 30.

# 2D-Bildgebung

2D ist der Standard-Bildgebungsmodus des Systems. Echos werden auf dem Bildschirm zweidimensional angezeigt, indem auf der Grundlage der Echosignalamplitude eine bestimmte Helligkeitsstufe zugeordnet wird. Um die beste Bildqualität zu erhalten, müssen Bildschirmhelligkeit, Verstärkung, Tiefenwert und Betrachtungswinkel richtig eingestellt sein. Außerdem sind eine geeignete Optimierungseinstellung und ein geeigneter Untersuchungstyp zu verwenden.

#### 2D-Bild anzeigen

- 1 Hier wie folgt vorgehen:
  - System einschalten.
  - Modus berühren und 2D auswählen.
- 2 Das Bild kann nach Bedarf angepasst werden.

Siehe "2D-Bedienelemente" auf Seite 21 und "Einstellen von Verstärkung und Tiefenwerten" auf Seite 22.

#### **2D-Bedienelemente**

|                  | Die aktuelle Optimierungseinstellung<br>wird unter dem Symbol angezeigt:<br>Aufl bietet die beste Auflösung von<br>Darstellungsdetails.<br>Allg bietet ein Gleichgewicht<br>zwischen Auflösung und<br>Eindringtiefe.<br>Tief bietet die beste Eindringtiefe.<br>Zu den Parametern, die für die beste<br>Bildqualität optimiert sind, zählen<br>Fokuszonen, Öffnungsgröße,<br>Frequenz (mittlere Frequenz und<br>Bandbreite) und Kurven |
|------------------|----------------------------------------------------------------------------------------------------|
| тні              | Schaltet Tissue Harmonic Imaging<br>(THI) ein bzw. aus.<br>Wenn Tissue Harmonic Imaging<br>eingeschaltet ist, erscheint auf dem<br>Bildschirm THI. Diese Funktion ist<br>optional und hängt von Schallkopf<br>und Untersuchungstyp ab.                                                                                                    |
| MB An/<br>MB Aus | <b>MB An</b> und <b>MB Aus</b> schaltet die<br>MB-Technologie von SonoMB ein und<br>aus. Wenn SonoMB-Technologie<br>eingeschaltet ist, erscheint <i>MB</i> im<br>Statusbereich auf dem Bildschirm.                                                                                                    |

Siehe auch "Einstellen von Verstärkung und Tiefenwerten" auf Seite 22.

#### **M-Mode**

Der Motion-Mode (M-Mode) ist eine Erweiterung des 2D-Modus, bei dem eine Kurve des 2D-Bildes im Zeitverlauf dargestellt wird. Ein einzelner Ultraschallstrahl wird ausgesendet und die reflektierten Signale werden als Punkte mit unterschiedlicher Intensität angezeigt. Auf diese Weise entstehen Linien auf dem Bildschirm.

### **M-Linie darstellen**

- 1 Auf Modus drücken und M-Mode auswählen.
- 2 M-Linie mit dem Finger nach Bedarf positionieren.
- **3** Bedienelemente nach Bedarf anpassen.

Viele Einstellungen für Optimierung und Tiefe, die für die 2D-Bildgebung verfügbar sind, können auch für die Bildgebung im M-Mode verwendet werden. Siehe "2D-Bedienelemente" auf Seite 21.

### M-Mode-Kurve anzeigen

- 1 M-Linie darstellen.
- 2 Bei Bedarf Tiefe einstellen. (Siehe "Tiefe einstellen" auf Seite 22.)
- **3** Hier einen der folgenden Schritte ausführen:
  - **M-Mode** auf der linken Seite berühren.
  - Modus berühren und M-Mode auswählen.

Die Zeitskala über der Kurve ist in kleinere Einheiten von 200 ms sowie in größere Einheiten von einer Sekunde unterteilt.

- **4** Je nach Bedarf stehen folgende Optionen zur Verfügung:
  - Laufgeschwindigkeit auswählen: → (Langs., Mittel oder Schnell).
  - **Update M-Mode** und **Update 2D** berühren, um zwischen der M-Linie und der M-Mode-Kurve umzuschalten.

# CPD und Farb-Doppler-Bildgebung

Farb-/Amplituden-Doppler (CPD) und Farb-(Color-) Doppler sind optionale Funktionen.

CPD wird zur Sichtbarmachung eines nachweisbaren Blutflusses verwendet. Ein Farb-Doppler-Bildgebungsmodus wird zur Visualisierung des Vorhandenseins, der Geschwindigkeit und der Richtung des Blutflusses für eine große Auswahl von Strömungszuständen verwendet.

## CPD- oder Farbbild anzeigen

 Modus berühren und Farbe auswählen. Für CPD die Option CPD auf der linken Seite berühren.

Ein Fenster mit dem Wahlbereich (ROI) wird in der Mitte des 2D-Bildes angezeigt.

Bei der Farbbildgebung zeigt die Farbanzeigeleiste links im oberen Bildschirmbereich die Geschwindigkeit in cm/s an.

2 Sie können den Wahlbereich nach Belieben verschieben.

Ein grüner Umriss zeigt die Änderung an.

# Einstellen von Verstärkung und Tiefenwerten

### Tiefe einstellen

Sie können die Tiefe in allen Bildgebungsmodi einstellen. Die vertikale Tiefenskala ist je nach Tiefe in Schritte von 0,5 cm, 1 cm und 5 cm unterteilt. Zum Ändern des Formats der Tiefenmarkierungen siehe "Einrichtung der Voreinstellungen" auf Seite 16.

- ♦ Berühren Sie ▲, und drehen Sie den Knopf:
  - Durch Drehen im Uhrzeigersinn wird die Anzeigetiefe vergrößert.
  - Durch Drehen gegen den Uhrzeigersinn wird die Anzeigetiefe verkleinert.

### Verstärkung automatisch einstellen

Berühren Sie Auto Opt.

Die Verstärkung wird bei jeder Berührung dieses Elements erneut eingestellt.

### Manuelles Einstellen der Verstärkung

- 1 Hier wie folgt vorgehen:
  - (2D oder M Mode) Verstärkung berühren, um eine Einstellung auszuwählen:
    - Verstärkung Passt die auf das gesamte Bild angewendete Verstärkung an.
    - Nahe Passt die auf die nahe Zone des 2D-Bildes angewendete Verstärkung an.
    - Weit Passt die auf die weite Zone des 2D-Bildes angewendete Verstärkung an.
  - (Farbe, CPD) Verstärkung berühren. Mit diesem Bedienelement kann die auf

den Wahlbereich (ROI) angewendete Farb-Verstärkung eingestellt werden.

- 2 Knopf drehen:
  - Durch Drehen im Uhrzeigersinn wird die Verstärkung erhöht.
  - Durch Drehen gegen den Uhrzeigersinn wird die Verstärkung verringert.

# Wiederherstellen der Standardeinstellung für 2D-Verstärkung

Dieses Bedienelement befindet sich unter Umständen auf einer anderen Seite als die Bedienelemente für die Verstärkung.

# Fixieren, Anzeigen einzelner Bilder und Zoom

#### **Bilder fixieren und Fixierung aufheben**

Serühren Sie Fixieren oder Fixierung lösen.

#### Cine-Puffer vor- und zurückbewegen

1 Bild fixieren.

Berühren Sie ↓ .

Die Anzahl der Bilder wird unter dem Cine-Symbol angezeigt.

3 Knopf drehen.

Die unter dem Symbol angegebene Zahl ändert sich in Abhängigkeit von dem angezeigten Bild.

#### Bild vergrößern

Während des Zoomens kann das Bild jederzeit fixiert, die Fixierung aufgehoben oder der Bildgebungsmodus verändert werden.

- 1 Berühren Sie Q. Ein Wahlbereich-Fenster (ROI) erscheint.
- **2** Sie können den Wahlbereich nach Belieben verschieben.
- 3 Berühren Sie noch einmal 🔍 .

Das Bild im Wahlbereich-Fenster wird um 100 % vergrößert.

**4** (Optional) Bei fixiertem Bild das Bild verschieben, um es nach oben/unten und links/rechts zu schwenken.

Zum Aufheben der Vergrößerung noch einmal Q berühren.

# Ein-/Ausschalten der Führungslinien

#### WARNHINWEIS:

Um Verletzungen beim Patienten zu vermeiden, nur Nadelführungen verwenden, die für den Schallkopf und das System zugelassen sind.

Führungslinien sind zur Nadelführung konzipiert und sind eine optionale Funktion. Diese Funktion hängt von Schallkopf und Untersuchungstyp ab. Für weitere Informationen siehe *Benutzerhandbuch zur SonoSite-Halterung und -Nadelführung*.

### Führungslinien ein- und ausschalten

♦ Auf einem 2D-Bild – j = berühren.

# **Bildkommentare**

Sowohl Echtzeit- als auch fixierte Bilder können mit Kommentaren versehen werden (Gespeicherte Bilder hingegen nicht). Als Kommentare können Text, vordefinierte Bildbeschriftungen, Pfeile und Piktogramme verwendet werden. Hinweise zur Einstellung von Präferenzen finden Sie unter "Einrichtung von Kommentaren" auf Seite 14.

### Text oder Beschriftungen einfügen

1 Komment. berühren und Text oder Beschriftung wählen.

Ein grüner Cursor wird angezeigt.

2 Cursor nach Bedarf verschieben.

Für Text können Sie auch **Pos1** berühren, um den Cursor auf die Ausgangsposition zu bewegen. Siehe auch "Ausgangsposition zurücksetzen" auf Seite 24.

- **3** Hier wie folgt vorgehen:
  - Für Text **Keyboard** berühren und Text eingeben. Siehe "Text eingeben" auf Seite 7.
  - Für eine Beschriftung erst Beschriftung berühren und dann die gewünschte Beschriftungsgruppe berühren: A x/x, B x/x oder C x/x. Den Knopf zur Auswahl der Beschriftung drehen.

Die erste Nummer gibt an, welche Beschriftung der Gruppe ausgewählt wurde. Die zweite Nummer zeigt die Gesamtzahl der verfügbaren Beschriftungen an. Siehe "Einrichtung von Kommentaren" auf Seite 14.

Durch Berühren der Option **Zurück** zum vorherigen Bildschirm zurückkehren.

### Ausgangsposition zurücksetzen

Die Ausgangsposition ist die Position, in der sich der Cursor am Anfang befindet.

- **1 Komment.** berühren und **Text** wählen. Ein grüner Cursor wird angezeigt.
- **2** Cursor nach Bedarf verschieben.
- 3 Pos1 Set berühren.

Durch Berühren der Option **Zurück** zum vorherigen Bildschirm zurückkehren.

### Pfeil einfügen

Zur Markierung eines bestimmten Teils des Bildes kann eine Pfeilgrafik eingefügt werden.

- 1 Komment. berühren und Pfeil wählen.
- Die Ausrichtung des Pfeils kann nach Belieben geändert werden: Berühren Sie Pfeil drehen, und drehen Sie dann den Knopf.
- **3** Pfeil nach Bedarf verschieben.

Zum Ausblenden des Pfeils **Aus** wählen. Mit **Ein** erneut anzeigen.

Durch Berühren der Option **Zurück** zum vorherigen Bildschirm zurückkehren.

#### Piktogramm einfügen

Der verfügbare Piktogramm-Satz hängt von Schallkopf und Untersuchungsart ab.

- 1 Komment. berühren und Pikto. wählen.
- **2** Den Knopf drehen, um das gewünschte Piktogramm anzuzeigen.

Die erste Nummer gibt an, welches Piktogramm des Satzes ausgewählt wurde. Die zweite Nummer zeigt die Gesamtzahl der verfügbaren Piktogramme an.

- **3** Sie können die Piktogrammarkierung nach Belieben verschieben.
- 4 Die Piktogrammarkierung nach Bedarf drehen: Berühren Sie **Mark. drehen**, und drehen Sie dann den Knopf.
- 5 Position berühren, um die gewünschte Bildschirmposition für das Piktogramm auszuwählen: O/L (Oben/Links), U/L (Unten/Links), U/R (Unten/Rechts) oder O/R (Oben/Rechts).

Zum Ausblenden des Piktogramms **Aus** berühren. Mit **Ein** erneut anzeigen.

Durch Berühren der Option **Zurück** zum vorherigen Bildschirm zurückkehren.

# Bildschirmhelligkeit einstellen

Die Bildschirmhelligkeit wirkt sich auf die Batterienutzungsdauer aus. Um die Batterienutzungsdauer zu verlängern, die Helligkeit auf eine niedrigere Stufe einstellen.

# Bildschirmhelligkeit einstellen

 Im 2D-Modus the berühren und dann den Knopf drehen.

# **Patientendaten-Formular**

### WARNHINWEIS:

Zur Vermeidung von Fehldiagnosen durch die Verwechslung von Bildern verschiedener Patienten ist sicherzustellen, dass Patientenname, Patienten-ID oder beides in das Patientendaten-Formular eingegeben wird.

In das Patientendaten-Formular können Patientenidentifikation, Untersuchung und klinische Informationen zur Patientenuntersuchung eingegeben werden. Diese Informationen werden automatisch im Patientenbericht angezeigt.

Beim Erstellen eines neuen Patientendaten-Formulars werden alle Bilder und andere Daten, die während der Untersuchung gespeichert werden, mit diesem Patienten verknüpft (siehe "Patientenbericht" auf Seite 40).

#### Neues Patientendaten-Formular erstellen

Hinweis: Durch das Erstellen eines neuen Patientendaten-Formulars werden alle nicht gespeicherten Patienteninformationen gelöscht, einschließlich Berechnungen und Berichtseiten. Zum Speichern dieser Daten den Inhalt der Anzeige für jedes Element speichern.

- 1 Patient berühren.
- 2 Neu/End. berühren.
- **3** Felder des Formulars ausfüllen. Siehe "Felder des Patientendaten-Formulars" auf Seite 26 und "Text eingeben" auf Seite 7.
- 4 Fertig berühren.

Siehe auch "Bilder an eine Patientenuntersuchung anhängen" auf Seite 28.

#### Patientendaten-Formular bearbeiten

Wenn die Untersuchung noch nicht exportiert wurde, können Patienteninformationen bearbeitet werden.

Siehe auch "Patientendaten in der Patientenliste bearbeiten" auf Seite 27.

- 1 Im 2D-Modus Patient berühren.
- 2 Änderungen nach Bedarf durchführen.
- **3** Eines der folgenden Bedienelemente berühren:
  - Abbruch, um Änderungen rückgängig zu machen und zur Bildgebung zurückzukehren.
  - **Fertig**, um Änderungen zu speichern und zur Bildgebung zurückzukehren.

### **Untersuchung beenden**

- 1 Sicherstellen, dass alle Bilder und andere Daten, die erhalten bleiben sollen, gespeichert wurden (siehe "Bilder" auf Seite 26).
- 2 Im 2D-Modus Patient berühren.
- 3 Neu/End. berühren.

Ein neues Patientendaten-Formular wird angezeigt.

# Felder des Patientendaten-Formulars

#### Patient

- Nachname, Vorname, 2. Vorname Patientenname
- ID Identifikationsnummer des Patienten
- **Untersuch.** Falls zutreffend, Nummer eingeben.
- Geschlecht
- Geb.-Datum

### Untersuchung

- **Typ** Die verfügbaren Untersuchungstypen hängen vom verwendeten Schallkopf ab. Siehe "Verfügbarkeit von Bildgebungsmodi und Untersuchungstypen je nach Schallkopf" auf Seite 30.
- LMP ErGeb DD(GBH-Untersuchung) LMP oder ErGeb Ter auswählen und anschließend entweder das Datum der letzten Periode oder den errechneten Geburtstermin eingeben. (Das Datum für die LMP muss vor dem aktuellen Systemdatum liegen.)
- **Blutdruck** Blutdruck (IMT-Untersuchung)
- **HF** Herzfrequenz (IMT-Untersuchung)
- Ethnizität (IMT-Untersuchung)

#### Sonstiges

- Benutzer
- Institut

# Bilder

# **Bilder speichern**

Beim Speichern von Bildern werden diese auf einem internen Speicher gesichert. Das System sendet bei aktiviertem Tonalarm einen Signalton aus, und das Prozent-Symbol blinkt. (siehe "Einstellung von Audio, Batterie" auf Seite 15).

Das Prozent-Symbol zeigt den verfügbaren Speicherplatz im internen Speicher in Prozent an.

Um auf gespeicherte Bilder zuzugreifen, die Patientenliste anzeigen. Siehe "Patientenuntersuchungen überprüfen".

#### **Bilder speichern**

Speichern berühren.
#### Patientenuntersuchungen überprüfen

#### Vorsichtshinweis:

Wenn das Symbol für den internen Speicher nicht im Systemstatusbereich erscheint, ist der interne Speicher eventuell defekt. Wenden Sie sich an den technischen Kundendienst von SonoSite. (siehe "Technischer Kundendienst SonoSite" auf Seite vii).

In der *Patientenliste* können Sie gespeicherte Bilder organisieren. Die Patientenliste ist in Spalten organisiert, einschließlich Name, ID, Datum/Uhrzeit und Anzahl an gespeicherten Bildern.

| ✓ •Name    | ID-Nr.        | Datum/Zeit        |    |        |
|------------|---------------|-------------------|----|--------|
| PATIENT1   | 123456        | 2010Dez15 04:06   |    |        |
| PATIENT2   | 234567        | 2010Dez15 04:06   |    |        |
| PATIENT3   | 345678        | 2010De215 84:07   |    | 5      |
|            |               |                   |    |        |
|            |               |                   |    |        |
|            |               |                   |    |        |
|            |               |                   |    |        |
| Alle ausw. | ann n annan A | Bearbeiten Anhäng | én |        |
|            |               |                   |    |        |
| Bilder     |               |                   |    | Fertig |

Abbildung 1 Patientenliste

#### Anzeigen der Patientenliste

- 1 Führen Sie im 2D-Modus eine der folgenden Aktionen aus:
  - **Optionen** berühren und **Bilder** auswählen.
  - Patient berühren und Bilder auswählen.
- 2 Ist ein aktueller Patient vorhanden, Liste berühren.

#### Patientenliste sortieren

Nach dem Starten des Systems wird die Patientenliste nach Datum und Uhrzeit sortiert. Die neueste Patientenuntersuchung wird an erster Stelle angezeigt. Die Patientenliste kann nach Bedarf neu sortiert werden.

 Wählen Sie hierfür zunächst durch Berührung den Spaltentitel aus, nach dem sortiert werden soll. Wenn eine Sortierung in umgekehrter Reihenfolge gewünscht ist, Spaltentitel erneut berühren.

Hinweis: Die Auswahlspalte 🗸 ist sortierbar.

#### Patientenuntersuchungen in der Patientenliste auswählen

 Eine oder mehrere Patientenuntersuchungen berühren.

Mit **Alle ausw.** werden alle Patientenuntersuchungen ausgewählt.

Die ausgewählten Patientenuntersuchungen werden durch ein Häkchen in der ersten Spalte angezeigt.

Um Patientenuntersuchungen auszuschließen, entweder diese berühren oder **Alle deakt.** auswählen.

#### Patientendaten in der Patientenliste bearbeiten

Patientenname und -ID können in der Patientenliste geändert werden, anstatt im Patientendaten-Formular, wenn die Untersuchung zwar abgeschlossen aber noch nicht exportiert wurde.

- 1 In der Patientenliste die gewünschte Patientenuntersuchung auswählen.
- 2 Bearb. berühren.
- **3** Die Formularfelder ausfüllen und **OK** auswählen.

## Bilder an eine Patientenuntersuchung anhängen

Es können keine Bilder zu

Patientenuntersuchungen hinzugefügt werden, die abgeschlossen, exportiert oder archiviert wurden. Es kann jedoch automatisch eine neue Patientenuntersuchung gestartet werden, die über die gleichen Patientendaten verfügt. Je nach Archiver werden die beiden Untersuchungen beim Exportieren eventuell als eine Untersuchung angezeigt.

- 1 Patientenuntersuchung in der Patientenliste auswählen.
- 2 Anhängen berühren.

Ein neues Patientendaten-Formular wird angezeigt. Das Formular enthält die gleichen Daten wie die von Ihnen ausgewählte Patientenuntersuchung.

#### Bilder von der Patientenliste überprüfen

Es können immer nur die Bilder von einem Patienten zur gleichen Zeit geprüft werden.

 In der Patientenliste die Patientenuntersuchung berühren, deren Bilder geprüft werden sollen.

Die entsprechende Zeile ist hervorgehoben.

2 Prüfen berühren.

Es werden zwei Zahlen (**x/x**) angezeigt: die angezeigte Datei und die Gesamtzahl der gespeicherten Dateien.

3 Knopf drehen oder die Pfeile berühren (<>), um die Bilder nacheinander zu durchlaufen.

Durch Klicken auf die Option **Liste** zur Patientenliste zurückkehren. Um zur Bildgebung zurückzukehren, **Fertig** berühren.

#### Bilder für aktuellen Patienten überprüfen

1 Optionen berühren und Bilder auswählen.

Es werden zwei Zahlen (**x/x**) angezeigt: die angezeigte Datei und die Gesamtzahl der gespeicherten Dateien. 2 Knopf drehen oder die Pfeile berühren (<>), um die Bilder nacheinander zu durchlaufen.

Durch Berühren der Option **Liste** Patientenliste anzeigen. Um zur Bildgebung zurückzukehren, **Fertig** berühren.

#### Drucken und Löschen von Bildern

#### WARNHINWEIS:

Beachten Sie Folgendes, um Beschädigungen der USB-Geräte und Verlust von darauf befindlichen Patientendaten zu vermeiden:

- Entfernen Sie nicht das USB-Speichergerät, und schalten Sie nicht das Ultraschallsystem aus, während Daten über das System exportiert werden.
- Stoßen Sie das USB-Speichergerät nicht, und üben Sie keinen Druck darauf aus, während das Gerät sich in der Buchse des Systems befindet. Das Anschlussstück könnte abbrechen.

#### **Bild drucken**

- 1 Überprüfen Sie, dass ein Drucker ausgewählt wurde. Siehe "System für einen Drucker konfigurieren" auf Seite 16.
- 2 Hier wie folgt vorgehen:
  - Bilder der Patientenuntersuchungen in der Patientenliste prüfen. **Drucken** berühren, wenn das gewünschte Bild erscheint.
  - Das Bild fixieren und **Drucken** berühren.

# Bildgebung

#### Mehrere Bilder drucken

- 1 Überprüfen Sie, dass ein Drucker ausgewählt wurde. Siehe "System für einen Drucker konfigurieren" auf Seite 16.
- 2 Hier wie folgt vorgehen:
  - Drucken aller Bilder mehrerer Patientenuntersuchungen: Eine oder mehrere Patientenuntersuchungen aus der Patientenliste auswählen. Dann **Drucken** berühren.
  - Drucken aller Bilder einer Patientenuntersuchung: Patientenuntersuchung in der Patientenliste markieren und anschließend **Drucken** berühren.

Jedes Bild erscheint während des Druckvorgangs kurz auf dem Bildschirm.

#### **Bilder löschen**

- 1 Eine oder mehrere Patientenuntersuchungen aus der Patientenliste auswählen.
- **2 Löschen** berühren, um die ausgewählten Untersuchungen zu löschen. Ein Bestätigungsdialogfeld wird angezeigt.

#### Auf ein USB-Speichergerät exportieren

USB-Speichergeräte dienen der vorübergehenden Speicherung von Bildern. Patientenuntersuchungen sollten regelmäßig archiviert werden. Zum Festlegen des Dateiformats und des AE-Titels siehe "Einrichtung der USB-Geräte" auf Seite 17.

Der Export großer Datenmengen kann je nach Komprimierung, Typ, Größe und Anzahl der Dateien mehrere Stunden in Anspruch nehmen. Exportieren Sie die Daten deshalb möglichst oft, zum Beispiel direkt nach jeder Patientenuntersuchung oder jeweils am Ende des Arbeitstags.

## Eine Patientenuntersuchung automatisch exportieren

Um Patienteninformationen auf Bildern, die exportiert werden sollen, auszublenden, exportieren Sie die Untersuchungen manuell.

- 1 Vergewissern Sie sich, dass Am Ende der Untersuchung auf ein USB-Speichergerät exportieren ausgewählt ist. Siehe "Die Exportart für Patientenuntersuchungen festlegen" auf Seite 18.
- 2 Das USB-Speichergerät anschließen (siehe "Anschließen und Entfernen von USB-Wechselspeichergeräten" auf Seite 5).
- **3** Untersuchung beenden.

## Patientenuntersuchungen manuell exportieren

Eine Patientenuntersuchung muss vor dem manuellen Export der entsprechenden Bilder abgeschlossen sein. Siehe "Untersuchung beenden" auf Seite 26.

- Das USB-Speichergerät anschließen (siehe "Anschließen und Entfernen von USB-Wechselspeichergeräten" auf Seite 5).
- 2 In der Patientenliste die gewünschten Patientenuntersuchungen auswählen und dann **Exp. USB** auswählen.
- Bei Aufforderung das entsprechende USB-Speichergerät auswählen. Zum Ausblenden der Patientendaten
   Patientendaten bei Bildern anzeigen deaktivieren.

Es können nur verfügbare USB-Geräte ausgewählt werden.

Hinweis: Sie können Aufforderungen zur Auswahl des USB-Speichergeräts deaktivieren. Siehe "Die Exportart für Patientenuntersuchungen festlegen" auf Seite 18.

#### 4 Export berühren.

Der Export der Dateien ist etwa fünf Sekunden nach Ende der USB-Animation abgeschlossen. Ein Entfernen des USB-Speichergeräts oder Abschalten des Systems während des Exports von Dateien kann dazu führen, dass die exportierten Dateien beschädigt werden oder unvollständig sind. Für einen Abbruch des laufenden Exports **Export abbr.** berühren.

## Verfügbarkeit von Bildgebungsmodi und Untersuchungstypen je nach Schallkopf

#### WARNHINWEIS:

Um Fehldiagnosen oder Schäden für den Patienten zu vermeiden, muss der Leistungsumfang des verwendeten Geräts vor der Untersuchung geprüft werden. Die diagnostische Leistung unterscheidet sich für jeden Schallkopf, Untersuchungstyp und Bildgebungsmodus. Außerdem erfüllen die entsprechenden Schallköpfe je nach ihrer Anwendung bestimmte Kriterien, zu denen auch der Biokompatibilitätsanspruch zählt.

Die Verfügbarkeit der einzelnen Untersuchungstypen hängt somit vom verwendeten Schallkopf ab. Außerdem wird durch die Auswahl des verwendeten Untersuchungstyps die Verfügbarkeit der einzelnen Bildgebungsmodi bestimmt.

#### Untersuchungstyp ändern

- Hier wie folgt vorgehen:
  - Im 2D-Modus **Unters.** berühren und Untersuchungstyp auswählen.
  - Unter **Unters.** auf dem Patientendaten-Formular in der Liste **Typ** den entsprechenden Untersuchungstyp auswählen (siehe "Patientendaten-Formular" auf Seite 25).

#### Verfügbare Bildgebungsmodi und Untersuchungstypen

#### Bildgebungsmodus

| Schall-<br>kopf   | Unter-<br>suchungs-<br>typ <sup>1</sup> | 2D²<br>M-Mode | Farbe | CPD |
|-------------------|-----------------------------------------|---------------|-------|-----|
| C11n              | Abd                                     | Х             | Х     | Х   |
|                   | Vas                                     | Х             | Х     | Х   |
| C60n <sup>3</sup> | Abd                                     | Х             | Х     | Х   |
|                   | Gyn                                     | Х             | Х     | Х   |
|                   | Nrv                                     | Х             | Х     | Х   |
|                   | GBH                                     | Х             | Х     | Х   |
| L25n              | IMT                                     | Х             | Х     | Х   |
|                   | Mus                                     | Х             | Х     | Х   |
|                   | Nrv                                     | Х             | Х     | Х   |
|                   | Obe                                     | Х             | Х     | Х   |
|                   | Vas                                     | Х             | Х     | Х   |
|                   | Ven                                     | Х             | Х     | Х   |

| L38n              | IMT | Х | Х | Х |
|-------------------|-----|---|---|---|
|                   | Mus | Х | Х | Х |
|                   | Nrv | Х | Х | Х |
|                   | SmP | Х | Х | Х |
|                   | Vas | Х | Х | Х |
|                   | Ven | Х | Х | Х |
| P21n <sup>3</sup> | Abd | Х | Х | Х |
|                   | Krd | Х | Х |   |
|                   | GBH | Х | Х | Х |

- Abkürzungen der Untersuchungstypen: Abd = Abdomen, Krd = Herz, Gyn = Gynäkologie, IMT = Mittlere Intimadicke, Mus = Muskel-Skelett, Nrv = Nerv, GBH = Geburtshilfe, SmP = Kleinteile, Obe = Oberflächlich, Vas = Vaskulär, Ven = Venös.
- 2. Die Optimierungseinstellungen bei der 2D-Bildgebung sind "Aufl", "Allg" und "Tief".
- 3. Der Schallkopf verfügt über Tissue Harmonic Imaging. Weitere Informationen sind dem Abschnitt "Glossar" auf Seite 101 zu entnehmen.

## **Kapitel 4: Messungen und Berechnungen**

Mit dem NanoMaxx-Ultraschallsystem können Sie auf einem Bild Distanzmessungen vornehmen. In der IMT- (auch *Carotid IMT* oder *CIMT* genannt) oder GBH-Untersuchung können Sie außerdem Messungen für Berechnungen vornehmen, um sie in einem Patientenbericht zu speichern.

Messungen werden an fixierten Bildern vorgenommen. Verwendetes Referenzmaterial finden Sie unter Kapitel 7, "Referenzmaterial".

### Messungen

Sie können in jedem Bildgebungsmodus Messungen durchführen und das Bild zusammen mit den angezeigten Messungen speichern.

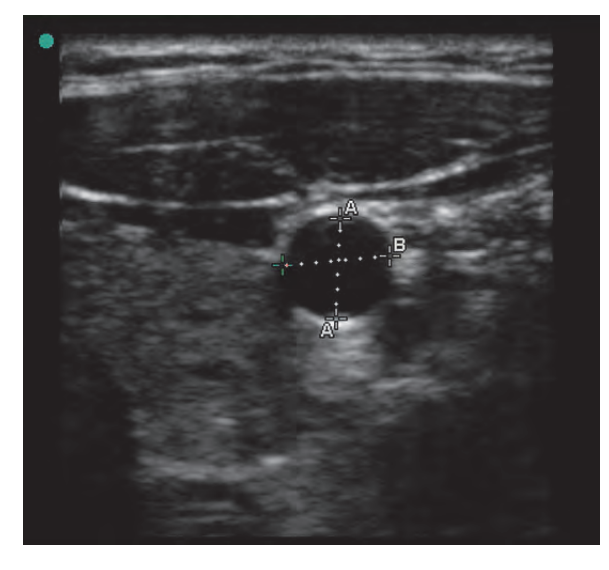

Abbildung 1 2D-Bild mit zwei Messungen

#### Über das Speichern von Messungen (IMT- und GBH-Untersuchung)

Nach der Durchführung einer Messung können Sie das Bild zusammen mit den angezeigten Messungen speichern (siehe "Bilder speichern" auf Seite 26). Einige Messungen können auch in einer Berechnung und im Patientenbericht gespeichert werden.

Wenn Sie lieber vor der Durchführung einer Messung einen Messungsnamen auswählen möchten, beginnen Sie eine Berechnung. Siehe "Berechnungen" auf Seite 36.

#### Messung für eine Berechnung und einen Patientenbericht speichern

- 1 Wenn die Messung aktiv (grün) ist, **Kalk** berühren.
- 2 Gewünschten Messungsnamen aus den Bedienelementen linkerhand auswählen.

Es können nur die Messungsnamen ausgewählt werden, die für den jeweiligen Bildgebungsmodus und Untersuchungstyp verfügbar sind.

(GBH) HC und AC verwenden zur Messung des Umfangs eine Ellipse.

3 Speichern berühren.

Siehe auch "IMT-Berechnungen" auf Seite 36 und "GBH-Berechnungen" auf Seite 38.

#### Verwendung der Tasterzirkel

Bei den Messungen arbeiten Sie mit Tasterzirkeln. Die auf der Grundlage der Tasterzirkelpositionen ermittelten Ergebnisse werden am unteren Bildschirmrand angezeigt. Die Ergebnisse werden bei Neupositionierung der Tasterzirkel aktualisiert. Sie können mit zwei Tasterzirkelsätzen arbeiten und zwischen den Sätzen hin- und herschalten, wobei die Tasterzirkel nach Wunsch neu positioniert werden können. Jeder Satz zeigt das Messergebnis an. Die aktiven Tasterzirkel und ihr Messergebnis werden grün markiert. Eine Messung ist abgeschlossen, wenn die Position der Tasterzirkel nicht mehr geändert wird.

Um eine genaue Messung zu erhalten, sind die Tasterzirkel genau zu platzieren.

#### Tasterzirkel positionieren

Die Tasterzirkel können mithilfe des Drehknopfs, des Touchscreens oder beidem positioniert werden. Im Allgemeinen ist mit dem Drehknopf eine präzisere Positionierung möglich.

- Bei einer aktiven Messung stehen die folgenden Möglichkeiten zur Auswahl:
  - Drehknopf: Knopf drehen. Links/Rechts, Oben/Unten oder Groß/Klein (falls vorhanden) je nach Bedarf berühren, um das Verhalten einzustellen.
  - Touchscreen:

**Touchscreen** berühren. Mit dem Finger den aktiven Tasterzirkel verschieben.

Sie können je nach Bedarf auch den Drehknopf verwenden.

Durch Drücken auf den Drehknopf zu den zuvor angezeigten Bedienelementen zurückkehren.

#### Zwischen aktiven Tasterzirkeln umschalten

- Hier wie folgt vorgehen:
  - **Auswählen** berühren, um den aktiven Zirkel innerhalb des Satzes zu wechseln.
  - Zum Umschalten des aktiven Satzes **Umsch.** berühren.

#### Tasterzirkel genauer platzieren

- Hier wie folgt vorgehen:
  - Anstelle des Touchscreens den Drehknopf verwenden.
  - Anzeige auf maximale Schärfe einstellen.
  - Führende Kanten (dem Schallkopf am nächsten gelegen) oder Ränder als Anfangs- und Endpunkte nehmen.
  - Für jede Art von Messung eine konsequente Schallkopforientierung beibehalten.
  - Der Wahlbereich (ROI) sollte einen möglichst großen Bildschirmbereich ausfüllen.
  - Tiefeneinstellung oder Zoom minimieren.
  - Touchscreen kalibrieren. Siehe "Kalibrieren des Touchscreens" auf Seite 17.

#### Messen

#### Eine Messung im 2D-Modus vornehmen

Distanz wird in Zentimetern gemessen.

1 Berühren Sie in einem fixierten Bild

#### Messen.

Ein Tasterzirkelsatz wird angezeigt, der durch eine gepunktete Linie miteinander verbunden und als **A** gekennzeichnet ist.

- **2** Den ersten Tasterzirkel in die gewünschte Position bringen. (siehe "Tasterzirkel positionieren" auf Seite 34).
- 3 Auswählen berühren.

Daraufhin wird der zweite Tasterzirkel aktiv.

**4** Den zweiten Tasterzirkel in die gewünschte Position bringen.

**5** Wenn Sie einen zusätzlichen Tasterzirkelsatz

anzeigen möchten, berühren Sie **– Messen**.

Ein als **B** gekennzeichneter Tasterzirkelsatz wird angezeigt. Die Tasterzirkel wie gewünscht positionieren.

6 Speichern berühren.

Das Bild wird mit der angezeigten Messung gespeichert.

#### Eine Distanzmessung im M-Mode vornehmen

Die Distanz wird in cm gemessen. Zeit wird in Sekunden gemessen. Die Zeitskala über der Kurve ist in Einheiten von 200 ms sowie in größere Einheiten von einer Sekunde unterteilt.

1 Bei fixierter M-Mode-Kurve die Taste

**Messen** berühren.

Ein einzelner Tasterzirkel wird angezeigt.

2 Den Tasterzirkel positionieren und dann Wählen klicken (siehe "Tasterzirkel positionieren" auf Seite 34).

Ein zweiter Tasterzirkel wird angezeigt.

- **3** Zweiten Tasterzirkel positionieren.
- 4 (Optional) Informationen über zusätzliche Tasterzirkel finden Sie unter "Tasterzirkel im M-Mode hinzufügen" auf Seite 35.

Siehe "Messung für eine Berechnung und einen Patientenbericht speichern" auf Seite 33.

#### Herzfrequenz messen (M-Mode)

- Bei fixierter M-Mode-Kurve **Messen** 1 berühren.
- 🔿 **HF** berühren. 2

Ein vertikaler Tasterzirkel wird angezeigt.

3 Den vertikalen Tasterzirkel am Höchstwert der Herzfrequenz positionieren und Wählen berühren (siehe "Tasterzirkel positionieren" auf Seite 34).

Ein zweiter vertikaler Tasterzirkel wird angezeigt.

4 Zweiten vertikalen Tasterzirkel am Höchstwert der nächsten Herzfrequenz positionieren.

Mit Wählen kann zwischen den Tasterzirkeln hin- und hergeschaltet werden.

Siehe auch "Fetale Herzfrequenz (FHR) messen" auf Seite 40.

#### Tasterzirkel im M-Mode hinzufügen

Bei aktiver Messung können Sie weitere Tasterzirkel hinzufügen, um zusätzliche Messungen durchzuführen.

- Berühren Sie eines der folgenden Bedienelemente:
  - Messen zur Messung von Distanzen

Die zweite Messung wird mit der Kennzeichnung B versehen.

♡ HF, um die Herzfrequenz zu messen: Andere Messungen werden vom Bildschirm gelöscht.

#### Messung löschen oder bearbeiten

- Bei einer aktiven (markierten) Messung stehen die folgenden Möglichkeiten zur Auswahl:
  - Zum Löschen der Messung 🗙 Löschen berühren.
  - Zum Bearbeiten die Tasterzirkel erneut wie gewünscht positionieren.

Wenn die Messung nicht verfügbar ist, **Zurück** berühren, um zum richtigen Bildschirm zurückzukehren.

### Berechnungen

Die von Ihnen vorgenommenen Messungen werden im Patientenbericht gespeichert. Sie können gespeicherte Messungen von einer Berechnung aus anzeigen, wiederholen und löschen.

Hinweise zu den verfügbaren Untersuchungstypen finden Sie unter "Verfügbarkeit von Bildgebungsmodi und Untersuchungstypen je nach Schallkopf" auf Seite 30.

#### **IMT-Berechnungen**

#### WARNHINWEIS:

Um eine hohe Qualität der Bilder sicherzustellen, müssen alle Patientenbilder von qualifiziertem und geschultem Personal erfasst werden.

Um eine Verletzung des Patienten zu vermeiden, sollten die IMT-Ergebnisse nicht als alleiniges diagnostisches Hilfsmittel verwendet werden. Alle IMT-Ergebnisse sind in Verbindung mit anderen klinischen Daten und Risikofaktoren auszuwerten.

Um Messfehler zu vermeiden, müssen alle Messungen an der A. carotis communis (ACC) vorgenommen werden. Diese Funktion ist nicht zum Messen des Bulbus oder der A. carotis interna (ACI) bestimmt.

#### WARNHINWEIS:

Um ungenaue Berechnungen zu vermeiden, ist die korrekte Eingabe von Patientendaten, Datum und Uhrzeit zu prüfen.

Um Fehldiagnosen oder falsche Patientenergebnisse zu vermeiden, ist vor Beginn einer neuen Patientenuntersuchung und der Durchführung von Berechnungen ein neues Patientendaten-Formular aufzurufen. Dadurch werden die Daten des vorherigen Patienten gelöscht. Wenn das Formular des vorherigen Patienten nicht zuerst gelöscht wird, werden seine Daten mit den aktuellen Patientendaten kombiniert. Siehe "Neues Patientendaten-Formular erstellen" auf Seite 25.

#### Durchführen einer IMT-Messung

Diesen Vorgang für jede IMT-Messung wiederholen, die Sie vornehmen möchten.

- Berühren Sie in einem fixierten 2D-Bild Berechnungen.
- 2 Berühren Sie **Rechts** oder **Links** für die jeweils gemessene Seite.

Die angezeigte Einstellung ist die gemessene Seite.

- 3 Berühren Sie IMT, und wählen Sie eine Messung aus. Bereits durchgeführte Messungen sind mit einem Häkchen gekennzeichnet.
  - Lat F (lateral fern)
  - Lat N (lateral nah)
  - Post F (posterior fern)

- Post N (posterior nah)
- Ant F (anterior fern)
- Ant N (anterior nah)

Die IMT-Funktion wird angezeigt.

- 4 Mit den Bedienelementen der IMT-Funktion lässt sie sich nach Bedarf steuern, positionieren und anpassen. Siehe "Bedienelemente der IMT-Funktion" auf Seite 37.
- 5 Zur Speicherung der Messung **Speichern** berühren.

Die Messung wird im Patientenbericht gespeichert, während das Bild (mit angezeigter Messung) auf einem internen Speicher gespeichert wird.

- 6 Durch Berühren eines der folgenden Elemente können Sie den Messungsbildschirm verlassen:
  - Fixieren lösen, um zur Echtzeit-Bildgebung zurückzukehren.
  - **Ber. löschen** berühren, um die Messung vom Bildschirm zu löschen und die Durchführung weiterer Messungen am Bild zu ermöglichen.

#### **Bedienelemente der IMT-Funktion**

Die IMT-Funktion verfügt über die folgenden Bedienelemente.

| Links/<br>Rechts,<br>Oben/<br>Unten | <ul> <li>Ändert die horizontale oder<br/>vertikale Position der Funktion.</li> <li>Mit Links/Rechts den Drehknopf<br/>im Uhrzeigersinn drehen, um die<br/>Funktion nach rechts zu<br/>verschieben, oder gegen den<br/>Uhrzeigersinn, um die Funktion<br/>nach links zu verschieben.</li> <li>Mit Oben/Unten den Drehknopf<br/>im Uhrzeigersinn drehen, um die<br/>Funktion nach unten zu<br/>verschieben, oder gegen den<br/>Uhrzeigersinn, um die Funktion<br/>nach oben zu verschieben.</li> <li>Die Funktion kann auch mit dem<br/>Finger verschoben werden:<br/>Touchscreen berühren und dann<br/>verschieben. Den Drehknopf<br/>drücken, um zu den zuvor<br/>angezeigten Bedienelementen<br/>zurückzukehren.</li> </ul> |
|-------------------------------------|----------------------------------------------------------------------------------------------------|
| ⊥<br>Lumen                          | Passt die Lumen-Intima-Linie oder<br>Adventitia-Media-Linie an. Hier<br>einen oder beide der folgenden<br>Schritte ausführen:                                                                                                    |
| <b>▼</b><br>Adventitia              | <ul> <li>drehen, um die Linie nach unten<br/>zu verschieben, oder gegen den<br/>Uhrzeigersinn, um die Linie nach<br/>oben zu verschieben.</li> <li><b>Touchscreen</b> berühren und die<br/>Linie dann mit dem Finger<br/>verschieben. Den Drehknopf<br/>drücken, um zu den zuvor</li> </ul>                                                                                                    |
|                                     | zurückzukehren.                                                                                                    |

| Aus, Ein               | Dient der Überprüfung von<br>Ergebnissen. Durch Berühren dieser<br>Option werden die Messergebnisse<br>und die Kurvenlinie ausgeblendet.<br>Durch erneutes Berühren werden sie<br>erneut angezeigt. |
|------------------------|----------------------------------------------------------------------------------------------------|
| <b>• •</b>  <br>Breite | Ändert die Breite der Funktion. Den<br>Knopf im Uhrzeigersinn drehen, um<br>die Breite zu vergrößern, und gegen<br>den Uhrzeigersinn, um die Breite zu<br>verringern.                               |
| Glättg                 | Ändert die Glättung der IMT-Linie.<br>Wenn die Option Glättung<br><b>eingeschaltet</b> ist, erscheint nach<br>den Messergebnissen (s) am<br>unteren Ende des Bildschirms.                           |
|                        |                                                                                                    |

#### Plaque messen

- Berühren Sie in einem fixierten 2D-Bild Berechnungen.
- 2 Berühren Sie **Rechts** oder **Links** für die jeweils gemessene Seite.
- **3** Berühren Sie **Plaque**, und wählen Sie **Plaq 1** oder **Plaq 2**.

Ein Tasterzirkelsatz wird angezeigt.

- **4** Die Tasterzirkel auf die gewünschte Position ziehen. Siehe "Verwendung der Tasterzirkel" auf Seite 33.
- **5** Zur Speicherung der Messung **Speichern** berühren.

Die Messung wird im Patientenbericht gespeichert, während das Bild (mit angezeigter Messung) auf einem internen Speicher gespeichert wird.

- 6 Durch Berühren eines der folgenden Elemente können Sie den Messungsbildschirm verlassen:
  - Fixieren lösen, um zur Echtzeit-Bildgebung zurückzukehren.
  - **Ber. löschen** berühren, um die Messung vom Bildschirm zu löschen und die Durchführung weiterer Messungen am Bild zu ermöglichen.

#### **GBH-Berechnungen**

GEW wird erst berechnet, nachdem die entsprechenden Messungen abgeschlossen wurden. Falls einer dieser Parameter einen späteren ET ergibt, als in den GBH-Tabellen aufgelistet, wird das GEW nicht angezeigt.

#### WARNHINWEIS:

Vergewissern Sie sich, dass für die zu verwendende GBH-Tabelle der entsprechende GBH-Untersuchungstyp und -Berechnungsautor ausgewählt wurden. Siehe "Systemdefinierte GBH-Berechnungen und Tabellenautoren" auf Seite 39.

Um falsche GBH-Berechnungen zu vermeiden, ist vor jeder Verwendung des Systems mithilfe einer auf die lokale Zeit eingestellten Uhr und einem Kalender die korrekte Einstellung von Datum und Uhrzeit zu überprüfen. Sommerzeitbedingte Zeitumstellungen werden vom System nicht automatisch korrigiert.

| WARNHINWEIS:                                                                                                    | Um Fehldiagnosen oder<br>falsche Patientenergebnisse<br>zu vermeiden, ist vor Beginn                                                                      | Berechnungs-<br>ergebnis     | Gestations-<br>GBH-<br>Messungen            | Tabellen-<br>autoren                                   |
|----------------------------------------------------------------------------------------------------|----------------------------------------------------------------------------------------------------|------------------------------|---------------------------------------------|--------------------------------------------------------|
|                                                                                                    | Patientenuntersuchung und<br>der Durchführung von<br>Berechnungen ein neues                                                                               | Gestationsalter <sup>a</sup> | GS                                          | Hansmann,<br>Nyberg,<br>Tokyo U.                       |
| Patientendaten-Formular<br>aufzurufen. Dadurch werden<br>die Daten des vorherigen<br>Patienten gelöscht. Wenn das<br>Formular des vorherigen                                                       |                                                                                                    | SSL                          | Hadlock,<br>Hansmann,<br>Osaka,<br>Tokyo U. |                                                        |
|                                                                                                    | Patienten nicht zuerst<br>gelöscht wird, werden seine<br>Daten mit den aktuellen<br>Patientendaten kombiniert.<br>Siehe "Neues<br>Patientendaten-Formular |                              | BPD                                         | Chitty,<br>Hadlock,<br>Hansmann,<br>Osaka,<br>Tokyo U. |
| erstellen" auf Seite 25.                                                                                                    |                                                                                                    |                              | KU                                          | Chitty,<br>Hadlock,<br>Hansmann                        |
| Tabellenautoren                                                                                                    |                                                                                                    |                              | WB                                          | Hadlock,                                               |
| Die folgende Tabe<br>Messungen nach A                                                                                                    | lle zeigt die systemdefinierten<br>Autoren, die für                                                                                                    |                              |                                             | Hansmann,<br>Tokyo U.                                  |
| GBH-Berechnungen verfügbar sind. Definitionen<br>der Abkürzungen finden Sie unter "Glossar" auf<br>Seite 101. Zur Auswahl von Autoren siehe<br>"Einrichtung von GBH-Berechnungen" auf<br>Seite 16. |                                                                                                    |                              | FL                                          | Chitty,<br>Hadlock,<br>Hansmann,<br>Osaka,<br>Tokyo U. |
| Falls während der                                                                                                    | Untersuchung der                                                                                                    |                              | HL                                          | Jeanty                                                 |
| Berechnungsautor geändert wird, werden die<br>allgemeinen Messungen beibehalten.                                                                                                    |                                                                                                    | Geschätztes<br>Fetalgewicht  | KU, AU, FL                                  | Hadlock 1                                              |
|                                                                                                    |                                                                                                    |                              | BIP, AU, FL                                 | Hadlock 2                                              |
|                                                                                                    |                                                                                                    |                              | AU, FL                                      | Hadlock 3                                              |

BIP, AU

Shepard

| Verhältnisse           | KU/AU                                                             | Campbell |
|------------------------|-------------------------------------------------------------------|----------|
|                        | FL/AU                                                             | Hadlock  |
|                        | FL/BPD                                                            | Hohler   |
|                        | FL/KU                                                             | Hadlock  |
| Fruchtwasser-<br>index | Q <sup>1</sup> , Q <sup>2</sup> , Q <sup>3</sup> , Q <sup>4</sup> | Jeng     |

- a. Das Gestationsalter wird automatisch berechnet und neben der gewählten GBH-Messung angezeigt. Der Mittelwert der Ergebnisse ist das MUA.
- b. Zur Berechnung des geschätzten Fetalgewichts wird eine Gleichung verwendet, die sich aus einer oder mehreren fetalen biometrischen Messungen zusammensetzt. Der Berechnungsautor für die GBH-Tabellen, der auf der Seite für die Systemeinrichtung ausgewählt wird, bestimmt die zur Berechnung des GEW durchzuführenden Messungen (siehe "Einrichtung von GBH-Berechnungen" auf Seite 16). Eine individuelle Auswahl für die GEW-Gleichungen 1, 2 und 3 von Hadlock wird vom Benutzer nicht getroffen. Die gewählte Gleichung wird von den Messungen bestimmt, die im Bericht gespeichert wurden, wobei die oben aufgeführte Reihenfolge eingehalten wird.

#### **Gestationsalter messen**

Bei jeder GBH-Messung speichert das System bis zu drei individuelle Messungen und ihren Mittelwert. Wenn mehr als drei Messungen vorgenommen werden, wird die älteste Messung gelöscht.

- Im Patientendaten-Formular
   GBH-Untersuchungstyp und LMP oder
   Er GebTer auswählen (siehe "Patientendaten-Formular" auf Seite 25).
- 2 In einem fixierten 2D-Bild Berechnungen berühren.
- **3** Für jede gewünschte Messung folgende Schritte ausführen:
  - **a** Das Bedienelement berühren und eine Messung auswählen:
    - Erstes Tri: GS, CRL
    - Kopf: BIP, KU

- Abdomen: AU
- Glieder: FL, HL
- **FWI:** Q<sup>1</sup>, Q<sup>2</sup>, Q<sup>3</sup>, Q<sup>4</sup>
- **b** Tasterzirkel positionieren. (Siehe "Tasterzirkel positionieren" auf Seite 34.)
- c Speichern berühren.

#### Fetale Herzfrequenz (FHR) messen

- 1 Bei fixierter M-Mode-Kurve **Kalk** berühren.
- 2 FHF berühren.

Ein vertikaler Tasterzirkel wird angezeigt.

**3** Den vertikalen Tasterzirkel am Höchstwert der Herzfrequenz positionieren und **Wählen** berühren. (Siehe "Tasterzirkel positionieren" auf Seite 34.)

Ein zweiter vertikaler Tasterzirkel wird angezeigt.

- **4** Zweiten vertikalen Tasterzirkel am Höchstwert der nächsten Herzfrequenz positionieren.
- 5 Speichern berühren.

#### Patientenbericht

Der Patientenbericht enthält die Berechnungsergebnisse und die Patientendaten für die Untersuchung. Der Patientenbericht kann während oder nach einer Untersuchung aufgerufen werden.

Der Wert für eine Berechnung wird nur angezeigt, wenn die Berechnung bereits durchgeführt und gespeichert wurde. Berechnungswerte, die außerhalb des gültigen Bereichs liegen, sind durch das Rautenzeichen (#) gekennzeichnet und werden in hergeleiteten Berechnungen (z. B. Mittel) nicht einbezogen.

#### Patientenbericht anzeigen

- 1 Hier einen der folgenden Schritte ausführen:
  - **Optionen** berühren und **Ber.** auswählen.
  - Patient berühren und Ber. auswählen.
- 2 Um weitere Seiten anzuzeigen, die Pfeile (<>) berühren.

Um den Patientenbericht zu verlassen und zum Bildgebungsstatus zurückzukehren, **Fertig** berühren.

#### Ein Messergebnis aus dem Patientenbericht löschen

1 Berühren Sie im Patientenbericht das Messergebnis.

Die aktive Messung ist grün markiert.

2 Berühren Sie Löschen.

## **Kapitel 5: Fehlersuche und Wartung**

Dieses Kapitel enthält Informationen zur Fehlerbehebung während des Systembetriebs sowie zur Eingabe einer Softwarelizenz und zur Pflege des Systems, der Schallköpfe und des Zubehörs.

### **Fehlersuche**

Sollten Schwierigkeiten mit dem System auftreten, kann die folgende Liste bei der Lösung des Problems behilflich sein. Besteht das Problem weiterhin, bitte an den technischen Kundendienst von SonoSite wenden. (siehe "Technischer Kundendienst SonoSite" auf Seite vii).

**System lässt sich nicht einschalten.** Alle Stromanschlüsse überprüfen.

Gleichstromeingangsstecker und Batterie entfernen, 10 Sekunden warten, Batterie neu einsetzen und dann Gleichstromeingangsstecker wieder anschließen.

Sicherstellen, dass die Batterie geladen ist.

Bildqualität des Systems ist schlecht. Den

Bildschirm zur Optimierung des Betrachtungswinkels entsprechend einstellen. Helligkeit einstellen. Die Verstärkung einstellen.

Kein CPD-Bild. Die Verstärkung einstellen.

Kein Farbbild. Die Verstärkung oder Skala einstellen.

**Drucker arbeitet nicht.** Gewünschten Drucker auf der Einrichtungsseite für die PC-Anbindung auswählen. Siehe "System für einen Drucker konfigurieren" auf Seite 16.

Die Druckeranschlüsse überprüfen.

Sicherstellen, dass der Drucker eingeschaltet und richtig eingestellt ist. Siehe ggf. die Anleitungen des Druckerherstellers. Fehlendes Bedienelement. Seite x/x berühren, um zusätzliche Bedienelemente anzuzeigen.

System erkennt den Schallkopf nicht. Schallkopf trennen und wieder anschließen.

Vergewissern Sie sich, dass sich an den Anschlüssen keine Ablagerungen befinden.

Prüfen Sie, ob Sie einen kompatiblen Schallkopf verwenden.

### Ein Wartungssymbol 🔀 wird angezeigt.

Möglicherweise ist eine Systemwartung erforderlich. Notieren Sie die in Zeile C in Klammern angegebene Nummer. Wenden Sie sich an SonoSite oder Ihren örtlichen Kundendienstvertreter.

## Softwarelizenzierung

SonoSite-Software wird durch eine Lizenznummer kontrolliert. Nach der Installation einer neuen Software fordert das SonoSite System Sie zur Eingabe einer Lizenznummer auf. Es muss ein Code für das System und ein Code für den Schallkopf erworben werden.

Die Software kann für einen kurzen Zeitraum ("Probezeit") ohne gültige Lizenznummer betrieben werden. Während der Probezeit sind alle Systemfunktionen verfügbar. Nach der Probezeit kann das System erst bei Eingabe einer gültigen Lizenznummer wieder verwendet werden. Während das System abgeschaltet ist oder sich im Ruhemodus befindet, wird die Probezeit nicht in Anspruch genommen. Die verbleibende Probezeit wird auf dem Bildschirm "Lizenz-Update" angezeigt.

Vorsichtshinweis: Nach Ablauf der Probezeit sind bis auf die Lizenzierung keine Systemfunktionen mehr verfügbar, bis eine gültige Lizenznummer eingegeben wird.

Wenn Sie eine Lizenznummer für Ihre Software erhalten möchten, wenden Sie sich an den technischen Kundendienst von SonoSite (siehe "Technischer Kundendienst SonoSite" auf Seite vii). Es sind die folgenden Informationen anzugeben (siehe "Einstellung der Systeminformationen" auf Seite 17):

- Name der die Installation durchführenden Institution
- Seriennummer (an der Unterseite des Systems)
- PCBA-Serien-Nr.
- ARM-Version (für Systemsoftware) oder Version des gelieferten Schallkopfs (für Schallkopf-Software)

Nachdem Sie einen Lizenzschlüssel erhalten haben, müssen Sie die Nummer in das System eingeben.

Unter Umständen ist ein Softwareupgrade erforderlich. Die Software wird von SonoSite auf einem USB-Speichergerät mitgeliefert.

#### Lizenznummer eingeben

1 System einschalten.

Der Bildschirm "Lizenz-Update" wird angezeigt.

- 2 Lizenznummer in das Feld **Eingabe Lizenz-Nr.** eingeben.
- 3 Bildschirmoption Fertig berühren.

Falls eine gültige Lizenznummer eingegeben wurde, der Bildschirm "Lizenz-Update" jedoch weiterhin angezeigt wird, sollte überprüft werden, ob die Lizenznummer richtig eingegeben wurde. Wenn sich der Bildschirm "Lizenz-Update" nicht schließt, wenden Sie sich bitte an den technischen Kundendienst von SonoSite (siehe "Technischer Kundendienst SonoSite" auf Seite vii).

### Wartung

Bei der Reinigung oder Desinfektion des Ultraschallsystems, des Schallkopfs und des Zubehörs sind die Empfehlungen in diesem Dokument einzuhalten. Bei der Reinigung oder Desinfektion der Peripheriegeräte sind die Empfehlungen in den Anleitungen des Peripheriegeräteherstellers einzuhalten.

Abgesehen von der Reinigung und Desinfektion des Schallkopfs nach jeder Verwendung sind für das System, den Schallkopf und das Zubehör keine regelmäßigen oder vorbeugenden Wartungsarbeiten erforderlich (siehe "Reinigung und Desinfektion der Schallköpfe" auf Seite 46). Es gibt keine internen Komponenten, die in regelmäßigen Abständen getestet oder kalibriert werden müssen. Alle Wartungsanforderungen werden in diesem Kapitel und im Wartungshandbuch für das Ultraschallsystem beschrieben. Durch die Durchführung von Wartungsarbeiten, die nicht im Benutzer- oder Wartungshandbuch beschrieben sind, kann die Produktgarantie erlöschen.

Wenden Sie sich bei Fragen zur Wartung an den technischen Kundendienst von SonoSite (siehe "Technischer Kundendienst SonoSite" auf Seite vii).

#### WARNHINWEIS:

Der für ein Gerät erforderliche Desinfektionsgrad hängt von der Art des Gewebes ab, mit dem es beim Gebrauch in Berührung kommt. Stellen Sie sicher, dass das geeignete Desinfektionsmittel für das Gerät verwendet wird, um Infektionen zu vermeiden. Informationen hierzu sind den Gebrauchsanweisungen auf dem Etikett des Desinfektionsmittels und den Empfehlungen der "Association for Professionals in Infection Control and Epidemiology (APIC)" (Verband der Fachleute auf dem Gebiet der Infektionskontrolle und Epidemiologie) und der FDA (amerikanische Verwaltungsbehörde für Nahrungs- und Arzneimittel) zu entnehmen.

Um Kontaminierung zu vermeiden, wird die Verwendung von sterilen Schallkopf-Schutzhüllen und sterilem Ultraschallgel für invasive oder chirurgische klinische Anwendungen empfohlen. Bringen Sie die Schallkopf-Schutzhülle und das Gel erst unmittelbar vor Beginn des Verfahrens an.

## **Reinigung und Desinfektion**

Eine Liste der empfohlenen Desinfektionsmittel finden Sie auf der SonoSite-Website unter www.sonosite.com.

#### Reinigung und Desinfektion des Ultraschallsystems

Die Außenflächen des Ultraschallsystems und des Zubehörs können mit einem empfohlenen Reinigungs- oder Desinfektionsmittel gereinigt bzw. desinfiziert werden.

| WARNHINWEIS:      | Um einen elektrischen Schlag<br>zu vermeiden, muss das<br>System vor dem Reinigen<br>stets von der<br>Stromversorgung getrennt<br>oder vom Stativ entfernt<br>werden.                                                                                                  |
|-------------------|----------------------------------------------------------------------------------------------------|
|                   | Um Infektionen zu<br>vermeiden, sind bei der<br>Reinigung oder Desinfektion<br>stets Schutzbrille und<br>Handschuhe zu tragen.                                                                                                    |
| Vorsichtshinweis: | Reinigungs- oder<br>Desinfektionsmittel nicht<br>direkt auf die<br>Systemoberflächen sprühen.<br>Dies kann zum Einsickern des<br>Reinigungs- bzw.<br>Desinfektionsmittels in das<br>System führen, wodurch das<br>System beschädigt wird und<br>die Garantie erlischt. |
|                   | Keine starken Lösungen, z.B.<br>Verdünner, Benzol oder<br>Scheuermittel, verwenden,<br>da diese die Außenflächen<br>des Systems beschädigen.                                                                                                    |
|                   | Nur empfohlene Reinigungs-<br>oder Desinfektionsmittel auf<br>den Systemoberflächen<br>verwenden.<br>Desinfektionsmittel, die ein<br>Eintauchen erfordern, sind<br>nicht für die Verwendung auf<br>Systemoberflächen<br>zugelassen.                                    |

| V                                                                                                    | orsichtshinweis:                                                                                                    | Itshinweis:Beim Reinigen des Systems<br>muss sichergestellt werden,<br>dass die Lösung nicht<br>zwischen die<br>Bedienelemente des Systems<br>oder in das Batteriefach<br>gelangt.Reinigung und Desinfektion der<br>SchallköpfeUm den Schallkopf und das dazugehörige Kabe<br>zu desinfizieren, ihn in eine Reinigungslösung<br>eintauchen oder damit abwischen. Eintauchbar<br>Schallköpfe können nur desinfiziert werden,<br>wenn laut Produktkennzeichnung die<br>Anwendung einer Eintauchmethode zulässig is |                                                                                                    | Desinfektion der<br>f und das dazugehörige Kabel<br>in in eine Reinigungslösung<br>amit abwischen. Eintauchbare<br>n nur desinfiziert werden,<br>kennzeichnung die<br>Eintauchmethode zulässig ist. |  |
|----------------------------------------------------------------------------------------------------|----------------------------------------------------------------------------------------------------|----------------------------------------------------------------------------------------------------|----------------------------------------------------------------------------------------------------|----------------------------------------------------------------------------------------------------|--|
| To<br>&                                                                                                    | uchscreen rein<br>Ein sauberes, w<br>ethanolhaltigen                                                                                                    | <b>igen</b><br>reiches Baumwolltuch mit<br>n Flüssigreiniger befeuchten                                                                                                    | WARNHINWEIS:                                                                                                    | Um einen elektrischen Schlag<br>zu vermeiden, den Schallkopf<br>vor dem Reinigen vom<br>System trennen.                                                                                             |  |
| Sy                                                                                                    | und den Bildschirm abwischen.<br>Den Reiniger auf das Tuch und nicht auf die<br>Oberfläche auftragen.<br>Systemoberflächen reinigen und                                                             |                                                                                                    |                                                                                                    | Um Verletzungen zu<br>vermeiden, beim Reinigen<br>oder Desinfizieren stets<br>Schutzbrille und Handschuhe<br>tragen.                                                                                |  |
| de<br>1                                                                                                    | desinfizieren<br>1. Das System ausschalten                                                                                                    |                                                                                                    | Vorsichtshinweis:                                                                                                    | Schallköpfe müssen nach                                                                                                    |  |
| 2                                                                                                    | Das System vor<br>Stativ entferner                                                                                                    | n Netzteil trennen oder vom<br>1.                                                                                                    |                                                                                                    | jedem Gebrauch gereinigt<br>werden. Schallköpfe müssen<br>gereinigt werden, bevor eine                                                                                                    |  |
| 3                                                                                                    | 3 Die äußeren Oberflächen mit einem weichen<br>Tuch reinigen, das mit milder Seife oder einer<br>milden Reinigungslösung befeuchtet wurde,<br>um Partikel oder Körperflüssigkeiten zu<br>entfernen. |                                                                                                    |                                                                                                    | wirksame Desinfektion<br>stattfinden kann. Bei der<br>Verwendung von<br>Desinfektionsmitteln müssen<br>die Herstelleranweisungen<br>befolgt werden.                                                 |  |
|                                                                                                    | Reinigungslösu<br>die Oberfläche                                                                                                    | ng auf das Tuch und nicht auf<br>auftragen.                                                                                                    |                                                                                                    | Beim Reinigen von<br>Schallkönfen keine                                                                                                    |  |
| 4 Die geeignete Desinfektionsmittellösung für<br>das System mischen und dabei die<br>Anweisungen auf dem Etikett des<br>Desinfektionsmittels in Bezug auf<br>Lösungskonzentration und<br>Einwirkungsdauer des Desinfektionsmittels<br>befolgen. |                                                                                                    |                                                                                                    | chirurgische Bürste<br>verwenden. Selbst bei<br>Verwendung weicher Bürsten<br>kann ein Schallkopf<br>beschädigt werden. Ein<br>weiches Tuch verwenden. |                                                                                                    |  |
| 5                                                                                                    | Die Oberflächer<br>Desinfektionsm                                                                                                    | n mit der<br>nittellösung abwischen.                                                                                                    |                                                                                                    |                                                                                                    |  |

**6** Gerät an der Luft trocknen lassen oder mit einem trockenen, sauberen Tuch abwischen.

#### Vorsichtshinweis: V

Verwendung einer nicht empfohlenen Reinigungsoder Desinfektionsmittellösung

besinfektionsmitteilosung bzw. einer falschen Lösungskonzentration oder länger als empfohlenes Eintauchen eines Schallkopfs kann diesen beschädigen oder verfärben und die Garantie ungültig machen.

Die Reinigungslösung oder das Desinfektionsmittel darf nicht in die Schallkopfbuchse gelangen.

Desinfektionsmittel nicht mit Metalloberflächen in Berührung bringen. Sämtliches auf Metalloberflächen verbleibendes Desinfektionsmittel mit einem weichen Tuch, das in mildem Seifenwasser oder mit einer anderen kompatiblen Reinigungslösung leicht angefeuchtet wurde, entfernen.

Wird versucht, einen Schallkopf oder ein Schallkopfkabel mit einer anderen als der hierin beschriebenen Methode zu desinfizieren, kann dies den Schallkopf beschädigen und zum Erlöschen der Garantie führen.

## Schallkopf durch Abwischen reinigen und desinfizieren

- 1 Den Schallkopf vom System trennen.
- 2 Jegliche Schallkopf-Schutzhüllen entfernen.
- 3 Die Oberfläche mit einem weichen Tuch reinigen, das mit milder Seife oder einer milden Reinigungslösung befeuchtet wurde, um Partikel oder Körperflüssigkeiten zu entfernen.

Reinigungslösung auf das Tuch und nicht auf die Oberfläche auftragen.

- **4** Mit Wasser abspülen oder mit einem mit Wasser befeuchteten Tuch abwischen. Anschließend mit einem trockenen Tuch abwischen.
- 5 Die geeignete Desinfektionsmittellösung für den Schallkopf mischen und dabei die Anweisungen auf dem Etikett des Desinfektionsmittels in Bezug auf Lösungskonzentration und Einwirkungsdauer des Desinfektionsmittels befolgen.
- 6 Die Oberflächen mit der Desinfektionsmittellösung abwischen.
- **7** Gerät an der Luft trocknen lassen oder mit einem trockenen, sauberen Tuch abwischen.
- 8 Den Schallkopf und das Kabel auf Beschädigungen wie Rissbildung, Spaltung oder Flüssigkeitslecks überprüfen.

Falls eine Beschädigung offensichtlich ist, den Gebrauch des Schallkopfs einstellen und SonoSite oder den zuständigen Kundendienstmitarbeiter kontaktieren.

## Schallkopf durch Eintauchen reinigen und desinfizieren

- 1 Den Schallkopf vom System trennen.
- 2 Jegliche Schallkopf-Schutzhüllen entfernen.
- 3 Die Oberfläche mit einem weichen Tuch reinigen, das mit milder Seife oder einer geeigneten Reinigungslösung befeuchtet wurde, um Partikel oder Körperflüssigkeiten zu entfernen.

Reinigungslösung auf das Tuch und nicht auf die Oberfläche auftragen.

- 4 Mit Wasser abspülen oder mit einem mit Wasser befeuchteten Tuch abwischen. Anschließend mit einem trockenen Tuch abwischen.
- Die geeignete Desinfektionsmittellösung für den Schallkopf mischen und dabei die Anweisungen auf dem Etikett des Desinfektionsmittels in Bezug auf Lösungskonzentration und Einwirkungsdauer des Desinfektionsmittels befolgen.
- 6 Den Schallkopf nicht mehr als 31–46 cm von dem Punkt, an dem das Kabel in den Schallkopf eintritt, in die Desinfektionslösung tauchen.

Für die Dauer des Eintauchens des Schallkopfs Anweisungen auf dem Etikett des Desinfektionsmittels befolgen.

- 7 Mithilfe der Anweisungen auf dem Etikett des Desinfektionsmittels den Schallkopf bis zur Eintauchstelle abspülen und dann an der Luft trocknen lassen oder mit einem sauberen Tuch abtrocknen.
- 8 Den Schallkopf und das Kabel auf Beschädigungen wie Rissbildung, Spaltung oder Flüssigkeitslecks überprüfen.

Falls eine Beschädigung offensichtlich ist, den Gebrauch des Schallkopfs einstellen und SonoSite oder den zuständigen Kundendienstmitarbeiter kontaktieren.

## Reinigung und Desinfektion der Batterie oder des Docks

Vorsichtshinweis:

#### Um Schäden an der Batterie zu vermeiden, darf keine Reinigungslösung und kein Desinfektionsmittel an die Batterieklemmen gelangen.

## Die Batterie oder das Dock durch Abwischen reinigen und desinfizieren (Wischmethode)

- 1 Die Batterie oder das Dock aus dem System entfernen.
- 2 Die Oberfläche mit einem weichen Tuch abwischen, das mit einer milden Seife oder einer Reinigungslösung befeuchtet wurde.

Reinigungslösung auf das Tuch und nicht auf die Oberfläche auftragen.

- Die Oberflächen mit der Desinfektionsmittellösung abwischen.
- **4** Gerät an der Luft trocknen lassen oder mit einem trockenen, sauberen Tuch abwischen.

## **Kapitel 6: Sicherheit**

Dieses Kapitel enthält von Aufsichtsbehörden vorgeschriebene Informationen, einschließlich Informationen über das ALARA-Prinzip (Untersuchungen auf ein vernünftiges Maß beschränken), die Norm zur Ausgabedarstellung, die Schallleistungs- und Schallintensitätstabellen sowie andere Sicherheitsinformationen. Sie beziehen sich auf das Ultraschallsystem sowie Schallköpfe, Peripheriegeräte und Zubehör.

### **Ergonomische Sicherheit**

Mit diesen Richtlinien zu sicheren Abtastverfahren wird der komfortable sowie effektive Einsatz des Ultraschallsystems gewährleistet.

WARNHINWEIS: Um muskuloskeletale Störungen zu vermeiden, sind die Richtlinien dieses Abschnitts zu beachten.

Durch die Verwendung von Ultraschallsystemen können muskuloskeletale Störungen auftreten<sup>a,b,c</sup>.

Die Verwendung eines Ultraschallsystems ist als die physische Interaktion zwischen Bediener, Ultraschallsystem und Schallkopf definiert.

Die Arbeit mit einem Ultraschallsystem kann, wie bei ähnlichen körperlichen Aktivitäten, gelegentlich zu leichten Beschwerden in den Händen, Fingern, Armen, Schultern, mit den Augen, am Rücken oder an anderen Körperteilen führen. Wenn jedoch Symptome wie Unbehagen, Schmerzen, Pochen, Verspannungen, Kribbeln, Taubheit, Brennen oder Steifheit ständig oder immer wieder auftreten, müssen Sie einen Arzt aufsuchen. Derartige Symptome können auf muskuloskeletale Störungen (MSD) hinweisen. Diese sind schmerzhaft und können zu schwerwiegenden Erkrankungen der Nerven, Muskeln, Sehnen oder anderer Körperteile führen, beispielsweise zum Karpaltunnelsyndrom oder einer Sehnenentzündung.

Obwohl es noch keine definitiven Forschungsergebnisse zu vielen Fragen hinsichtlich muskuloskeletaler Störungen gibt, gilt als allgemein gesichert, dass bestimmte Faktoren mit dem Auftreten von MSD in Verbindung stehen: vorab bestehende medizinische oder körperliche Zustände, allgemeiner Gesundheitszustand, Position des Gerätes und Körperhaltung während der Arbeit, Häufigkeit und Dauer der Arbeit sowie andere körperliche Aktivitäten, die die Entstehung von muskuloskeletalen Störungen fördern<sup>d</sup>. Dieses Kapitel enthält Richtlinien, wie die Arbeit mit dem Gerät angenehmer gestaltet und das Risiko muskuloskeletaler Störungen verringert werden kann<sup>e,f</sup>.

a. Magnavita, N., L. Bevilacqua, P. Mirk, A. Fileni, and N. Castellino., Work-related Musculoskeletal Complaints in Sonologists." Occupational Environmental Medicine. 41:11 (1999), 981-988.

- b. Craig, M., Sonography: An Occupational Hazard?" *Journal of Diagnostic Medical Sonography*. 3 (1985), 121-125.
- c. Smith, C.S., G.W. Wolf, G.Y. Xie, and M. D. Smith. "Musculoskeletal Pain in Cardiac Ultrasonographers: Results of a Random Survey." *Journal of American Society of Echocardiography*. (May 1997), 357-362.
- d. Wihlidal, L.M. and Kumar, S., 1997. "An injury profile of practicing diagnostic medical sonographers in Alberta." *International Journal of Industrial Ergonomics*. 19 (1997), 205-216.
- e. Habes, D.J. and S. Baron. "Health Hazard Report 99-0093-2749." University of Medicine and Dentistry of New Jersey. (1999).
- f. Vanderpool, H.E., E.A. Friis, B.S. Smith, and K.L. Harms. "Prevalence of Carpal Tunnel Syndrome and Other Work-related Musculoskeletal Problems in Cardiac Sonographers." *Journal of Medicine*. 35:6 (1993), 605-610.

#### **Aufstellung des Systems**

#### Für eine angenehme Schulter-, Arm- und Handhaltung sorgen

Das Gewicht des Ultraschallsystems durch einen Bildschirmträger abstützen.

#### Belastung der Augen minimieren

- Wenn möglich, System in Reichweite aufstellen.
- System- und Bildschirmneigung anpassen, um Reflexionen zu minimieren.
- Bei Verwendung eines Bildschirmträgers die Höhe so anpassen, dass sich der Bildschirm auf oder etwas unter Augenhöhe befindet.

#### Körperhaltung

#### Den Rücken während einer Untersuchung stützen

- Einen Stuhl verwenden, dessen Rückenlehne die Lendenwirbelsäule unterstützt, dessen Sitzhöhe an die Höhe der Arbeitsfläche angepasst werden kann, der eine natürliche Körperhaltung ermöglicht und bei dem die Höhe problemlos verstellbar ist.
- Aufrecht sitzen oder stehen. Nicht nach vorne beugen und Rundrücken vermeiden.

#### Verdrehte Körperhaltungen weitgehend vermeiden

- Ein höhenverstellbares Bett verwenden.
- Den Abstand zwischen Patient und Bediener möglichst gering halten.
- Gesicht nach vorne richten. Verdrehen von Kopf oder Körper vermeiden.
- Gesamten Körper bewegen und den Arm, der den Schallkopf führt, neben oder leicht vor dem Körper halten.
- Bei schwierigen Untersuchungen aufstehen, um Streckbewegungen weitestgehend zu vermeiden.
- Das Ultraschallsystem direkt vor dem Bediener aufstellen.

#### Angenehme Schulter- und Armhaltung gewährleisten

- Den Ellbogen nahe an der Körperseite halten.
- Auf eine gerade, entspannte Schulterhaltung achten.
- Den Arm auf einem Kissen, einer Unterlage bzw. auf dem Bett abstützen.

#### Entspannte Hand-, Handgelenk- und Fingerhaltung gewährleisten

- Den Schallkopf locker in den Fingern halten.
- Möglichst wenig Druck ausüben.
- Das Handgelenk gerade halten.

#### Pausen, Bewegung und Abwechslung der Tätigkeiten

- Damit sich der Körper von der körperlichen Anstrengung erholen kann und muskuloskeletale Störungen vermieden werden, die Untersuchungsdauer beschränken und Pausen machen. Bei einigen Ultraschalluntersuchungen sind längere und häufigere Pausen empfehlenswert. Ein ähnlich positiver Effekt wird erzielt, wenn Sie zwischendurch andere Aufgaben erledigen, bei denen einige Muskelgruppen entspannt und dafür andere aktiviert werden.
- Software- und Hardwarefunktionen richtig verwenden, um Ultraschalluntersuchungen effizient durchzuführen.
- Körperhaltung regelmäßig ändern. Starre Körperhaltung vermeiden (Haltung von Kopf, Hals, Rumpf, Armen und Beinen variieren).
- Gezielte Übungen stärken Muskelgruppen. Dadurch werden muskuloskeletale Störungen vermieden. Informationen zu geeigneten Dehn- und Kräftigungsübungen erhalten Sie von Ihrem Arzt.

## Klassifizierung der elektrischen Sicherheit

| Gerät der Klasse I           | Das Ultraschallgerät ist als Gerät der Klasse I eingestuft,<br>wenn es an die Stromversorgung angeschlossen oder<br>auf das Stativ montiert ist, da die externe<br>Stromversorgung eine geerdete Stromversorgung der<br>Klasse 1 darstellt.                                                                     |
|------------------------------|----------------------------------------------------------------------------------------------------|
|                              | Das Stativ hat ebenfalls keine Schutzerdung. Weder für<br>das Ultraschallsystem noch für das Stativ werden Tests<br>zum Schutzleiterwiderstand durchgeführt.                                                                                                    |
|                              | Hinweis: Wechselstrombetriebene Peripheriegeräte, die mit<br>dem System verwendet werden, sind ebenfalls als Klasse I<br>eingestuft und verfügen über eine eigene Schutzerdung. Tests<br>zum Schutzleiterwiderstand können für jedes einzelne<br>wechselstrombetriebene Peripheriegerät durchgeführt<br>werden. |
| Gerät mit Innenantrieb       | Nicht an das Netzteil angeschlossenes (nur<br>batteriebetriebenes) Ultraschallsystem                                                                                                    |
| Angewandte Teile des Typs BF | Ultraschallköpfe                                                                                                    |
| IPX-7 (wasserdichtes Gerät)  | Ultraschallköpfe                                                                                                    |
| Kein AP/APG-Schutz           | Netzteil des Ultraschallsystems, V-Universalstativ und<br>Peripheriegeräte. Gerät ist nicht zur Verwendung in<br>Gegenwart von entzündlichen Anästhetika geeignet.                                                                                                    |

## **Elektrische Sicherheit**

Dieses System erfüllt die Anforderungen der Norm EN 60601-1 für Geräte der Klasse I mit Innenantriebsleistung sowie die Sicherheitsanforderungen vom Typ BF für isolierte, auf Patienten angewandte Teile.

Dieses System entspricht den jeweils auf medizinische Geräte zutreffenden Anforderungen, die in den Sicherheitsnormen der "Canadian Standards Association (CSA)", "European Norm Harmonized Standards" und "Underwriters Laboratories (UL)" veröffentlicht sind. Siehe Kapitel 8, "Technische Daten".

Für optimale Sicherheit sind die folgenden Warn- und Vorsichtshinweise zu beachten.

**WARNHINWEIS:** Zur Vermeidung von Verletzungsrisiken für den Patienten sind heiße Oberflächen vom Patienten fernzuhalten.

Unter bestimmten Umständen können der Schallkopfstecker und die Rückplatte des Anzeigegehäuses Temperaturen erreichen, welche die unter EN 60601-1 festgelegten Grenzwerte für Patientenkontakt übersteigen. Aus diesem Grund sollte das System ausschließlich vom Bediener gehandhabt werden. Dies bezieht sich nicht auf die Schallkopfoberfläche.

Zur Vermeidung von Verletzungen darf das System nicht in der Nähe von entzündlichen Gasen oder Anästhetika betrieben werden. Dies könnte zu einer Explosion führen.

Zur Vermeidung von elektrischen Schlägen bzw. Verletzungen keine Geräteabdeckungen öffnen. Alle internen Einstellungen und Auswechselungen, mit Ausnahme des Wechsels der Batterie, müssen von einem qualifizierten Techniker vorgenommen werden.

| WARNHINWEIS: | Vermeidung des Risikos von elektriso | chen Schlägen: |
|--------------|--------------------------------------|----------------|
|--------------|--------------------------------------|----------------|

- Geräte nur bei ordnungsgemäßer Erdung verwenden. Wenn das Netzteil nicht ordnungsgemäß geerdet ist, besteht die Gefahr eines elektrischen Schlags. Die Zuverlässigkeit einer Erdung lässt sich nur dann sicherstellen, wenn das Gerät im Krankenhaus an eine entsprechende Wandsteckdose angeschlossen wird. Der Erdungsdraht darf nicht entfernt oder umgangen werden.
- Wenn Verdacht besteht, dass der Schutzleiter beschädigt ist, darf das System nur mit Batteriestrom und nicht über das Netzteil in Betrieb genommen werden.
- Die folgenden Teile nicht berühren:
  - Die ungeerdeten Signalein-/-ausgänge am NanoMaxx-Dock.
  - Batteriekontakte des Systems (innerhalb des Batteriefachs).
- Die Stromversorgung des Systemnetzteils oder die Hilfs-Netzstrombuchsen am Stativ nicht an eine tragbare Mehrfachsteckdose oder an ein Verlängerungskabel anschließen.
- Vor Verwendung des Schallkopfs die Schallkopfoberfläche, das Gehäuse und das Kabel überprüfen. Falls der Schallkopf oder das Kabel beschädigt sind, den Schallkopf auf keinen Fall verwenden.
- System vor dem Reinigen stets vom Netzteil trennen.
- Keinen Schallkopf verwenden, der länger als die angegebene Reinigungsoder Desinfektionsdauer eingetaucht war. Siehe Kapitel 5, "Fehlersuche und Wartung".
- Ausschließlich von SonoSite empfohlene Zubehörteile und Peripheriegeräte (einschließlich Netzteil) verwenden. Der Anschluss von nicht durch SonoSite empfohlenen Peripheriegeräten und Zubehörteilen kann zu einem elektrischen Schlag führen. Eine Liste der durch SonoSite vertriebenen oder empfohlenen Peripheriegeräte und Zubehörteile ist bei SonoSite oder Ihrem örtlichen Kundendienstvertreter erhältlich.
- Ausschließlich von SonoSite empfohlene batteriebetriebene, handelsübliche Peripheriegeräte verwenden. Diese Produkte bei Verwendung des Systems für die Abtastung oder Diagnose eines Patienten nicht an eine Wechselstromquelle anschließen. Eine Liste der von SonoSite erhältlichen oder empfohlenen handelsüblichen Peripheriegeräte ist von SonoSite oder Ihrem örtlichen Kundendienstvertreter erhältlich.

Um das Risiko eines elektrischen Schlags und Brandgefahr zu vermeiden, das Netzteil, die Netzstromkabel, sonstige Kabel und Stecker in regelmäßigen Abständen überprüfen. Sicherstellen, dass sie nicht beschädigt sind.

Um einen elektrischen Schlag beim Bediener bzw. bei Anwesenden zu vermeiden, ist vor Anwendung eines Hochspannungs-Defibrillationsimpulses der Schallkopf vom Patienten zu entfernen.

| WARNHINWEIS:      | Um einen möglichen elektrischen Schlag oder elektromagnetische Störungen<br>zu vermeiden, sind alle Geräte vor ihrem klinischen Einsatz auf einwandfreie<br>Funktionstüchtigkeit und Einhaltung der einschlägigen Sicherheitsnormen zu<br>überprüfen. Durch den Anschluss zusätzlicher Geräte an das Ultraschallsystem<br>entsteht ein medizinisches System. SonoSite empfiehlt, das System, alle<br>Gerätekombinationen und an das Ultraschallsystem angeschlossene<br>Zubehörteile auf Einhaltung der JACHO-Installationsvorschriften und/oder<br>Sicherheitsnormen wie die AAMI-ES1, NFPA 99 oder die IEC-Norm 60601-1-1<br>und die IEC-Norm 60601-1-2 (Elektromagnetische Verträglichkeit) zu<br>überprüfen und sicherzustellen, dass sie gemäß IEC-Norm 60950 (Anlagen der<br>Informationstechnik) zertifiziert sind. |
|-------------------|----------------------------------------------------------------------------------------------------|
| Vorsichtshinweis: | Verwenden Sie das System nicht, wenn auf dem Bildschirm eine<br>Fehlermeldung erscheint. Notieren Sie den Fehlercode, rufen Sie SonoSite<br>oder Ihren örtlichen Kundendienstvertreter an, und schalten Sie das System<br>durch Drücken und Festhalten der Ein-/Aus-Taste ab.                                                                                                    |
|                   | Um eine Erhöhung der System- und Schallkopfsteckertemperatur zu vermeiden, den Luftstrom in die Belüftungslöcher an der Rückseite des Systems nicht blockieren.                                                                                                    |

## Gerätesicherheit

Zum Schutz des Ultraschallsystems, Schallkopfs und Zubehörs sind die folgenden Vorsichtshinweise zu beachten:

| Vorsichtshinweis: | Übermäßiges Biegen oder Verdrehen der Kabel kann zu einem Defekt oder<br>zum zeitweiligen Aussetzen des Betriebs führen.                                                                                         |
|-------------------|----------------------------------------------------------------------------------------------------|
|                   | Unsachgemäße Reinigung oder Desinfektion einer Systemkomponente kann<br>permanenten Schaden verursachen. Anweisungen zur Reinigung und<br>Desinfektion entnehmen Sie bitte Kapitel 5, "Fehlersuche und Wartung". |
|                   | Den Schallkopfstecker nicht in Lösung eintauchen. Das Kabel ist jenseits der<br>Stecker-/Kabelübergangsstelle des Schallkopfs nicht flüssigkeitsdicht.                                                           |
|                   | Lösungen wie z. B. Verdünner oder Benzol oder Scheuermittel auf keinen Teil<br>des Systems anwenden.                                                                                                    |
|                   | Wenn das System voraussichtlich einige Zeit nicht verwendet wird, die<br>Batterie aus dem System entfernen.                                                                                                    |
|                   | Keine Flüssigkeit auf dem System verschütten.                                                                                                    |

### **Batteriesicherheit**

Um zu vermeiden, dass die Batterie explodiert, sich entzündet oder Dämpfe erzeugt und zu Verletzungen führt oder Geräte beschädigt, sind die folgenden Vorsichtshinweise zu beachten.

| WARNHINWEIS: | Die Batterie verfügt über eine Sicherheitsvorrichtung. Die Batterie nicht<br>auseinandernehmen oder umbauen.                       |
|--------------|----------------------------------------------------------------------------------------------------|
|              | Die Batterien nur bei Umgebungstemperaturen zwischen 0 °C und 40 °C aufladen.                                                      |
|              | Keinen Kurzschluss der Batterie verursachen, indem die positiven und<br>negativen Pole direkt mit Metallobjekten verbunden werden. |
|              | Die Batterie nicht erhitzen oder ins Feuer werfen.                                                                                 |
|              | Die Batterie keinen Temperaturen über 60 °C aussetzen. Von Feuer und<br>anderen Wärmequellen fernhalten.                           |
|              | Die Batterie nicht in der Nähe einer Wärmequelle, z. B. einem Feuer oder einer<br>Heizung, laden.                                  |
|              | Die Batterie nicht direktem Sonnenlicht ausgesetzt lassen.                                                                         |
|              | Die Batterie nicht mit einem scharfen Objekt durchstechen, darauf schlagen<br>oder treten.                                         |
|              | Keine beschädigte Batterie verwenden.                                                                                              |

| WARNHINWEIS:      | Eine Batterie nicht löten.                                                                                                    |  |  |  |
|-------------------|----------------------------------------------------------------------------------------------------|--|--|--|
|                   | Die Polarität der Batteriepole ist festgelegt und kann nicht gewechselt oder<br>umgekehrt werden. Die Batterie nicht mit Gewalt in das System schieben.                                                                                                    |  |  |  |
|                   | Die Batterie nicht an eine Netzsteckdose anschließen.                                                                                                    |  |  |  |
|                   | Falls das Wiederaufladen der Batterie nicht innerhalb von zwei aufeinander<br>folgenden 6-stündigen Ladezyklen abgeschlossen ist, das Laden der Batterie<br>nicht fortsetzen.                                                                                                    |  |  |  |
|                   | Wenn die Batterie ausläuft oder einen Geruch abgibt, muss sie von allen<br>möglicherweise leicht entzündlichen Quellen entfernt werden.                                                                                                    |  |  |  |
| Vorsichtshinweis: | Die Batterie nicht in Wasser eintauchen oder nass werden lassen.                                                                                                    |  |  |  |
|                   | Die Batterie nicht in einen Mikrowellenherd oder einen Behälter mit innerem<br>Überdruck platzieren.                                                                                                    |  |  |  |
|                   | Wenn die Batterie einen Geruch oder Hitze abgibt, verformt oder verfärbt ist<br>oder auf irgendeine Weise während des Gebrauchs, der Wiederaufladung<br>oder Ablage unnormal erscheint, ist sie sofort zu entfernen und nicht mehr zu<br>verwenden. Falls Sie Fragen zur Batterie haben, wenden Sie sich an SonoSite<br>oder Ihren örtlichen Kundendienstvertreter. |  |  |  |
|                   | Die Batterie bei Temperaturen zwischen −20 °C und 60 °C lagern.                                                                                                    |  |  |  |
|                   | Nur Batterien von SonoSite verwenden.                                                                                                    |  |  |  |
|                   | Verwenden oder laden Sie die Batterie nicht mit Geräten auf, die nicht von<br>SonoSite stammen. Laden Sie die Batterie nur mit dem System.                                                                                                    |  |  |  |
|                   | Bei der Entsorgung der Batterie die geltenden örtlichen Bestimmungen<br>beachten.                                                                                                    |  |  |  |
| '                 |                                                                                                    |  |  |  |

### **Klinische Sicherheit**

| WARNHINWEIS: | Nicht für medizinische Geräte zugelassene (handelsübliche)<br>Peripheriemonitore wurden durch SonoSite nicht geprüft und nicht für<br>Diagnosezwecke freigegeben.                                                                           |
|--------------|----------------------------------------------------------------------------------------------------|
|              | Um Brandgefahr zu vermeiden, den Schallkopf nicht zusammen mit<br>hochfrequenten Chirurgiegeräten verwenden. Eine solche Gefahr kann im<br>Falle eines Defekts am Anschluss der hochfrequenten chirurgischen<br>Neutralelektrode auftreten. |
|              | Das System nicht verwenden, wenn es sprunghaftes oder inkonsistentes<br>Verhalten aufweist. Unregelmäßigkeiten in der Abtastsequenz sind Anzeichen<br>für eine Hardwarestörung, die vor dem Einsatz des Gerätes korrigiert werden<br>muss.  |
|              | Ultraschalluntersuchungen sind mit Bedacht durchzuführen. Das<br>ALARA-Prinzip (Untersuchungen auf ein vernünftiges Maß beschränken)<br>walten lassen und die Informationen zur wohlbedachten Verwendung von MI<br>und TI beachten.         |
|              | SonoSite empfiehlt gegenwärtig keine bestimmte<br>Schallabstandsisolatormarke. Wenn ein Schallabstandsisolator verwendet<br>wird, muss er eine Mindestdämpfung von 0,3dB/cm/MHz aufweisen.                                                  |
|              | Einige SonoSite-Schallköpfe sind für intraoperative Anwendungen<br>zugelassen, wenn eine für den Markt freigegebene Schutzhülle verwendet<br>wird.                                                                                          |

### **Gefährliche Materialien**

WARNHINWEIS:

Die Flüssigkristallanzeige (LCD) enthält Quecksilber. Bei der Entsorgung des LCD-Bildschirms die geltenden örtlichen Bestimmungen beachten.

## Elektromagnetische Verträglichkeit

Das Ultraschallsystem wurde getestet und entspricht den Grenzwerten für elektromagnetische Verträglichkeit (EMV) für medizinische Geräte gemäß IEC 60601-1-2:2007. Diese Grenzwerte sollen ausreichenden Schutz vor schädlichen Störungen in einer typischen medizinischen Installation gewährleisten.

#### Vorsichtshinweis: Medizinische elektrische Geräte erfordern spezielle Vorsichtsmaßnahmen hinsichtlich EMV und müssen entsprechend dieser Richtlinien installiert und betrieben werden. Hohe Pegel hochfrequenter, ausgestrahlter oder geleiteter elektromagnetischer Störemissionen von tragbaren oder mobilen Hochfrequenzgeräten zur Datenübertragung oder andere starke oder nahe gelegene Hochfrequenzquellen können den Betrieb des Ultraschallsystems stören. Hinweise für Betriebsstörungen sind schlechte oder verzerrte Bilddarstellung, schwankende Werte, Betriebsunterbrechungen oder andere Funktionsstörungen. In diesem Fall ist die Störquelle im Untersuchungsraum ausfindig zu machen, und es sind folgende Maßnahmen durchzuführen, um die Störungen zu beheben.

- In der Nähe befindliche Geräte aus- und wieder einschalten, um das störende Gerät zu identifizieren.
- Das störende Gerät an einem anderen Ort aufstellen oder die Ausrichtung ändern.
- Den Abstand zwischen dem störenden Gerät und dem Ultraschallsystem vergrößern.
- Keine Frequenzen verwenden, die in einem ähnlichen Frequenzbereich wie die des Ultraschallsystems liegen.
- Geräte entfernen, die sehr anfällig für elektromagnetische Störungen sind.
- Leistung interner Quellen innerhalb der Einrichtung senken (z. B. Pager-Systeme).
- Für elektromagnetische Störungen anfällige Geräte mit Etiketten kennzeichnen.
- Das Klinikpersonal dahingehend schulen, mögliche Probleme zu erkennen, die durch elektromagnetische Störungen verursacht werden.
- Elektromagnetische Störungen durch technische Lösungen verringern oder beseitigen (z. B. Abschirmung).
- Verwendung von persönlichen Datenübertragungsgeräten (Handys, Computer) in Bereichen einschränken, in denen sich für elektromagnetische Störungen anfällige Geräte befinden.
- Relevante Informationen zu elektromagnetischen Störungen mit anderen austauschen, besonders beim Kauf neuer Geräte, die Störungen verursachen können.
- Medizinische Geräte erwerben, welche die Anforderungen der EMV-Normen IEC 60601-1-2 erfüllen.

Vorsichtshinweis:Um das Risiko erhöhter elektromagnetischer Emissionen oder verringerter<br/>Störfestigkeit zu vermeiden, sollten nur von SonoSite empfohlene<br/>Peripheriegeräte verwendet werden. Der Anschluss von Zubehör und<br/>Peripheriegeräten, die nicht von SonoSite empfohlen wurden, kann zu einer<br/>Fehlfunktion des Ultraschallsystems oder anderer medizinischer elektrischer<br/>Geräte in diesem Bereich führen. Eine Liste der durch SonoSite vertriebenen<br/>oder empfohlenen Peripheriegeräte und Zubehörteile ist bei SonoSite oder<br/>Ihrem örtlichen Kundendienstvertreter erhältlich. Siehe Benutzerhandbuch<br/>des SonoSite-Zubehörs.

Elektrostatische Entladungen oder ein statischer Schlag sind natürlich auftretende Phänomene. Elektrostatische Entladungen treten meist bei niedriger Luftfeuchtigkeit auf, die durch Heizungen oder Klimaanlagen verursacht werden kann. Als statischer Schlag wird die Entladung elektrischer Energie auf einen weniger oder nicht geladenen Körper bezeichnet. Der Grad der Entladung kann hoch genug sein, um Schäden an einem Schallkopf oder Ultraschallsystem zu verursachen. Mit den folgenden Vorsichtsmaßnahmen lässt sich das Risiko elektrostatischer Entladungen verringern: Antistatik-Spray auf Teppichböden, Antistatik-Spray auf Linoleum und antistatische Matten.

# Sicherheit

#### Herstellererklärung

In Tabelle 1 und Tabelle 2 werden die vorgesehene Einsatzumgebung sowie die erfüllten EMV-Anforderungen des Systems aufgeführt. Für einen optimalen Betrieb ist sicherzustellen, dass das System in Umgebungen verwendet wird, die in dieser Tabelle beschrieben sind.

Das System ist für den Einsatz in einer elektromagnetischen Umgebung vorgesehen, die den unten aufgeführten Angaben entspricht.

| Emissionsprüfung                                    | Einhaltung                   | Elektromagnetische Umgebung                                                                                                    |
|-----------------------------------------------------|------------------------------|----------------------------------------------------------------------------------------------------|
| HF-Emissionen<br>CISPR 11                           | Gruppe 1                     | Das SonoSite-Ultraschallsystem nutzt<br>Hochfrequenzenergie nur für interne<br>Funktionen. Daher sind die HF-Emissionen<br>sehr gering und sollten keine Störungen bei in<br>der Nähe befindlichen elektronischen Geräten<br>verursachen.                       |
| HF-Emissionen<br>CISPR 11                           | Klasse A                     | Das SonoSite-Ultraschallsystem eignet sich für<br>den Einsatz in allen Einrichtungen,<br>ausgenommen Privathaushalten und anderen<br>Einrichtungen, die direkt an das öffentliche<br>Niederspannungs-Stromnetz angeschlossen<br>sind, das Wohngebäude versorgt. |
| Harmonische<br>Schwingungen<br>IEC 61000-3-2        | Klasse A                     |                                                                                                    |
| Spannungsschwankungen/<br>Flackern<br>IEC 61000-3-3 | Erfüllt die<br>Anforderungen |                                                                                                    |

| Tabelle | 1: Herstell  | lererklärung    | <ul> <li>Elektromad</li> </ul> | anetische | Emissionen     |
|---------|--------------|-----------------|--------------------------------|-----------|----------------|
| Tabelle | 1. HCI Stell | ci ci kiui ulig | LICKUVIIIU                     | gneasche  | LIIII33IOIICII |

Das System ist für den Einsatz in einer elektromagnetischen Umgebung vorgesehen, die den unten aufgeführten Angaben entspricht.

| Störfestigkeits-<br>prüfung                                                                              | IEC 60601<br>Prüfpegel                                                                                                    | Einhaltung                                                                                                    | Elektromagnetische<br>Umgebung                                                                                                    |
|----------------------------------------------------------------------------------------------------|----------------------------------------------------------------------------------------------------|----------------------------------------------------------------------------------------------------|----------------------------------------------------------------------------------------------------|
| Elektrostatische<br>Entladung (ESE)<br>IEC 61000-4-2                                                     | 2,0 kV, 4,0 kV, 6,0 kV<br>Kontakt<br>2,0 kV, 4,0 kV, 8,0 kV<br>Luft                                                                               | 2,0 kV, 4,0 kV, 6,0 kV<br>Kontakt<br>2,0 kV, 4,0 kV, 8,0 kV<br>Luft                                                                               | Das Fußbodenmaterial sollte<br>Holz, Beton oder<br>Keramikfliesen sein. Bei<br>einem synthetischen<br>Fußbodenbelag sollte die<br>relative Luftfeuchtigkeit<br>mindestens 30 % betragen. |
| Störfestigkeit<br>gegen schnelle<br>transiente<br>elektronische<br>Störgrößen/<br>Burst<br>IEC 61000-4-4 | 2 kV am Netz<br>1 kV auf<br>Signalleitungen                                                                                                    | 2 kV am Netz<br>1 kV auf<br>Signalleitungen                                                                                                    | Die Netzspannungsqualität<br>sollte einer typischen<br>Unternehmens- oder<br>Krankenhausumgebung<br>entsprechen.                                                                         |
| Stoßspannung<br>IEC 61000-4-5                                                                            | 0,5 kV, 1,0 kV, 2,0 kV<br>auf geerdeten<br>Wechselspannungs-<br>leitungen<br>0,5 kV, 1,0 kV auf<br>Wechselspannungs-<br>leitungen zu<br>Leitungen | 0,5 kV, 1,0 kV, 2,0 kV<br>auf geerdeten<br>Wechselspannungs-<br>leitungen<br>0,5 kV, 1,0 kV auf<br>Wechselspannungs-<br>leitungen zu<br>Leitungen | Die Netzspannungsqualität<br>sollte einer typischen<br>Unternehmens- oder<br>Krankenhausumgebung<br>entsprechen.                                                                         |

Tabelle 2: Herstellererklärung – Elektromagnetische Störfestigkeit
| Störfestigkeits-<br>prüfung                                                                                                    | IEC 60601<br>Prüfpegel                                                                                                    | Einhaltung                                                                                                    | Elektromagnetische<br>Umgebung                                                                                                    |
|----------------------------------------------------------------------------------------------------|----------------------------------------------------------------------------------------------------|----------------------------------------------------------------------------------------------------|----------------------------------------------------------------------------------------------------|
| Spannungs-<br>einbrüche,<br>Kurzzeitunter-<br>brechungen und<br>Spannungs-<br>schwankungen<br>auf Netzteil-Ein-<br>gangsleitungen<br>IEC 61000-4-11 | >5 % U <sub>T</sub><br>(>95 % Abfall in U <sub>T</sub> )<br>für 0,5 Zyklen<br>40 % U <sub>T</sub><br>(60 % Abfall in U <sub>T</sub> )<br>für 5 Zyklen<br>70 % U <sub>T</sub><br>(30 % Abfall in U <sub>T</sub> )<br>für 25 Zyklen<br>>5 % U <sub>T</sub><br>(>95 % Abfall in U <sub>T</sub> )<br>für 5 s | >5 % $U_T$<br>(>95 % Abfall in $U_T$ )<br>für 0,5 Zyklen<br>40 % $U_T$<br>(60 % Abfall in $U_T$ )<br>für 5 Zyklen<br>70 % $U_T$<br>(30 % Abfall in $U_T$ )<br>für 25 Zyklen<br>>5 % $U_T$<br>(>95 % Abfall in $U_T$ )<br>für 5 s | Die Netzspannungsqualität<br>sollte einer typischen<br>Unternehmens- oder<br>Krankenhausumgebung<br>entsprechen. Wenn die<br>Untersuchung mit dem<br>SonoSite-Ultraschallsystem<br>auch bei Unterbrechung der<br>Netzspannung fortgesetzt<br>werden muss, sollte das<br>SonoSite-Ultraschallsystem<br>über eine unterbrechungs-<br>freie Stromversorgung oder<br>eine Batterie betrieben<br>werden.                                                                           |
| Magnetfelder<br>mit energie-<br>technischer<br>Frequenz<br>IEC 61000-4-8                                                                            | 3 A/m                                                                                                    | 3 A/m                                                                                                    | Bei verzerrter Bilddarstellung<br>ist es möglicherweise<br>erforderlich, den Abstand<br>zwischen dem SonoSite-<br>Ultraschallsystem und<br>Magnetfeldern mit<br>energietechnischer Frequenz<br>zu vergrößern oder eine<br>Abschirmvorrichtung für<br>Magnetfelder anzubringen.<br>Die Magnetfeldstärke mit<br>energietechnischer Frequenz<br>sollte am vorgesehenen<br>Installationsort gemessen<br>werden, um sicherzustellen,<br>dass die Grenzwerte<br>eingehalten werden. |

| Störfestigkeits-<br>prüfung                 | IEC 60601<br>Prüfpegel       | Einhaltung | Elektromagnetische<br>Umgebung                                                                                                    |
|---------------------------------------------|------------------------------|------------|----------------------------------------------------------------------------------------------------|
| Geleitete<br>Hochfrequenz<br>IEC 61000-4-6  | 3 Vrms<br>150 kHz bis 80 MHz | 3 Vrms     | Beim Einsatz tragbarer oder<br>mobiler Hochfrequenzgeräte<br>zur Datenübertragung sollte<br>der empfohlene Abstand zu<br>allen Teilen des<br>SonoSite-Ultraschallgeräts<br>(einschließlich Kabel)<br>eingehalten werden, der sich<br>aus der Gleichung für die<br>Frequenz des Senders<br>berechnet. |
|                                             |                              |            | Empfohlener Abstand $d = 1, 2 \sqrt{P}$                                                                                                    |
| Hochfrequente<br>Strahlung<br>IEC 61000-4-3 | 3 Vim<br>80 MHz bis 2,5 GHz  | 3 V/m      | $d = 1,2 \sqrt{P}$<br>80 MHz bis 800 MHz<br>$d = 2,3 \sqrt{P}$<br>800 MHz bis 2,5 GHz<br><i>P</i> ist die maximale<br>Ausgangsnennleistung des<br>Senders in Watt (W) gemäß<br>den Angaben des Herstellers,<br>und <i>d</i> ist der empfohlene<br>Abstand in Metern (m).                             |

| Störfestigkeits-<br>prüfung                                  | IEC 60601<br>Prüfpegel | Einhaltung | Elektromagnetische<br>Umgebung                                                                                                    |
|--------------------------------------------------------------|------------------------|------------|----------------------------------------------------------------------------------------------------|
| Hochfrequente<br>Strahlung<br>IEC 61000-4-3<br>(Fortsetzung) |                        |            | Die Feldstärken stationärer<br>Hochfrequenzsender, die bei<br>der elektromagnetischen<br>Untersuchung des Standorts<br>ermittelt wurden <sup>a</sup> , sollten für<br>jeden Frequenzbereich unter<br>dem Grenzwert liegen <sup>b</sup> . |
|                                                              |                        |            | Störungen können in der<br>Nähe von Geräten auftreten,<br>die mit dem folgenden<br>Symbol gekennzeichnet sind:<br>(IEC 60417 Nr. 417-IEC-5140:<br>"Quelle nicht ionisierender                                                            |
|                                                              |                        |            | Strahlung")                                                                                                    |

Hinweis: U<sub>T</sub> ist die Netzspannung vor Anwendung des Prüfpegels. Bei 80 MHz und 800 MHz gilt der höhere Frequenzbereich. Diese Richtlinien gelten nicht in allen Situationen. Die Ausbreitung elektromagnetischer Strahlung wird durch Absorption sowie die Reflektion von Strukturen, Gegenständen und Personen beeinflusst.

- a. Die Feldstärken stationärer Sender wie Basisstationen für Funktelefone (Handys/Schnurlostelefone) sowie Sendern für Landfunk, Amateurfunk, UKW/MW-Radio- und Fernsehübertragung können theoretisch nicht genau vorhergesagt werden. Um die durch stationäre Hochfrequenzsender bedingte elektromagnetische Umgebung zu beurteilen, sollte eine elektromagnetische Untersuchung des Aufstellungsorts in Betracht gezogen werden. Wenn die gemessene Feldstärke am Einsatzort des SonoSite-Ultraschallsystems die entsprechenden Grenzwerte für Hochfrequenzstörungen übersteigt, sollte beobachtet werden, ob das SonoSite-Ultraschallsystem normal arbeitet. Werden Betriebsstörungen festgestellt, sind weitere Maßnahmen erforderlich. Eventuell muss das SonoSite-Ultraschallsystem neu ausgerichtet oder an einem anderen Ort aufgestellt werden.
- b. Im Frequenzbereich 150 kHz bis 80 MHz sollte die Feldstärke unter 3 V/m liegen.

Sicherheit

# **ALARA-Prinzip**

ALARA ist das Leitprinzip für diagnostische Ultraschallanwendungen. Ultraschalldiagnostiker und andere qualifizierte Bediener von Ultraschallgeräten mit gutem Beurteilungsvermögen und Einblick reduzieren die Anwendung auf ein vernünftiges Maß, um die Exposition zu senken. Es gibt keine festen Regeln, welche die richtige Exposition für jede Situation festlegen. Qualifizierte Ultraschalldiagnostiker entscheiden sich für die geeignetste Möglichkeit, die Exposition und Bioeffekte während der Ultraschalluntersuchung so gering wie möglich zu halten.

Hierzu sind eingehende Kenntnisse in Bezug auf Bildgebungsmodi, Schallkopfleistungsfähigkeit, Systemeinstellung und Abtastverfahren erforderlich. Der Bildgebungsmodus bestimmt die Natur des Ultraschallstrahls. Ein stationärer Schallstrahl führt zu einer konzentrierteren Exposition als ein abtastender Schallstrahl, der die Exposition über den Bereich verteilt. Die Schallkopfleistungsfähigkeit hängt von der Frequenz, der Eindringtiefe, der Auflösung und dem Aufnahmefeld ab. Die Standardeinstellungen werden vor der Untersuchung neuer Patienten wiederhergestellt. Die Systemeinstellungen während der Untersuchung werden durch das Abtastverfahren des qualifizierten Ultraschalldiagnostikers und die Patientenvariablen bestimmt.

Zu den Variablen, welche die Anwendung des ALARA-Prinzips durch den qualifizierten Ultraschalldiagnostiker beeinflussen, zählen: Körpergröße, Knochenlage im Verhältnis zum Fokus, im Körper angetroffene Schwächung und Ultraschall-Expositionsdauer. Die Expositionsdauer ist eine besonders nützliche Variable, da sie durch den Ultraschalldiagnostiker kontrollierbar ist. Die Fähigkeit, die Exposition auf einen Zeitraum einzuschränken, unterstützt das ALARA-Prinzip.

### **Anwendung des ALARA-Prinzips**

Der vom qualifizierten Ultraschalldiagnostiker gewählte Bildgebungsmodus hängt von den jeweils erforderlichen diagnostischen Informationen ab. 2D-Bildgebung liefert anatomische Informationen. Farb-/Amplituden-Doppler (CPD)-Bildgebung liefert Informationen über das Vorhandensein eines nachweisbaren Blutflusses durch Verwendung der Energie- oder Amplitudenstärke des Doppler-Signals an einer bestimmten anatomischen Stelle und über einen bestimmten Zeitraum hinweg. Farb-Doppler- (Color-) Bildgebung liefert Informationen über das Vorhandensein eines nachweisbaren Blutflusses sowie die Blutflussgeschwindigkeit und die Blutflussrichtung durch Verwendung der Energie- oder Amplitudenstärke des Doppler-Signals an einer bestimmten anatomischen Stelle und über einen bestimmten Zeitraum hinweg. Tissue Harmonic Imaging nutzt eine zusätzlich empfangene, höhere Frequenz, um auf diese Weise Störflecken und Artefakte zu vermeiden sowie die Auflösung des 2D-Bildes zu verbessern. Das Verständnis der Beschaffenheit des verwendeten Bildgebungsmodus ermöglicht dem qualifizierten Ultraschalldiagnostiker die Anwendung des ALARA-Prinzips.

Für die bedachte Verwendung des Ultraschalls ist es erforderlich, die Ultraschall-Exposition des Patienten zum Erzielen akzeptabler diagnostischer Ergebnisse auf die geringstmögliche Ultraschall-Ausgangsleistung und auf einen so kurz wie nötigen Zeitraum zu begrenzen. Entscheidungen, die eine wohl bedachte Verwendung fundieren, basieren auf dem Patiententyp, dem Untersuchungstyp, der Patientenanamnese, der Einfachheit oder Schwierigkeit, mit der diagnostisch nützliche Informationen gewonnen werden, und auf Überlegungen bezüglich einer potenziellen stellenweisen Erhitzung des Patienten aufgrund der Schallkopfoberflächentemperatur.

Das System wurde so konzipiert, dass die Temperatur der Schallkopfoberfläche nicht die in Abschnitt 42 der Norm EN 60601-2-37: Particular requirement for the safety of ultrasound medical diagnostic and monitoring equipment (Besondere Festlegungen für die Sicherheit von Ultraschall-Geräten für die medizinische Diagnose und Überwachung) festgelegten Grenzwerte überschreitet. Siehe "Anstieg der Schallkopfoberflächentemperatur" auf Seite 72. Bei einer Fehlfunktion des Gerätes beschränken redundante Bedienelemente die Schallkopfleistung. Dies wird durch ein elektrisches Design erreicht, das sowohl die Eingangsstromstärke als auch die Eingangsspannung für den Schallkopf begrenzt.

Mit den Bedienelementen des Systems stellt der Ultraschalldiagnostiker die Bildqualität ein und begrenzt die Ultraschall-Ausgangsleistung. Die Bedienelemente des Systems unterteilen sich in Bezug auf die Ausgangsleistung in drei Kategorien: Bedienelemente, die sich direkt auf die Ausgangsleistung auswirken, Bedienelemente, die sich indirekt auf die Ausgangsleistung auswirken und Empfänger-Bedienelemente.

### **Direkte Bedienelemente**

Das System überschreitet bei keinem der Bildgebungsmodi einen ISPTA-Wert von 720 mW/cm<sup>2</sup>. Bei bestimmten Schallköpfen treten bei einigen Bildgebungsmodi mechanische Indexwerte (MI) und thermische Indexwerte (TI) über 1,0 auf. Es empfiehlt sich, die MI- und TI-Werte zu überwachen und die Bedienelemente zur Reduzierung dieser Werte ggf. zu regulieren. Siehe "Richtlinien zur Verringerung des MI und TI" auf Seite 69. Dem ALARA-Prinzip wird zudem entsprochen, indem die MI- oder TI-Werte auf einen niedrigen Indexwert eingestellt und dann reguliert werden, bis Bild oder Doppler-Modus zufriedenstellend sind. Weitere Informationen über MI und TI, siehe BS EN 60601-2-37:2008: Anhang HH.

### Indirekte Bedienelemente

Zu den Bedienelementen, die sich indirekt auf die Ausgangsleistung auswirken, gehören solche, die sich auf Bildgebungsmodus, Fixieren und Tiefe auswirken. Der Bildgebungsmodus bestimmt die Natur des Ultraschallstrahls. Gewebeschwächung steht in direktem Zusammenhang mit der Schallkopffrequenz. Je höher die Impulswiederholungsfrequenz (PRF = pulse repetition frequency), desto mehr Ausgangsimpulse treten in einem bestimmten Zeitraum auf.

### **Empfänger-Bedienelemente**

Bei den Empfänger-Bedienelementen handelt es sich um Verstärkungsregler. Empfänger-Bedienelemente wirken sich nicht auf die Ausgangsleistung aus. Wenn möglich, sollten sie zur Verbesserung der Bildqualität verwendet werden, bevor von Bedienelementen mit direkter oder indirekter Auswirkung auf die Ausgangsleistung Gebrauch gemacht wird.

# **Akustische Artefakte**

Bei einem akustischen Artefakt handelt es sich um im Bild vorhandene oder fehlende Informationen, die zu einer inkorrekten Anzeige der darzustellenden Struktur oder Strömung führen. Es gibt hilfreiche Artefakte, die einer Diagnose förderlich sind, sowie Artefakte, die eine korrekte Auslegung der Daten erschweren. Beispiele für Artefakte sind u. a.:

- Schallschatten
- Durchschallung
- Aliaseffekt (Aliasing)
- Wiederholungsechos
- Kometenschweif

Folgender Literaturverweis enthält weitere Informationen zur Ermittlung und Auslegung akustischer Artefakte:

Kremkau, Frederick W. *Diagnostic Ultrasound: Principles and Instruments*. 7th ed., W.B. Saunders Company, (Oct. 17, 2005).

# Richtlinien zur Verringerung des MI und TI

Die folgenden Tabellen enthalten allgemeine Richtlinien zur Reduzierung der MI- und TI-Werte. Wenn mehrere Parameter gegeben sind, lassen sich unter Umständen die besten Ergebnisse erzielen, indem die Werte aller dieser Parameter gleichzeitig verringert werden. In manchen Modi wirkt sich eine Änderung der Parameter nicht auf den MI- oder TI-Wert aus. Andererseits können aber auch Änderungen an anderen Parametern eine Reduzierung von MI und TI bewirken. Bitte beachten Sie die MI- und TI-Werte auf der rechten Seite des Bildschirms.

#### Tabelle 3: MI

| Schallkopf    | Tiefe                                         |
|---------------|-----------------------------------------------|
| C11n          | 1                                             |
| C60n          | <u>↑</u>                                      |
| L25n          | <u>↑</u>                                      |
| L38n          | $\uparrow$                                    |
| P21n          | $\uparrow$                                    |
| ↓ Verringerun | ng des Parameterwerts zur Reduzierung von MI. |

1 Erhöhung des Parameterwerts zur Reduzierung von MI.

#### Tabelle 4: TI (TIW, TIC, TIK)

|               | CPD-Einstellungen     |               |                   |  |  |  |  |
|---------------|-----------------------|---------------|-------------------|--|--|--|--|
| Schallkopf    | Tiefe des<br>Bereichs | Tiefe         | Optimieren        |  |  |  |  |
| C11n          | $\uparrow$            | $\uparrow$    |                   |  |  |  |  |
| C60n          | $\uparrow$            | $\uparrow$    |                   |  |  |  |  |
| L25n          |                       | $\uparrow$    |                   |  |  |  |  |
| L38n          |                       |               |                   |  |  |  |  |
| P21n          |                       | $\uparrow$    |                   |  |  |  |  |
| ↓ Verringerun | g des Parameter       | werts zur Red | luzierung von TI. |  |  |  |  |

1 Erhöhung des Parameterwerts zur Reduzierung von TI.

Daten nicht zutreffend.

# Ausgangsleistungsanzeige

Das System entspricht dem AIUM-Standard für die Ausgangsleistungsanzeige von MI und TI (siehe letzte Referenz im Abschnitt "Sachverwandte Leitfäden" unten). Tabelle 5 gibt für jeden Schallkopf und Betriebsmodus an, ob der TI oder der MI den Wert 1,0 übersteigt oder erreicht und daher angezeigt werden muss.

| Schallkopfmodell | Index                | 2D   | M-Mode | CPD/Farbe |
|------------------|----------------------|------|--------|-----------|
| C11n/8-5         | MI                   | Nein | Nein   | Nein      |
|                  | TIC, TIK oder<br>TIW | Nein | Nein   | Nein      |
| C60n/5-2         | MI                   | Ja   | Ja     | Ja        |
|                  | TIC, TIK oder<br>TIW | Nein | Nein   | Nein      |
| L25n/13-6        | MI                   | Nein | Nein   | Nein      |
|                  | TIC, TIK oder<br>TIW | Nein | Nein   | Nein      |
| L38n/10-5        | MI                   | Ja   | Ja     | Ja        |
|                  | TIC, TIK oder<br>TIW | Nein | Ja     | Ja        |
| P21n/5-1         | MI                   | Ja   | Ja     | Ja        |
|                  | TIC, TIK oder<br>TIW | Nein | Ja     | Ja        |

#### Tabelle 5: TI oder MI ist $\geq$ 1,0

Auch wenn der MI unter 1,0 liegt, erscheint in allen Bildgebungsmodi eine kontinuierliche Echtzeitanzeige für den MI in Schritten von 0,1.

Das System entspricht dem Standard für die Ausgangsleistungsanzeige des TI, und es erscheint in allen Bildgebungsmodi eine kontinuierliche Echtzeitanzeige für den TI in Schritten von 0,1.

Der TI besteht aus drei vom Bediener wählbaren Indizes, von denen jeweils nur einer angezeigt werden kann. Für die ordnungsgemäße Anzeige des TI sowie die Einhaltung des ALARA-Prinzips wählt der Bediener auf der Grundlage der durchzuführenden Untersuchung einen geeigneten TI. SonoSite stellt den *AIUM-Leitfaden zur Sicherheit bei medizinischen Utraschallanwendungen* zur Verfügung, dem der angemessene TI entnommen werden kann (siehe "Sachverwandte Leitfäden" auf Seite 72).

### Genauigkeit der Ausgangsleistungsanzeige des MI und TI

Das Genauigkeitsergebnis für den MI wird statistisch angegeben. Bei einem Konfidenzintervall von 95 % liegen 95 % der gemessenen MI-Werte innerhalb von +18 % und -25 % des angezeigten MI-Werts oder +0,2 des angezeigten Werts, je nachdem welcher der Werte größer ist.

Das Genauigkeitsergebnis für den TI wird statistisch angegeben. Bei einem Konfidenzintervall von 95 % liegen 95 % der gemessenen TI-Werte innerhalb von +21 % und -40 % der angezeigten TI-Werte oder +0,2 des angezeigten Werts, je nachdem welcher der Werte größer ist. Die Werte entsprechen +1dB bis –3dB.

Ein angezeigter MI- oder TI-Wert von 0,0 bedeutet, dass der Schätzwert für den Index unter 0,05 liegt.

### Faktoren, die zu einer Messunsicherheit bei der Anzeige beitragen

Die Nettomessunsicherheit der angezeigten Indizes wird durch die Kombination der quantifizierten Unsicherheit von drei Quellen, der Messunsicherheit, der System- und Schallkopfvariabilität sowie der technischen Annahmen und Annäherungen bei der Berechnung der Anzeigewerte erzielt.

Fehler bei der Messung der Schallparameter bei der Erhebung von Referenzdaten stellen die größte Fehlerquelle dar, die zu Abweichungen der Anzeige beiträgt. Der Messfehler wird im Abschnitt "Genauigkeit und Messunsicherheit von Schallmessungen" auf Seite 87 beschrieben.

Die angezeigten MI- und TI-Werte basieren auf Berechnungen, die einen Satz von Schallausgangsleistungswerten heranziehen, der anhand eines einzigen Referenz-Ultraschallsystems mit einem einzigen Referenz-Schallkopf, der für die Schallköpfe dieser Art repräsentativ ist, erhoben wurde. Das Referenzsystem und der Referenzschallkopf werden aus einem Musterbestand von Systemen und Schallköpfen aus früherer Produktion ausgewählt. Sie werden nach dem Kriterium ausgewählt, eine Schallausgangsleistung zu besitzen, die repräsentativ für die erwartete nominale Ausgangsleistung aller möglichen Schallkopf-/System-Kombinationen ist. Selbstverständlich haben alle Schallkopf-/ System-Kombinationen ihre eigene charakteristische Schallausgangsleistung, die nicht der nominalen Ausgangsleistung entspricht, auf welcher die geschätzten Anzeigewerte basieren. Diese Variabilität zwischen Systemen und Schallköpfen führt zu Fehlern im Anzeigewert. Durch das stichprobenartige Testen der Ausgangsleistung während der Produktion kann der durch die Variabilität entstehende Fehler in Grenzen gehalten werden. Dieses Testen gewährleistet, dass die Schallausgangsleistung des hergestellten Schallkopfs und Systems innerhalb des angegebenen Bereichs der nominalen Schallausgangsleistung bleibt.

Eine weitere Fehlerquelle sind die Annahmen und Annäherungen, die während der Ableitung der Schätzwerte für die Anzeigeindizes herangezogen werden. Die Hauptannahme besteht darin, dass die Schallausgangsleistung und in weiterer Folge der abgeleitete Anzeigeindex linear mit der Übertragungsspannung des Schallkopfs in Bezug steht. Diese Annahme ist im Allgemeinen sehr gut, doch sie ist nicht exakt, und folglich können gewisse Fehler in der Anzeige der Annahme einer Spannungslinearität zugeschrieben werden.

### Sachverwandte Leitfäden

- Information for Manufacturers Seeking Marketing Clearance of Diagnostic Ultrasound Systems and Transducers, FDA, 2008.
- Medical Ultrasound Safety, American Institute of Ultrasound in Medicine (AIUM), 2008. (Jedem System liegt ein Exemplar dieses Dokuments bei.)
- Acoustic Output Measurement Standard for Diagnostic Ultrasound Equipment , NEMA UD2-2004.
- Standard for Real-Time Display of Thermal and Mechanical Acoustic Output Indices on Diagnostic Ultrasound Equipment, NEMA UD3-2004.
- Guidance on the interpretation of TI and MI to be used to inform the operator, Anhang HH, BS EN 60601-2-37.

# Anstieg der Schallkopfoberflächentemperatur

Tabelle 6 zeigt den gemessenen Anstieg der Oberflächentemperatur der mit dem Ultraschallsystem verwendeten Schallköpfe im Vergleich zur Umgebungstemperatur (23 °C ± 3 °C). Die Temperaturen wurden gemäß EN 60601-2-37, Abschnitt 42, gemessen, wobei Bedienelemente und Einstellungen so reguliert wurden, dass maximale Temperaturen erzielt wurden.

| Tost                    | Äußere Anwendung (°C) |      |      |      |      |  |  |  |  |
|-------------------------|-----------------------|------|------|------|------|--|--|--|--|
|                         | C11n                  | C60n | L25n | L38n | P21n |  |  |  |  |
| Unbewegte<br>Luft       | 15,3                  | 15,9 | 15,8 | 14,8 | 16,6 |  |  |  |  |
| Simulierte<br>Anwendung | 8,5                   | 9,1  | 9,7  | 9,4  | 9,1  |  |  |  |  |

### Tabelle 6: Anstieg der Schallkopfoberflächentemperatur

# Messung der Schallausgangsleistung

Seit der ursprünglichen Anwendung der Ultraschalldiagnostik wurden die möglichen humanbiologischen Effekte (Bioeffekte) der Ultraschall-Exposition von verschiedenen wissenschaftlichen und medizinischen Institutionen untersucht. Das American Institute of Ultrasound in Medicine (AIUM) bestätigte im Oktober 1987 einen von seinem Bioeffekte-Komitee herausgegebenen Bericht (Bioeffects Considerations for the Safety of Diagnostic Ultrasound, J Ultrasound Med., Sept. 1988: Vol. 7, No. 9 Supplement). In diesem Bericht, der häufig auch als *the Stowe-Bericht* bezeichnet wird, wird auf die verfügbaren Daten zu den potenziellen Auswirkungen der Ultraschall-Exposition eingegangen. Ein anderer Bericht mit dem Titel "Bioeffects and Safety of Diagnostic Ultrasound" (Bioeffekte und Sicherheit der Ultraschalldiagnostik) vom 28. Januar 1993 enthält aktuellere Informationen.

Die Schallausgangsleistung dieses Ultraschallsystems wurde gemessen und in Einklang mit den Normen "Acoustic Output Measurement Standard for Diagnostic Ultrasound Equipment" (Norm für die Messung von Schallausgangsleistungen bei diagnostischen Ultraschallgeräten) (NEMA UD2-2004) und "Standard for Real-Time Display of Thermal and Mechanical Acoustic Output Indices on Diagnostic Ultrasound Equipment" (Norm für die Echtzeitdarstellung von thermischen und mechanischen Schall-Leistungsindizes bei diagnostischen Ultraschallgeräten) (NEMA UD3-2004) berechnet.

### In situ, herabgesetzte und Wasser-Wertintensitäten

Alle Intensitätsparameter werden in Wasser gemessen. Da Wasser Schallenergie nicht absorbiert, stellen die Messungen im Wasser einen schlechtestmöglichen Wert dar. Biologisches Gewebe absorbiert Schallenergie. Der wahre Intensitätswert an einem beliebigen Punkt hängt von der Menge, Art des Gewebes und der Frequenz ab, mit der sich der Ultraschall durch das Gewebe bewegt. Der Intensitätswert im Gewebe, auch *in situ* genannt, wurde anhand der folgenden Formel geschätzt:

*in situ* = Wasser  $[e^{-(0,23alf)}]$ 

wobei:

*in situ = in-situ*-Intensitätswert

Wasser = Wasser-Intensitätswert

e = 2,7183

a = Schwächungsfaktor (dB/cm MHz)

Die Schwächungsfaktoren (a) für verschiedene Gewebearten sind folgendermaßen:

Hirn = 0,53 Herz = 0,66 Niere = 0,79 Leber = 0,43 Muskel = 0,55 I = Hautoberfläche zur Messungstiefe in cm

f = mittlere Frequenz der Schallkopf-/System-/Moduskombination in MHz

Da der Weg des Ultraschalls während der Untersuchung mit aller Wahrscheinlichkeit verschiedene Gewebelängen und -arten durchquert, erweist sich eine Schätzung der wahren *in-situ*-Intensität als schwierig. Für allgemeine Berichterstellungszwecke wird ein Schwächungsfaktor von 0,3 verwendet. Der üblicherweise berichtete *in-situ*-Wert verwendet daher die Formel:

```
in situ (herabgesetzt) = Wasser [e -(0,069lf)]
```

Da es sich bei diesem Wert nicht um die wahre *in-situ*-Intensität handelt, wird zu seiner näheren Bezeichnung der Begriff "herabgesetzt" verwendet.

Der maximal herabgesetzte und der maximale Wasserwert treten nicht immer unter denselben Betriebsbedingungen auf. Der berichtete maximale Wasserwert und der herabgesetzte Wert stehen aus diesem Grund möglicherweise nicht durch die *in-situ-* (herabgesetzte) Formel miteinander in Verbindung. Beispiel: ein Schallkopf mit Mehrzonenanordnung, der in seiner tiefsten Zone maximale Wasserwert-Intensitäten aufweist, jedoch gleichzeitig in dieser Zone den kleinsten Herabsetzungsfaktor hat. Der gleiche Schallkopf kann u. U. seine größte herabgesetzte Intensität in einer der oberflächennahesten Fokuszonen haben.

### Gewebemodelle und Geräteuntersuchung

Gewebemodelle sind notwendig, um eine Einschätzung der *in-situ*-Schwächung und -Schallexpositionspegel aufgrund von Messungen der Schall-Ausgangsleistung im Wasser vornehmen zu können. Verfügbare Modelle bieten derzeit u. U. beschränkte Genauigkeit. Dies ist auf den Weg durch variierende Gewebe während der Ultraschalluntersuchungen und auf Ungewissheiten in Bezug auf die Schalleigenschaften von Weichteilen zurückzuführen. Kein einzelnes Gewebemodell reicht dazu aus, die Expositionswerte aller Situationen aufgrund von Messungen im Wasser vorauszusagen. Zur Beurteilung der Exposition bei bestimmten Untersuchungstypen ist daher eine ständige Verbesserung und Verifizierung dieser Modelle erforderlich.

Zur Schätzung von Expositionspegeln wird in der Regel ein homogenes Gewebemodell mit einem Schwächungskoeffizienten von 0,3 dB/cm MHz auf der gesamten Strecke des Ultraschallstrahls verwendet. Das Modell ist insofern konservativ ausgelegt, als es die *in-situ-*Schallexposition überschätzt, wenn die Strecke zwischen Schallkopf und Interessensbereich völlig aus Weichteilen besteht. Wenn die Strecke bedeutende Mengen an Flüssigkeit enthält, wie dies bei vielen transabdominal abgetasteten Schwangerschaften im ersten und zweiten Trimenon der Fall ist, unterschätzt dieses Modell u. U. die *in-situ-*Schallexposition. Das Ausmaß der Unterschätzung hängt von der jeweiligen Situation ab.

Gewebemodelle mit "fester Strecke", bei denen die Dicke der Weichteile konstant gehalten wird, dienen manchmal zur Schätzung der *in-situ*-Schallexpositionen, wenn der Weg des Ultraschallstrahls länger als 3 cm ist und größtenteils aus Flüssigkeit besteht. Wenn anhand dieses Modells die maximale Exposition des Fötus bei transabdominalen Abtastungen geschätzt wird, wird bei jedem Trimenon ein Wert von 1 dB/cm MHz benutzt.

Bestehende Gewebemodelle, die auf linearer Übertragung basieren, können die Schallexposition u. U. unterschätzen, wenn bei der Ausgangsleistungsmessung eine bedeutende Sättigung aufgrund nicht-linearer Schallstrahlverzerrung im Wasser vorhanden ist.

Die maximalen Schallausgangsleistungspegel von diagnostischen Ultraschallgeräten erstrecken sich über einen breiten Wertebereich:

• Eine Untersuchung von Geräten aus dem Jahr 1990 hat bei Einstellung der höchsten Ausgangsleistung MI-Werte zwischen 0,1 und 1,0 ergeben. Maximale MI-Werte von ungefähr 2,0 können bei modernen Geräten auftreten. Die maximalen MI-Werte für Echtzeit-2D- und -Bewegungsmodus-Bildgebung (M-Mode) sind vergleichbar. Im Rahmen einer statistischen Erhebung von gepulsten 1988er und 1990er Doppler-Geräten wurden berechnete Schätzungen der oberen Grenzwerte von Temperaturanstiegen, die während transabdominaler Abtastungen auftreten, ermittelt. Bei der überwiegenden Mehrheit der Modelle ergaben sich für Expositionen von Fetalgewebe des ersten Trimenons und fetalen Knochen des zweiten Trimenons jeweils obere Grenzwerte von weniger als 1 °C und 4 °C. Die größten ermittelten Werte betrugen ca. 1,5 °C bei Fetalgewebe des ersten Trimenons und 7 °C bei fetalen Knochen des zweiten Trimenons. Die hier angegebenen Schätzungen der maximalen Temperaturanstiege beziehen sich auf ein Gewebemodell mit "fester Strecke" und auf Geräte mit I<sub>SPTA</sub>-Werten über 500 mW/cm<sup>2</sup>. Die Berechnung der Temperaturanstiege für Fetalknochen und -gewebe erfolgte auf der Basis der Berechnungsverfahren, die in den Abschnitten 4.3.2.1–4.3.2.6 in "Bioeffects and Safety of Diagnostic Ultrasound" (AIUM, 1993) angegeben sind.

### Schallausgangsleistungs-Tabellen

In den folgenden Tabellen ist die Schallausgangsleistung für die Kombinationen von System und Schallkopf mit einem TI oder MI größer bzw. gleich 1 aufgeführt. Diese Tabellen sind nach Schallkopfmodell und Bildgebungsmodus aufgeteilt. Definitionen der in diesen Tabellen verwendeten Begriffe finden Sie unter "In der Schallausgangsleistungstabelle verwendete Begriffe" auf Seite 85.

#### Tabelle 7: Schallkopfmodell: C60n/5-2

#### Betriebsmodus: 2D

|                              |                                        |                      |          |      | TIW                  |                      | ТІК      |     |
|------------------------------|----------------------------------------|----------------------|----------|------|----------------------|----------------------|----------|-----|
|                              | Index-Bezeichnung                      |                      | мі       | 6    | Non                  | scan                 |          | TIC |
|                              |                                        |                      |          | Scan | A <sub>aprt</sub> ≤1 | A <sub>aprt</sub> >1 | Non-scan |     |
| Globaler maximaler Indexwert |                                        | 1,1                  | (a)      | —    | —                    | —                    | (b)      |     |
|                              | р <sub>г.3</sub>                       | (MPa)                | 1,95     |      |                      |                      |          |     |
|                              | W <sub>0</sub>                         | (mW)                 |          | #    | _                    |                      | —        | #   |
|                              | Min von $[W_{.3}(z_1), I_{TA.3}(z_1)]$ | (mW)                 |          |      |                      | _                    |          |     |
| ter                          | z <sub>1</sub>                         | (cm)                 |          |      |                      | —                    |          |     |
| rter<br>met                  | z <sub>bp</sub>                        | (cm)                 |          |      |                      |                      |          |     |
| oziie<br>oara                | z <sub>sp</sub>                        | (cm)                 |          |      |                      |                      | —        |     |
| Assc<br>Allpr                | z@PII <sub>.3max</sub>                 |                      | 5,1      |      |                      |                      |          |     |
| Scl                          | d <sub>eq</sub> (z <sub>sp</sub> )     | (cm)                 |          |      |                      |                      | —        |     |
|                              | f <sub>c</sub>                         | (MHz)                | 2,86     | #    | _                    | _                    | -        | #   |
|                              | Dim von A <sub>aprt</sub>              | X (cm)               |          | #    |                      |                      | —        | #   |
|                              |                                        | Y (cm)               |          | #    | —                    | —                    | —        | #   |
|                              | PD                                     | (µs)                 | 0,58     |      |                      |                      |          |     |
| _                            | PRF                                    | (Hz)                 | 4827     |      |                      |                      |          |     |
| che<br>one                   | p <sub>r</sub> @PII <sub>max</sub>     | (MPa)                | 3,22     |      |                      |                      |          |     |
| itzlio<br>natio              | d <sub>eq</sub> @PlI <sub>max</sub>    | (cm)                 |          |      |                      |                      | —        |     |
| <sup>c</sup> usä             | Fokuslänge                             | FL <sub>x</sub> (cm) |          | #    | —                    | —                    |          | #   |
|                              |                                        | FL <sub>y</sub> (cm) |          | #    | —                    | —                    |          | #   |
|                              | I <sub>PA.3</sub> @MI <sub>max</sub>   | (W/cm <sup>2</sup> ) | 226,0    |      |                      |                      |          |     |
| -sc                          | Regelung 1: Untersuchung               | gstyp                | Beliebig |      |                      |                      |          |     |
| lunç<br>Jen                  | Regelung 2: 2D-Optimieru               | ing                  | Aufl     |      |                      |                      |          |     |
| ege                          | Regelung 3: Tiefe                      |                      | 7,8 cm   |      |                      |                      |          |     |
| bsre<br>ding                 | Regelung 4: THI                        |                      | Ein      |      |                      |                      |          |     |
| Betrie<br>bec                | Regelung 5: MS (Mehrstra               | hl)                  | Aus      |      |                      |                      |          |     |

(a) Dieser Index ist für diesen Betriebsmodus nicht erforderlich. Der Wert ist <1.

- (b) Dieser Schallkopf ist nicht für den transkraniellen Einsatz und für Schädeluntersuchungen bei Neugeborenen vorgesehen.
- # Für diese Betriebsbedingung liegen keine Daten vor, da aus dem angegebenen Grund kein globaler Maximalindexwert vorliegt. (Siehe Zeile "Globaler maximaler Indexwert".)
- Daten für diesen Schallkopf/Betriebsmodus nicht zutreffend.

#### Tabelle 8: Schallkopfmodell: C60n/5-2

#### Betriebsmodus: M-Mode

|                         |                                        |                      |       | TIW      |                      | ТІК                  |          |       |
|-------------------------|----------------------------------------|----------------------|-------|----------|----------------------|----------------------|----------|-------|
|                         | Index-Bezeichnung                      |                      | МІ    | <b>C</b> | Non                  | -scan                | N        | TIC   |
|                         |                                        |                      |       | Scan     | A <sub>aprt</sub> ≤1 | A <sub>aprt</sub> >1 | Non-scan |       |
| Globale                 | r maximaler Indexwert                  |                      | 1,1   | —        | (a)                  | —                    | (a)      | (a&b) |
|                         | p <sub>r.3</sub>                       | (MPa)                | 1,81  |          |                      |                      |          |       |
|                         | W <sub>0</sub>                         | (mW)                 |       |          | #                    |                      |          | #     |
|                         | Min von $[W_{.3}(z_1), I_{TA.3}(z_1)]$ | (mW)                 |       |          |                      | —                    |          |       |
| ter                     | z <sub>1</sub>                         | (cm)                 |       |          |                      | —                    |          |       |
| erter                   | z <sub>bp</sub>                        | (cm)                 |       |          |                      | —                    |          |       |
| oziie<br>para           | z <sub>sp</sub>                        | (cm)                 |       |          |                      |                      | #        |       |
| Asso<br>hall            | z@PII <sub>.3max</sub>                 |                      | 4,7   |          |                      |                      |          |       |
| Sc                      | d <sub>eq</sub> (z <sub>sp</sub> )     | (cm)                 |       |          |                      |                      | #        |       |
|                         | f <sub>c</sub>                         | (MHz)                | 2,84  | —        | #                    | —                    | #        | #     |
|                         | Dim von A <sub>aprt</sub>              | X (cm)               |       | —        | #                    | —                    | #        | #     |
|                         |                                        | Y (cm)               |       | —        | #                    | —                    | #        | #     |
|                         | PD                                     | (µs)                 | 0,58  |          |                      |                      |          |       |
| ۲                       | PRF                                    | (Hz)                 | 1600  |          |                      |                      |          |       |
| che<br>one              | p <sub>r</sub> @PII <sub>max</sub>     | (MPa)                | 2,88  |          |                      |                      |          |       |
| itzlio<br>natio         | d <sub>eq</sub> @Pll <sub>max</sub>    | (cm)                 |       |          |                      |                      | #        |       |
| <sup>z</sup> usä<br>orm | Fokuslänge                             | FL <sub>x</sub> (cm) |       |          | #                    | —                    |          | #     |
|                         |                                        | FL <sub>y</sub> (cm) |       | —        | #                    | —                    |          | #     |
|                         | I <sub>PA.3</sub> @MI <sub>max</sub>   | (W/cm <sup>2</sup> ) | 225,8 |          |                      |                      |          |       |
| JS-                     | Regelung 1: Untersuchung               | gstyp                | Abd   |          |                      |                      |          |       |
| unç<br>Jen              | Regelung 2: 2D-Optimieru               | ung                  | Tief  |          |                      |                      |          |       |
| igel                    | Regelung 3: Tiefe                      |                      | 7,8   |          |                      |                      |          |       |
| osre<br>ing             | Regelung 4: THI                        |                      | Aus   |          |                      |                      |          |       |
| Betriek<br>bed          | Regelung 5: MS (Mehrstra               | hl)                  | Aus   |          |                      |                      |          |       |

(a) Dieser Index ist für diesen Betriebsmodus nicht erforderlich. Der Wert ist <1.

- (b) Dieser Schallkopf ist nicht für den transkraniellen Einsatz und für Schädeluntersuchungen bei Neugeborenen vorgesehen.
- # Für diese Betriebsbedingung liegen keine Daten vor, da aus dem angegebenen Grund kein globaler Maximalindexwert vorliegt. (Siehe Zeile "Globaler maximaler Indexwert".)
- Daten für diesen Schallkopf/Betriebsmodus nicht zutreffend.

#### Tabelle 9: Schallkopfmodell: C60n/5-2

#### Betriebsmodus: CPD/Farbe

|               |                                       |                      |                   |      | TIW                  |                      | ТІК      |     |
|---------------|---------------------------------------|----------------------|-------------------|------|----------------------|----------------------|----------|-----|
|               | Index-Bezeichnung                     |                      | МІ                | -    | Non                  | -scan                |          | TIC |
|               |                                       |                      |                   | Scan | A <sub>aprt</sub> ≤1 | A <sub>aprt</sub> >1 | Non-scan |     |
| Globale       | r maximaler Indexwert                 |                      | 1,1               | (a)  | —                    | —                    | —        | (b) |
|               | р <sub>г.3</sub>                      | (MPa)                | 1,95              |      |                      |                      |          |     |
|               | W <sub>0</sub>                        | (mW)                 |                   | #    | —                    |                      | —        | #   |
|               | Min von $[W_{.3}(z_1),I_{TA.3}(z_1)]$ | (mW)                 |                   |      |                      | _                    |          |     |
| ter           | z <sub>1</sub>                        | (cm)                 |                   |      |                      | —                    |          |     |
| imei          | z <sub>bp</sub>                       | (cm)                 |                   |      |                      | —                    |          |     |
| oziie<br>para | z <sub>sp</sub>                       | (cm)                 |                   |      |                      |                      | —        |     |
| Asso<br>hall  | z@PII.3max                            |                      | 5,1               |      |                      |                      |          |     |
| Scl           | d <sub>eq</sub> (z <sub>sp</sub> )    | (cm)                 |                   |      |                      |                      | —        |     |
|               | f <sub>c</sub>                        | (MHz)                | 2,86              | #    | _                    | _                    |          | #   |
|               | Dim von A <sub>aprt</sub>             | X (cm)               |                   | #    | —                    | —                    | —        | #   |
|               |                                       | Y (cm)               |                   | #    |                      |                      |          | #   |
|               | PD                                    | (µs)                 | 0,58              |      |                      |                      |          |     |
| _             | PRF                                   | (Hz)                 | 1249              |      |                      |                      |          |     |
| che<br>one    | p <sub>r</sub> @Pll <sub>max</sub>    | (MPa)                | 3,22              |      |                      |                      |          |     |
| itzli         | d <sub>eq</sub> @PlI <sub>max</sub>   | (cm)                 |                   |      |                      |                      | _        |     |
| Zusä<br>form  | Fokuslänge                            | FL <sub>x</sub> (cm) |                   | #    | —                    | _                    |          | #   |
|               |                                       | FL <sub>y</sub> (cm) |                   | #    | —                    | _                    |          | #   |
|               | I <sub>PA.3</sub> @MI <sub>max</sub>  | (W/cm <sup>2</sup> ) | 226,0             |      |                      |                      |          |     |
|               | Regelung 1: Modus                     |                      | CPD oder<br>Farbe |      |                      |                      |          |     |
| ngs           | Regelung 2: Untersuchung              | nctvn                |                   |      |                      |                      |          |     |
| jelu<br>inge  | negerang 2. ontersachang              | Jstyp                | Nrv/GBH           |      |                      |                      |          |     |
| srec          | Regelung 3: 2D-Optimieru              | ing                  | Tief              |      |                      |                      |          |     |
| rieb          | Regelung 4: Tiefe                     |                      | 7,8 cm            |      |                      |                      |          |     |
| Beti<br>b     | Regelung 5: THI                       |                      | Ein               |      |                      |                      |          |     |
|               | Regelung 6: Farbbereich               |                      | Standard          |      |                      |                      |          |     |

(a) Dieser Index ist für diesen Betriebsmodus nicht erforderlich. Der Wert ist <1.

(b) Dieser Schallkopf ist nicht für den transkraniellen Einsatz und für Schädeluntersuchungen bei Neugeborenen vorgesehen.

# Für diese Betriebsbedingung liegen keine Daten vor, da aus dem angegebenen Grund kein globaler Maximalindexwert vorliegt. (Siehe Zeile "Globaler maximaler Indexwert".)

— Daten für diesen Schallkopf/Betriebsmodus nicht zutreffend.

#### Tabelle 10: Schallkopfmodell: L38n/10-5

#### Betriebsmodus: 2D

|                 |                                                |                      |        | TIW   |                      | ТІК                  |            |     |
|-----------------|------------------------------------------------|----------------------|--------|-------|----------------------|----------------------|------------|-----|
|                 | Index-Bezeichnung                              |                      | МІ     | 6 com | Non                  | -scan                | New        | TIC |
|                 |                                                |                      |        | Scan  | A <sub>aprt</sub> ≤1 | A <sub>aprt</sub> >1 | - Non-scan |     |
| Globale         | r maximaler Indexwert                          |                      | 1,5    | (a)   | —                    | —                    | —          | (b) |
|                 | p <sub>r.3</sub>                               | (MPa)                | 3,23   |       |                      |                      |            |     |
|                 | W <sub>0</sub>                                 | (mW)                 |        | #     |                      |                      | —          | #   |
|                 | $Min \text{ von } [W_{.3}(z_1),I_{TA.3}(z_1)]$ | (mW)                 |        |       |                      | —                    |            |     |
| er              | z <sub>1</sub>                                 | (cm)                 |        |       |                      | —                    |            |     |
| met             | z <sub>bp</sub>                                | (cm)                 |        |       |                      | —                    |            |     |
| oziie<br>oara   | z <sub>sp</sub>                                | (cm)                 |        |       |                      |                      | —          |     |
| Asso            | z@PII <sub>.3max</sub>                         |                      | 0,9    |       |                      |                      |            |     |
| Scl             | d <sub>eq</sub> (z <sub>sp</sub> )             | (cm)                 |        |       |                      |                      | —          |     |
|                 | f <sub>c</sub>                                 | (MHz)                | 5,07   | #     |                      |                      |            | #   |
|                 | Dim von A <sub>aprt</sub>                      | X (cm)               |        | #     | —                    | —                    | —          | #   |
|                 |                                                | Y (cm)               |        | #     | —                    | —                    | —          | #   |
|                 | PD                                             | (µs)                 | 0,32   |       |                      |                      |            |     |
| c               | PRF                                            | (Hz)                 | 5221   |       |                      |                      |            |     |
| che<br>onei     | p <sub>r</sub> @PII <sub>max</sub>             | (MPa)                | 3,78   |       |                      |                      |            |     |
| tzlic           | d <sub>eq</sub> @Pll <sub>max</sub>            | (cm)                 |        |       |                      |                      | —          |     |
| Lusä<br>orm     | Fokuslänge                                     | FL <sub>x</sub> (cm) |        | #     | —                    | —                    |            | #   |
| lnf Z           |                                                | FL <sub>y</sub> (cm) |        | #     | —                    | —                    |            | #   |
|                 | I <sub>PA.3</sub> @MI <sub>max</sub>           | (W/cm <sup>2</sup> ) | 602,0  |       |                      |                      |            |     |
| gs-             | Regelung 1: Untersuchung                       | styp                 | Mus/   |       |                      |                      |            |     |
| un <sub>g</sub> |                                                |                      | Nrv    |       |                      |                      |            |     |
| igel            | Regelung 2: 2D-Optimieru                       | ng                   | Tief   |       |                      |                      |            |     |
| osre<br>ing     | Regelung 3: Tiefe                              |                      | 4,7 cm |       |                      |                      |            |     |
| Betrieł<br>bed  | Regelung 4: MS (Mehrstrah                      | nl)                  | Aus    |       |                      |                      |            |     |

(a) Dieser Index ist für diesen Betriebsmodus nicht erforderlich. Der Wert ist <1.

- (b) Dieser Schallkopf ist nicht für den transkraniellen Einsatz und für Schädeluntersuchungen bei Neugeborenen vorgesehen.
- # Für diese Betriebsbedingung liegen keine Daten vor, da aus dem angegebenen Grund kein globaler Maximalindexwert vorliegt. (Siehe Zeile "Globaler maximaler Indexwert".)
- Daten für diesen Schallkopf/Betriebsmodus nicht zutreffend.

#### Tabelle 11: Schallkopfmodell: L38n/10-5

#### Betriebsmodus: M-Mode

|                         |                                        |                      |         | тіw      |                      | ТІК                  |          |     |
|-------------------------|----------------------------------------|----------------------|---------|----------|----------------------|----------------------|----------|-----|
|                         | Index-Bezeichnung                      |                      | мі      | <b>C</b> | Non                  | scan                 | Non-scan | TIC |
|                         |                                        |                      |         | Scan     | A <sub>aprt</sub> ≤1 | A <sub>aprt</sub> >1 |          |     |
| Globale                 | r maximaler Indexwert                  |                      | 1,4     |          | 1,2                  | _                    | 1,9      | (b) |
|                         | р <sub>г.3</sub>                       | (MPa)                | 3,23    |          |                      |                      |          |     |
|                         | W <sub>0</sub>                         | (mW)                 |         | —        | 53,68                |                      | 35,86    | #   |
|                         | Min von $[W_{.3}(z_1), I_{TA.3}(z_1)]$ | (mW)                 |         |          |                      |                      |          |     |
| e                       | z <sub>1</sub>                         | (cm)                 |         |          |                      | _                    |          |     |
| rter<br>met             | z <sub>bp</sub>                        | (cm)                 |         |          |                      | _                    |          |     |
| oziie<br>oara           | z <sub>sp</sub>                        | (cm)                 |         |          |                      |                      | 1,6      |     |
| Asso                    | z@PII <sub>.3max</sub>                 |                      | 0,9     |          |                      |                      |          |     |
| Scl                     | d <sub>eq</sub> (z <sub>sp</sub> )     | (cm)                 |         |          |                      |                      | 0,21     |     |
|                         | f <sub>c</sub> (MHz)                   |                      | 5,07    | —        | 4,81                 | _                    | 5,1      | #   |
|                         | Dim von A <sub>aprt</sub>              | X (cm)               |         |          | 1,86                 | —                    | 0,78     | #   |
|                         |                                        | Y (cm)               |         |          | 0,4                  |                      | 0,4      | #   |
|                         | PD                                     | (µs)                 | 0,32    |          |                      |                      |          |     |
| <u>ح</u>                | PRF                                    | (Hz)                 | 5221    |          |                      |                      |          |     |
| che<br>one              | p <sub>r</sub> @PII <sub>max</sub>     | (MPa)                | 3,78    |          |                      |                      |          |     |
| itzlio<br>natio         | d <sub>eq</sub> @Pll <sub>max</sub>    | (cm)                 |         |          |                      |                      | 0,20     |     |
| <sup>c</sup> usä<br>orm | Fokuslänge                             | FL <sub>x</sub> (cm) |         |          | 5,54                 | —                    |          | #   |
| Inf A                   |                                        | FL <sub>y</sub> (cm) |         |          | 2,5                  | _                    |          | #   |
|                         | I <sub>PA.3</sub> @MI <sub>max</sub>   | (W/cm <sup>2</sup> ) | 602,0   |          |                      |                      |          |     |
| Js-                     | Regelung 1: Untersuchun                | gstyp                | Vas/Ven |          | Beliebig             |                      | Vas/Ven  |     |
| lunç<br>Jen             | Regelung 2: 2D-Optimier                | ung                  | Tief    |          | Tief                 |                      | Tief     |     |
| gel                     | Regelung 3: Tiefe                      |                      | 4,7 cm  |          | 9,0 cm               |                      | 4,7 cm   |     |
| Betriebsr<br>beding     | Regelung 4: MS (Mehrstra               | hl)                  | Aus     |          | Aus                  |                      | Aus      |     |

(a) Dieser Index ist für diesen Betriebsmodus nicht erforderlich. Der Wert ist <1.

- (b) Dieser Schallkopf ist nicht für den transkraniellen Einsatz und für Schädeluntersuchungen bei Neugeborenen vorgesehen.
- # Für diese Betriebsbedingung liegen keine Daten vor, da aus dem angegebenen Grund kein globaler Maximalindexwert vorliegt. (Siehe Zeile "Globaler maximaler Indexwert".)
- Daten für diesen Schallkopf/Betriebsmodus nicht zutreffend.

#### Tabelle 12: Schallkopfmodell: L38n/10-5

Betriebsmodus: CPD/Farbe

|                                     |                                        |                      | тіw      |          |                      | ТІК                  |          |     |
|-------------------------------------|----------------------------------------|----------------------|----------|----------|----------------------|----------------------|----------|-----|
|                                     | Index-Bezeichnung                      |                      | мі       | _        | Non-scan             |                      |          | TIC |
|                                     |                                        |                      |          | Scan     | A <sub>aprt</sub> ≤1 | A <sub>aprt</sub> >1 | Non-scan |     |
| Globale                             | er maximaler Indexwert                 |                      | 1,5      | 1,1      | —                    | —                    | —        | (b) |
|                                     | p <sub>r.3</sub>                       | (MPa)                | 3,21     |          |                      |                      |          |     |
|                                     | W <sub>0</sub>                         | (mW)                 |          | 47,37    | —                    |                      | —        | #   |
|                                     | Min von $[W_{.3}(z_1), I_{TA.3}(z_1)]$ | (mW)                 |          |          |                      | —                    |          |     |
| er                                  | z <sub>1</sub>                         | (cm)                 |          |          |                      | —                    |          |     |
| inet                                | z <sub>bp</sub>                        | (cm)                 |          |          |                      | —                    |          |     |
| oziie<br>para                       | z <sub>sp</sub>                        | (cm)                 |          |          |                      |                      | —        |     |
| Asso<br>hallı                       | z@PII <sub>.3max</sub>                 |                      | 0,8      |          |                      |                      |          |     |
| Sc                                  | d <sub>eq</sub> (z <sub>sp</sub> )     | (cm)                 |          |          |                      |                      | —        |     |
|                                     | f <sub>c</sub>                         | (MHz)                | 4,79     | 4,81     | —                    | —                    | —        | #   |
|                                     | Dim von A <sub>aprt</sub>              | X (cm)               |          | 0,42     | _                    | —                    | —        | #   |
|                                     |                                        | Y (cm)               |          | 0,4      | —                    | —                    | —        | #   |
|                                     | PD                                     | (µs)                 | 0,55     |          |                      |                      |          |     |
|                                     | PRF                                    | (Hz)                 | 13705    |          |                      |                      |          |     |
| che                                 | p <sub>r</sub> @PII <sub>max</sub>     | (MPa)                | 3,66     |          |                      |                      |          |     |
| tzlic<br>natio                      | d <sub>eq</sub> @Pll <sub>max</sub>    | (cm)                 |          |          |                      |                      | —        |     |
| Zusä<br>orm                         | Fokuslänge                             | FL <sub>x</sub> (cm) |          | 1,16     | —                    | —                    |          | #   |
| laf 2                               |                                        | FL <sub>y</sub> (cm) |          | 2,5      | _                    | —                    |          | #   |
|                                     | I <sub>PA.3</sub> @MI <sub>max</sub>   | (W/cm <sup>2</sup> ) | 525,8    |          |                      |                      |          |     |
| gs-                                 | Regelung 1: Modus                      |                      | CPD oder | CPD oder |                      |                      |          |     |
| ung                                 |                                        |                      | Farbe    | Farbe    |                      |                      |          |     |
| କୁ ମୁଁ Regelung 2: Untersuchungstyp |                                        | SmP/Mus              | SmP/Mus  |          |                      |                      |          |     |
| osre<br>ing                         | Regelung 3: 2D-Optimieru               | ung                  | Tief     | Aufl     |                      |                      |          |     |
| rriek<br>Ded                        | Regelung 4: Tiefe                      |                      | 2,0 cm   | 2,0 cm   |                      |                      |          |     |
| Bet                                 | Regelung 5: Farbbereich                |                      | Standard | Standard |                      |                      |          |     |

(a) Dieser Index ist für diesen Betriebsmodus nicht erforderlich. Der Wert ist <1.

(b) Dieser Schallkopf ist nicht für den transkraniellen Einsatz und für Schädeluntersuchungen bei Neugeborenen vorgesehen.

# Für diese Betriebsbedingung liegen keine Daten vor, da aus dem angegebenen Grund kein globaler Maximalindexwert vorliegt. (Siehe Zeile "Globaler maximaler Indexwert".)

— Daten für diesen Schallkopf/Betriebsmodus nicht zutreffend.

#### Tabelle 13: Schallkopfmodell: P21n/5-1

|                 |                                        |                      |        | TIW      |                      | ТІК                  |          |           |
|-----------------|----------------------------------------|----------------------|--------|----------|----------------------|----------------------|----------|-----------|
|                 | Index-Bezeichnung                      |                      | мі     | <b>6</b> | Non-scan             |                      |          | тіс       |
|                 |                                        |                      |        | Scan     | A <sub>aprt</sub> ≤1 | A <sub>aprt</sub> >1 | Non-scan |           |
| Globale         | r maximaler Indexwert                  |                      | 1,4    | (a)      | _                    |                      |          | 2,1       |
|                 | p <sub>r.3</sub>                       | (MPa)                | 1,974  |          |                      |                      |          |           |
|                 | W <sub>0</sub>                         | (mW)                 |        | #        | —                    |                      | —        | 158,3     |
|                 | Min von $[W_{.3}(z_1), I_{TA.3}(z_1)]$ | (mW)                 |        |          |                      |                      |          |           |
| ter             | z <sub>1</sub>                         | (cm)                 |        |          |                      | —                    |          |           |
| met             | z <sub>bp</sub>                        | (cm)                 |        |          |                      | —                    |          |           |
| oziie<br>oara   | z <sub>sp</sub>                        | (cm)                 |        |          |                      |                      | —        |           |
| Assc<br>Allpr   | z@PII <sub>.3max</sub>                 |                      | 3,6    |          |                      |                      |          |           |
| Sch _           | d <sub>eq</sub> (z <sub>sp</sub> )     | (cm)                 |        |          |                      |                      | —        |           |
|                 | f <sub>c</sub>                         | (MHz)                | 1,94   | #        | —                    | —                    | —        | 1,90      |
|                 | Dim von A <sub>aprt</sub>              | X (cm)               |        | #        | —                    |                      | —        | 0,59      |
|                 |                                        | Y (cm)               |        | #        | —                    | —                    | —        | 1,3       |
|                 | PD                                     | (µs)                 | 0,924  |          |                      |                      |          |           |
| _               | PRF                                    | (Hz)                 | 5556   |          |                      |                      |          |           |
| che<br>one      | p <sub>r</sub> @PII <sub>max</sub>     | (MPa)                | 2,39   |          |                      |                      |          |           |
| itzlio<br>natio | d <sub>eq</sub> @PlI <sub>max</sub>    | (cm)                 |        |          |                      |                      | —        |           |
| Zusä<br>orm     | Fokuslänge                             | FL <sub>x</sub> (cm) |        | #        | —                    | —                    |          | 1,55      |
|                 |                                        | FL <sub>y</sub> (cm) |        | #        | —                    | —                    |          | 5,5       |
|                 | I <sub>PA.3</sub> @MI <sub>max</sub>   | (W/cm <sup>2</sup> ) | 180,5  |          |                      |                      |          |           |
| gs-             | Regelung 1: Untersuchun                | gstyp                | Abd    |          |                      |                      |          | Abd       |
| lung            | Regelung 2: 2D-Optimieru               | ung                  | Aufl/  |          |                      |                      |          | Aufl/Alla |
| lung            |                                        | Allg                 |        |          |                      |                      |          |           |
| bsre<br>ding    | Regelung 3: Tiefe                      |                      | 7,5 cm |          |                      |                      |          | 4,7 cm    |
| trie<br>bec     | Regelung 4: THI                        |                      | Ein    |          |                      |                      |          | Ein       |
| Be              | Regelung 5: MS (Mehrstra               | hl)                  | Aus    |          |                      |                      |          | Ein       |

(a) Dieser Index ist für diesen Betriebsmodus nicht erforderlich. Der Wert ist <1.

- (b) Dieser Schallkopf ist nicht für den transkraniellen Einsatz und für Schädeluntersuchungen bei Neugeborenen vorgesehen.
- # Für diese Betriebsbedingung liegen keine Daten vor, da aus dem angegebenen Grund kein globaler Maximalindexwert vorliegt. (Siehe Zeile "Globaler maximaler Indexwert".)
- Daten für diesen Schallkopf/Betriebsmodus nicht zutreffend.

#### Tabelle 14: Schallkopfmodell: P21n/5-1

#### Betriebsmodus: M-Mode

|                |                                        |                      |        | TIW   |                      | ТІК                  |          |       |
|----------------|----------------------------------------|----------------------|--------|-------|----------------------|----------------------|----------|-------|
|                | Index-Bezeichnung                      |                      | МІ     | Scan  | Non                  | Non-scan             |          | тіс   |
|                |                                        |                      |        | Scall | A <sub>aprt</sub> ≤1 | A <sub>aprt</sub> >1 | Non-scan |       |
| Globaler       | r maximaler Indexwert                  |                      | 1,2    | —     | (a)                  | —                    | 1,4      | 1,1   |
|                | p <sub>r.3</sub>                       | (MPa)                | 1,841  |       |                      |                      |          |       |
|                | W <sub>0</sub>                         | (mW)                 |        | —     | #                    |                      | 80,66    | 80,66 |
|                | Min von $[W_{.3}(z_1), I_{TA.3}(z_1)]$ | (mW)                 |        |       |                      | _                    |          |       |
| ter            | z <sub>1</sub>                         | (cm)                 |        |       |                      | —                    |          |       |
| erter<br>ame   | z <sub>bp</sub>                        | (cm)                 |        |       |                      | —                    |          |       |
| oziie<br>para  | z <sub>sp</sub>                        | (cm)                 |        |       |                      |                      | 3,5      |       |
| Asso<br>hall   | z@PII <sub>.3max</sub>                 |                      | 4,9    |       |                      |                      |          |       |
| Sc             | d <sub>eq</sub> (z <sub>sp</sub> )     | (cm)                 |        |       |                      |                      | 0,84     |       |
|                | f <sub>c</sub>                         | (MHz)                | 2,26   |       | #                    | —                    | 1,95     | 1,95  |
|                | Dim von A <sub>aprt</sub>              | X (cm)               |        |       | #                    |                      | 1,97     | 1,97  |
|                |                                        | Y (cm)               |        | —     | #                    | —                    | 1,3      | 1,3   |
|                | PD                                     | (µs)                 | 0,311  |       |                      |                      |          |       |
| c              | PRF                                    | (Hz)                 | 800    |       |                      |                      |          |       |
| che<br>onei    | p <sub>r</sub> @PII <sub>max</sub>     | (MPa)                | 2,7    |       |                      |                      |          |       |
| itzlic         | d <sub>eq</sub> @PII <sub>max</sub>    | (cm)                 |        |       |                      |                      | 0,68     |       |
| Zusä<br>form   | Fokuslänge                             | FL <sub>x</sub> (cm) |        |       | #                    | —                    |          | 18,46 |
|                |                                        | FL <sub>y</sub> (cm) |        |       | #                    | —                    |          | 5,5   |
|                | I <sub>PA.3</sub> @MI <sub>max</sub>   | (W/cm <sup>2</sup> ) | 299,8  |       |                      |                      |          |       |
| Js-            | Regelung 1: Untersuchun                | gstyp                | Abd    |       |                      |                      | Abd      | Abd   |
| nng            | Regelung 2: 2D-Optimier                | ung                  | Tief   |       |                      |                      | Tief     | Tief  |
| igel           | ອັດ<br>Regelung 3: Tiefe               |                      | 7,5 cm |       |                      |                      | 35 cm    | 35 cm |
| osre<br>ing    | Regelung 4: THI                        |                      | Aus    |       |                      |                      | Aus      | Aus   |
| Betriek<br>bed | Regelung 5: MS (Mehrstra               | hl)                  | Aus    |       |                      |                      | Aus      | Aus   |

(a) Dieser Index ist für diesen Betriebsmodus nicht erforderlich. Der Wert ist <1.

- (b) Dieser Schallkopf ist nicht für den transkraniellen Einsatz und für Schädeluntersuchungen bei Neugeborenen vorgesehen.
- # Für diese Betriebsbedingung liegen keine Daten vor, da aus dem angegebenen Grund kein globaler Maximalindexwert vorliegt. (Siehe Zeile "Globaler maximaler Indexwert".)
- Daten für diesen Schallkopf/Betriebsmodus nicht zutreffend.

#### Tabelle 15: Schallkopfmodell: P21n/5-1

|                                       |                                        |                      |          | TIW                  |                      |          |      |          |
|---------------------------------------|----------------------------------------|----------------------|----------|----------------------|----------------------|----------|------|----------|
|                                       | Index-Bezeichnung                      |                      | мі       |                      | Non-scan             |          |      | тіс      |
|                                       |                                        | Sca                  | Scan     | A <sub>aprt</sub> ≤1 | A <sub>aprt</sub> >1 | Non-scan |      |          |
| Global                                | er maximaler Indexwert                 |                      | 1,5      | 1,2                  | _                    | —        | —    | 2,4      |
|                                       | p <sub>r.3</sub>                       | (MPa)                | 2,15     |                      |                      |          |      |          |
|                                       | W <sub>0</sub>                         | (mW)                 |          | 119,7                | —                    |          | —    | 177,8    |
|                                       | Min von $[W_{.3}(z_1), I_{TA.3}(z_1)]$ | (mW)                 |          |                      |                      | _        |      |          |
| , ter                                 | z <sub>1</sub>                         | (cm)                 |          |                      |                      |          |      |          |
| erter                                 | z <sub>bp</sub>                        | (cm)                 |          |                      |                      | —        |      |          |
| ozii6<br>para                         | z <sub>sp</sub>                        | (cm)                 |          |                      |                      |          | —    |          |
| Asso                                  | z@PII <sub>.3max</sub>                 |                      | 4,9      |                      |                      |          |      |          |
| Sc                                    | d <sub>eq</sub> (z <sub>sp</sub> )     | (cm)                 |          |                      |                      |          | —    |          |
|                                       | f <sub>c</sub>                         | (MHz)                | 2,15     | 2,17                 |                      | —        | —    | 2,15     |
|                                       | Dim von A <sub>aprt</sub>              | X (cm)               |          | 0,85                 |                      |          | —    | 1,97     |
|                                       |                                        | Y (cm)               |          | 1,3                  | _                    |          | —    | 1,3      |
|                                       | PD                                     | (µs)                 | 0,85     |                      |                      |          |      |          |
| _                                     | PRF                                    | (Hz)                 | 1126     |                      |                      |          |      |          |
| che<br>one                            | p <sub>r</sub> @PII <sub>max</sub>     | (MPa)                | 2,835    |                      |                      |          |      |          |
| tzlic                                 | d <sub>eq</sub> @PlI <sub>max</sub>    | (cm)                 |          |                      |                      |          | _    |          |
| Zusä<br>form                          | Fokuslänge                             | FL <sub>x</sub> (cm) |          | 3,68                 |                      | —        |      | 13,84    |
|                                       |                                        | FL <sub>y</sub> (cm) |          | 5,5                  |                      | —        |      | 5,5      |
|                                       | I <sub>PA.3</sub> @MI <sub>max</sub>   | (W/cm <sup>2</sup> ) | 367,2    |                      |                      |          |      |          |
| <i>.</i> 'a                           | Regelung 1: Modus                      |                      | CPD oder | CPD oder             |                      |          |      | Farbe    |
| ngs<br>Pu                             |                                        |                      | Farbe    | Farbe                |                      |          |      | Turbe    |
| ୍ର ଅନ୍ତୁ Regelung 2: Untersuchungstyp |                                        | Abd                  | GBH      |                      |                      |          | Herz |          |
| စ် ရာ Regelung 3: 2D-Optimierung      |                                        | Tief                 | Tief     |                      |                      |          | Allg |          |
| iebs<br>edir                          | Regelung 4: Tiefe                      |                      | 4,7 cm   | 7,5 cm               |                      |          |      | 24 cm    |
| letri<br>be                           | Regelung 5: THI                        |                      | Ein      | Aus                  |                      |          |      | Aus      |
| 8                                     | Regelung 6: Farbbereich                |                      | Standard | Standard             |                      |          |      | Standard |

(a) Dieser Index ist für diesen Betriebsmodus nicht erforderlich. Der Wert ist <1.

(b) Dieser Schallkopf ist nicht für den transkraniellen Einsatz und für Schädeluntersuchungen bei Neugeborenen vorgesehen.

# Für diese Betriebsbedingung liegen keine Daten vor, da aus dem angegebenen Grund kein globaler Maximalindexwert vorliegt. (Siehe Zeile "Globaler maximaler Indexwert".)

— Daten für diesen Schallkopf/Betriebsmodus nicht zutreffend.

### In der Schallausgangsleistungstabelle verwendete Begriffe

| Begriff                               | Beschreibung                                                                                                    |
|---------------------------------------|----------------------------------------------------------------------------------------------------|
| I <sub>SPTA.3</sub>                   | Herabgesetzte räumlich maximale, zeitlich gemittelte Intensität in Milliwatt/<br>cm².                                                                                                    |
| ТІ-Тур                                | Zutreffender thermischer Index für Schallkopf, Bildgebungsmodus und<br>Untersuchungstyp.                                                                                                    |
| TI-Wert                               | Thermischer Indexwert für Schallkopf, Bildgebungsmodus und<br>Untersuchungstyp.                                                                                                    |
| МІ                                    | Mechanischer Index.                                                                                                    |
| l <sub>pa.3</sub> @Mlmax              | Herabgesetzter Pulsmittelwert der Intensität beim MI-Höchstwert in W/cm <sup>2</sup> .                                                                                                    |
| TIW                                   | (Thermischer Index für Weichteile) Der auf Weichteile bezogene thermische<br>Index. TIW Scan ist der thermische Index für Weichteile in einem<br>automatisierten Untersuchungsmodus. TIW Non-Scan ist der thermische<br>Index für Weichteile im nicht automatisierten Modus.                     |
| ТІК                                   | (Thermischer Index für Knochengewebe) Der thermische Index für<br>Anwendungen, in denen der Ultraschall durch Weichteile dringt und eine<br>Kernregion sich in unmittelbarer Nähe von Knochen befindet. TIK Non-Scan<br>ist der thermale Index für Knochengewebe im nicht automatisierten Modus. |
| TIC                                   | (Thermischer Index für Kranialknochen) Der thermische Index für<br>Anwendungen, in denen der Ultraschall gleich nach Eintritt in den Körper<br>durch Knochengewebe dringt.                                                                                                    |
| A <sub>aprt</sub>                     | Fläche der aktiven Öffnung in cm².                                                                                                    |
| P <sub>r.3</sub>                      | Herabgesetzte Intensität des verminderten Drucks, der mit dem<br>Übertragungsmuster in Zusammenhang steht, das den unter MI angezeigten<br>Wert verursacht (in Megapascal).                                                                                                    |
| Wo                                    | Ultraschallleistung, mit Ausnahme von TIW <sub>scan</sub> . In diesem Fall ist es die<br>Ultraschallleistung in Milliwatt durch eine Öffnung von einem Zentimeter.                                                                                                    |
| W <sub>.3</sub> (z <sub>1</sub> )     | Herabgesetzte Ultraschallleistung in axialer Entfernung z <sub>1</sub> in Milliwatt.                                                                                                    |
| I <sub>SPTA.3</sub> (z <sub>1</sub> ) | Herabgesetzte zeitliche Durchschnittsintensität des räumlichen Höchstwerts<br>bei axialer Entfernung z <sub>1</sub> (Milliwatt pro Quadratzentimeter).                                                                                                    |
| z <sub>1</sub>                        | Axiale Entfernung, die dem Ort des Maximums [Min( $W_{.3}(z)$ , $I_{TA.3}(z) \ge 1$ cm <sup>2</sup> )] entspricht, wobei $z \ge zbp$ in Zentimetern.                                                                                                    |

### Tabelle 16: Begriffe und Definitionen zur Schallausgangsleistung

| Begriff                             | Beschreibung                                                                                                    |
|-------------------------------------|----------------------------------------------------------------------------------------------------|
| z <sub>bp</sub>                     | 1,69 $\sqrt{(A_{aprt})}$ in Zentimetern.                                                                                                    |
| z <sub>sp</sub>                     | Für MI die axiale Entfernung, bei der p <sub>r.3</sub> gemessen wird. Für TIK die axiale<br>Entfernung, bei der TIK ein globaler Maximalwert in Zentimetern ist (z. B., $z_{sp} = z_{b.3}$ ).                                                  |
| d <sub>eq</sub> (z)                 | Entsprechender Strahlendurchmesser als eine Funktion der axialen<br>Entfernung z, und ist gleich $\sqrt{(4/(\pi))((Wo)/(ITA(z)))}$ , wobei I <sub>TA</sub> (z) die<br>zeitliche Durchschnittsintensität als Funktion von z in Zentimetern ist. |
| z@PII <sub>.3max</sub>              | Die axiale Entfernung (Zentimeter), die dem Maximalwert des<br>herabgesetzten räumlich-intensiven Freifeld-Impulsintegrals entspricht<br>(Megapascals).                                                                                        |
| fc                                  | Mittlere Frequenz in MHz.                                                                                                    |
| Dim. von A <sub>aprt</sub>          | Aktive Abmessungen der Öffnung für die azimutale (x) und vertikale (y)<br>Ebene in Zentimetern.                                                                                                    |
| PD                                  | Impulsdauer in Mikrosekunden, die mit dem Übertragungsmuster in<br>Zusammenhang steht, das den unter MI angezeigten Wert verursacht.                                                                                                    |
| PRF                                 | Pulswiederholungsfrequenz in Hertz, die mit dem Übertragungsmuster in<br>Zusammenhang steht, das den unter MI angezeigten Wert verursacht.                                                                                                    |
| p <sub>r</sub> @PII <sub>max</sub>  | Intensität des verminderten Drucks in Megapascal an dem Punkt, an dem das<br>räumlich-intensive Freifeld-Impulsintegral einem Maximalwert entspricht.                                                                                          |
| d <sub>eq</sub> @PII <sub>max</sub> | Strahlendurchmesser in Zentimetern an dem Punkt, an dem das<br>räumlich-intensive Freifeld-Impulsintegral einem Maximalwert entspricht.                                                                                                    |
| FL                                  | Fokuslänge bzw. die horizontale (x) und vertikale (y) Länge, falls verschieden, in Zentimetern.                                                                                                    |

Tabelle 16: Begriffe und Definitionen zur Schallausgangsleistung (Fortsetzung)

### Genauigkeit und Messunsicherheit von Schallmessungen

Alle Tabelleneinträge wurden unter den gleichen Betriebsbedingungen ermittelt, die auch dem maximalen Indexwert in der ersten Tabellenspalte zugrunde liegen. Die Genauigkeit und Unsicherheit der Messung von Leistung, Druck, Intensität und anderen Größen, die zur Ableitung der Werte in der Schallausgangsleistungstabelle verwendet werden, sind in der nachstehenden Tabelle angegeben. Gemß Abschnitt 6.4 des "Output Display Standard" (Norm für die Ausgangsleistungsanzeige) erfolgt die Ermittlung der folgenden Werte zur Genauigkeit und Unsicherheit von Messungen anhand von wiederholten Messungen und Angabe der Standardabweichung als Prozentsatz.

| Menge            | Genauigkeit<br>(Standardabweichung in %) | Unsicherheit<br>(95 % Vertrauensbereich) |
|------------------|------------------------------------------|------------------------------------------|
| Pr               | 1,9 %                                    | <u>+</u> 11,2 %                          |
| Pr <sub>.3</sub> | 1,9 %                                    | <u>+</u> 12,2 %                          |
| Wo               | 3,4 %                                    | <u>+</u> 10 %                            |
| fc               | 0,1 %                                    | <u>+</u> 4,7 %                           |
| PII              | 3,2 %                                    | +12,5 bis -16,8 %                        |
| PII.3            | 3,2 %                                    | +13,47 bis -17,5 %                       |

#### Tabelle 17: Genauigkeit und Ungewissheit von Schallmessungen

# Beschriftung

Die folgenden Symbole befinden sich auf den Produkten, der Verpackung und den Behältern.

| Tabelle | 18: S | ymbole | auf den | Etiketten |
|---------|-------|--------|---------|-----------|
|---------|-------|--------|---------|-----------|

| Symbol            | Beschreibung                                                                                                    |
|-------------------|----------------------------------------------------------------------------------------------------|
| $\sim$            | Wechselstrom                                                                                                    |
| CE                | Geräte der Klasse 1; zur Ausweisung der Übereinstimmungserklärung des<br>Herstellers in Bezug auf Anhang VII von 93/42/EWG                                                                                                    |
| <b>CE</b><br>2797 | Geräte der Klasse 1, die Prüfung durch eine benannte Stelle für die Sterilisierung<br>von Messfunktionen erfordern; oder auf Geräten der Klasse IIa, IIb oder III, die<br>Prüfung oder Audit durch die benannte Stelle für zutreffende Anhänge von 93/<br>42/EWG erfordern. |
| $\triangle$       | Achtung, siehe Benutzerhandbuch                                                                                                    |
|                   | Gerät entspricht den relevanten Vorschriften für Elektrogeräte in Australien.                                                                                                    |
| LOT               | Art der Kontrollnummer, z. B. Chargen-Nr., Datumscode oder Paket-Nr.                                                                                                    |
| <b>B</b>          | Biologisches Risiko                                                                                                    |
|                   | Gerät entspricht den relevanten Vorschriften für elektromedizinische Geräte in<br>Brasilien.                                                                                                    |
|                   | Canadian Standards Association. Ein neben diesem Symbol angebrachter "C"-<br>oder "US"-Hinweis zeigt an, dass das Produkt gemäß der geltenden CSA- und<br>ANSI/UL-Standards für die Verwendung in Kanada bzw. den USA geprüft und<br>zugelassen ist.                        |
| REF               | Katalognummer                                                                                                    |
|                   | Separat von anderen Haushaltsabfällen entsorgen (siehe Richtlinie 93/86/EEC<br>der Europäischen Kommission). Die lokalen Vorschriften in Bezug auf<br>Entsorgung einsehen.                                                                                                  |
| STERILE EO        | Inhalt mit Äthylenoxid sterilisiert.                                                                                                    |

| Symbol                 | Beschreibung                                                                                                    |
|------------------------|----------------------------------------------------------------------------------------------------|
| Corrugated<br>Recycles | Wellpappe dem Recycling zuführen.                                                                                                |
|                        | Gefährliche Spannung                                                                                                    |
| $\sim$                 | Herstellungsdatum                                                                                                    |
|                        | Gleichstrom                                                                                                    |
| Ĵ                      | Vor Feuchtigkeit schützen.                                                                                                    |
|                        | Nicht höher als n stapeln, wobei n für die Zahl auf dem Etikett steht.                                                           |
| AL.                    | Gegen Elektrostatik empfindliche Geräte                                                                                          |
| FCC                    | Gerät entspricht den relevanten Vorschriften für Elektrogeräte der<br>US-amerikanischen Federal Communications Commission (FCC). |
|                        | Zerbrechlich                                                                                                    |
| GEL STERILE R          | Strahlensterilisiertes Gel                                                                                                    |
|                        | Heiß                                                                                                    |
|                        | Das Gerät strahlt ein statisches (Gleichstrom-) Magnetfeld ab.                                                                   |
|                        | Nicht ionisierende Strahlung                                                                                                    |

### Tabelle 18: Symbole auf den Etiketten (Fortsetzung)

| Symbol        | Beschreibung                                                                                                    |
|---------------|----------------------------------------------------------------------------------------------------|
|               | Papier dem Recycling zuführen.                                                                                                    |
| SN            | Seriennummernartige Kontrollnummer                                                                                                    |
| -20'C<br>-4'F | Temperaturgrenzwerte                                                                                                    |
|               | Luftdruckgrenzwerte                                                                                                    |
| <b>%</b>      | Einschränkungen durch Luftfeuchtigkeit                                                                                                    |
| IPX7          | Eintauchbar. Gegen die Auswirkungen eines vorübergehenden Eintauchens geschützt.                                                                                                    |
| Ŷ             | Vorsichtig mit dem Schallkopf umgehen.                                                                                                    |
|               | Typ BF, am Patienten angewandtes Teil                                                                                                    |
|               | (B = body [Körper], F = floating applied part [gleitendes angewandtes Teil])                                                                                                    |
| (U)<br>See    | Etikett der Underwriter's Laboratories                                                                                                    |
|               | Umweltschutz-Logo. Die in der Mitte angegebene Zahl kann verschieden sein.<br>(Gilt für alle Teile/Produkte, die in den von China veröffentlichten<br>RoHS-Vorschriften aufgelistet werden. Wird möglicherweise wegen<br>Platzmangel nicht auf der Oberfläche einiger Teile/Produkte angezeigt.) |
|               | CCC-Zertifizierung ("China Compulsory Certificate"). Obligatorische<br>Sicherheitskennzeichnung für die Einhaltung chinesischer Normen für viele<br>Produkte, die in der chinesischen Volksrepublik verkauft werden.                                                                             |
| Hg            | Enthält Quecksilber. (Gilt für den LCD-Bildschirm und unter Umständen auch für andere Komponenten des Ultraschallsystems.)                                                                                                    |

### Tabelle 18: Symbole auf den Etiketten (Fortsetzung)

| Symbol                                    | Beschreibung                     |
|-------------------------------------------|----------------------------------|
| WARNING:<br>Connect Only                  | WARNHINWEIS: Schließen Sie nur   |
| Accessories and                           | von SonoSite empfohlenes         |
| Peripherals<br>Recommended by<br>SonoSite | Zubehör und Peripheriegeräte an. |

# **Kapitel 7: Referenzmaterial**

# Messgenauigkeit

Die vom System gelieferten Messungen definieren keinen spezifischen physiologischen oder anatomischen Parameter, sondern messen physische Eigenschaften, wie z. B. eine Distanz, die dann vom Arzt beurteilt werden. Die Genauigkeitswerte erfordern die Fähigkeit, den Tasterzirkel über ein Pixel zu platzieren. Die Werte beinhalten keine Schallanomalien des Körpers.

Die linearen 2D-Distanzmessungsergebnisse werden in Zentimetern angezeigt und zwar mit einer Dezimalstelle, wenn die Messung zehn oder mehr beträgt, und mit zwei Dezimalstellen, wenn die Messung weniger als zehn beträgt.

Die linearen Distanzmessungskomponenten haben die Genauigkeit und den Wertebereich wie in der folgenden Tabelle angegeben.

| 2D-Messung           | Systemtoleranz <sup>a</sup>             | Genauigkeit auf<br>Grund von | Testverfahren <sup>b</sup> | Wertebereich (cm) |
|----------------------|-----------------------------------------|------------------------------|----------------------------|-------------------|
| Axiale<br>Distanz    | < ± 2 % plus<br>1 % der vollen<br>Skala | Aufnahme                     | Phantom                    | 0-26 cm           |
| Laterale<br>Distanz  | < ± 2 % plus<br>1 % der vollen<br>Skala | Aufnahme                     | Phantom                    | 0-35 cm           |
| Diagonale<br>Distanz | < ± 2 % plus<br>1 % der vollen<br>Skala | Aufnahme                     | Phantom                    | 0-44 cm           |

#### 2D-Messgenauigkeit und Wertebereich

a. Volle Distanzskala ist definiert als die maximale Bildtiefe des angezeigten Bildes.

b. Es wurde ein RMI 413a-Modellphantom mit einer Schwächung von 0,7 dB/cm-MHz verwendet.

# Fehlerquellen bei Messungen

Es gibt im Allgemeinen zwei Arten von Fehlern, die bei einer Messung auftreten können:

Aufnahmefehler Dazu zählen Fehler, die bei der zu Bilddarstellungszwecken erfolgenden Signalaufnahme, -umwandlung und -verarbeitung durch die Ultraschallsystemelektronik verursacht werden. Berechnungs- und Darstellungsfehler können außerdem durch die Generierung des Pixelskalierungsfaktors, durch die Anwendung dieses Faktors auf die Tasterzirkelpositionen auf dem Bildschirm und durch die Darstellung der Messung entstehen.

Algorithmischer Fehler Dieser Fehler wird durch Messungen, die in Berechnungen höherer Ordnung eingegeben werden, eingeführt. Dieser Fehler hängt mit der Gleitkomma- versus Ganzzahlmathematik zusammen, die dadurch zur Entstehung von Fehlern neigt, dass zwecks Darstellung einer gegebenen Anzahl signifikanter Stellen bei der Berechnung statt einem Stellenabbruch eine Rundung der Ergebnisse erfolgt.

# Veröffentlichungen zu Messungen

Die folgenden Veröffentlichungen werden für jedes Berechnungsergebnis verwendet. Terminologie und Messungen entsprechen den vom AIUM veröffentlichten Normen.

### **IMT-Referenzmaterial**

Howard G, Sharrett AR, Heiss G, Evans GW, Chambless LE, Riley WA, et al. "Carotid Artery Intima-Medial Thickness Distribution in General Populations As Evaluated by B-Mode Ultrasound". ARIC Investigators. Atherosclerosis Risk in Communities. *Stroke*. (1993), 24:1297-1304.

O'Leary, Daniel H., MD and Polak, Joseph, F., MD, et al. "Use of Sonography to Evaluate Carotid Atherosclerosis in the Elderly. The Cardiovascular Health Study". *Stroke*. (September 1991), 22,1155-1163.

Redberg, Rita F., MD and Vogel, Robert A., MD, et al. "Task force #3—What is the Spectrum of Current and Emerging Techniques for the Noninvasive Measurement of Atherosclerosis?" *Journal of the American College of Cardiology*. (June 4, 2003), 41:11, 1886-1898.

### **GBH-Referenzmaterial**

### Fruchtwasserindex (FWI)

Jeng, C. J., et al. "Amniotic Fluid Index Measurement with the Four Quadrant Technique During Pregnancy". *The Journal of Reproductive Medicine*, 35:7 (July 1990), 674-677.

### Mittleres Ultraschallalter (MUA)

Das System erstellt ein MUA anhand der Komponentenmessung aus der Messtabelle.

### Nach mittlerem Ultraschallalter (MUA) geschätzter Entbindungstermin (EDD)

Ergebnisse werden im Format Monat/Tag/Jahr angezeigt.

EDD = Systemdatum + (280 Tage – MUA in Tagen)

### Nach letzter Periode (LMP) geschätzter Entbindungstermin (EDD)

Das unter den Patientendaten für die LMP eingegebene Datum muss dem aktuellen Datum vorausgehen.

Ergebnisse werden im Format Monat/Tag/Jahr angezeigt.

EDD = LMP-Datum + 280 Tage

### Geschätztes Fetalgewicht (GEW)

Hadlock, F., et al. "Estimation of Fetal Weight with the Use of Head, Body, and Femur Measurements, A Prospective Study". *American Journal of Obstetrics and Gynecology*, 151:3 (February 1, 1985), 333-337.

Shepard M.J., V. A. Richards, R. L. Berkowitz, et al. "An Evaluation of Two Equations for Predicting Fetal Weight by Ultrasound". *American Journal of Obstetrics and Gynecology*, 142:1 (January 1, 1982), 47-54.

# Gestationsalter (GA) nach letzter Periode (LMP)

Das auf Basis des im Patientendaten-Formular eingetragenen LMP-Datums hergeleitete Gestationsalter.

Ergebnisse werden in Wochen und Tagen angezeigt und wie folgt berechnet:

GA (LMP) = Systemdatum - LMP-Datum

### Gestationsalter (GA) nach letzter Periode (LMPd), hergeleitet aus dem errechneten Geburtstermin (ErGebTer)

Entspricht dem GA nach ErGebTer

Das Gestationsalter wird aus der vom System berechneten LMP hergeleitet, die mithilfe des im Patientendaten-Formular eingetragenen errechneten Geburtstermin ermittelt wird.

Ergebnisse werden in Wochen und Tagen angezeigt und wie folgt berechnet:

GA(LMPd) = Systemdatum – LMPd

### Nach dem errechneten Geburtstermin (ErGebTer) hergeleitete letzte Periode (LMPd)

Ergebnisse werden im Format Monat/Tag/Jahr angezeigt.

LMPd(ErGebTer) = ErGebTer – 280 Tage

### Gestationsaltertabellen

### Abdomenumfang (AU)

Hadlock, F., et al. "Estimating Fetal Age: Computer Assisted Analysis of Multiple Fetal Growth Parameters." *Radiology*, 152: (1984), 497-501.

Hansmann, M., et al. *Ultrasound Diagnosis in Obstetrics and Gynecology*. New York: Springer-Verlag, (1985), 431.

University of Tokyo, Shinozuka, N. FJSUM, et al. "Standard Values of Ultrasonographic Fetal Biometry". *Japanese Journal of Medical Ultrasonics*, 23:12 (1996), 885.

#### WARNHINWEIS:

Das vom SonoSite-System berechnete Gestationsalter stimmt bei den 20-cm- und 30-cm-Abdomenumfangsmessungen (AU) nicht mit der Altersangabe im oben erwähnten Referenzmaterial überein. Der implementierte Algorithmus extrapoliert das Gestationsalter aus der Kurvensteigung aller Tabellenmesswerte, anstatt das Gestationsalter für eine in der Referenztabelle angegebene, größere AU-Messung zu reduzieren. Ein Erhöhen des AU führt somit immer zur Erhöhung des Gestationsalters.

### **Biparietaler Durchmesser (BPD)**

Chitty, L. S. and D.G. Altman. "New charts for ultrasound dating of pregnancy." *Ultrasound in Obstetrics and Gynecology* 10: (1997), 174-179, Table 3. Hadlock, F., et al. "Estimating Fetal Age: Computer Assisted Analysis of Multiple Fetal Growth Parameters." *Radiology*, 152: (1984), 497-501.

Hansmann, M., et al. *Ultrasound Diagnosis in Obstetrics and Gynecology*. New York: Springer-Verlag, (1985), 440.

Osaka University. *Ultrasound in Obstetrics and Gynecology*. (July 20, 1990), 98.

University of Tokyo, Shinozuka, N. FJSUM, et al. "Standard Values of Ultrasonographic Fetal Biometry". *Japanese Journal of Medical Ultrasonics*, 23:12 (1996), 885.

### Scheitel-Steiß-Länge (SSL)

Hadlock, F., et al. "Fetal Crown-Rump Length: Re-evaluation of Relation to Menstrual Age (5–18 weeks) with High-Resolution, Real-Time Ultrasound". *Radiology*, 182: (February 1992), 501-505.

Hansmann, M., et al. *Ultrasound Diagnosis in Obstetrics and Gynecology*. New York: Springer-Verlag, (1985), 439.

Osaka University. *Ultrasound in Obstetrics and Gynecology*. (July 20, 1990), 20 and 96.

Tokyo University. "Gestational Weeks and Computation Methods". *Ultrasound Imaging Diagnostics*, 12:1 (1982-1), 24-25, Table 3.

### Femurlänge (FL)

Chitty, L. S. and D.G. Altman. "New charts for ultrasound dating of pregnancy." *Ultrasound in Obstetrics and Gynecology* 10: (1997), 174-179, Table 8, 186.

Hadlock, F., et al. "Estimating Fetal Age: Computer Assisted Analysis of Multiple Fetal Growth Parameters", *Radiology*, 152: (1984), 497-501.

Hansmann, M., et al. *Ultrasound Diagnosis in Obstetrics and Gynecology*. New York: Springer-Verlag, (1985), 431.

Osaka University. *Ultrasound in Obstetrics and Gynecology*. (July 20, 1990), 101-102.

University of Tokyo, Shinozuka, N. FJSUM, et al. "Standard Values of Ultrasonographic Fetal Biometry". *Japanese Journal of Medical Ultrasonics*, 23:12 (1996), 886.

### **Gestationssack (GS)**

Hansmann, M., et al. *Ultrasound Diagnosis in Obstetrics and Gynecology*. New York: Springer-Verlag, (1985).

Nyberg, D.A., et al. "Transvaginal Ultrasound". *Mosby Yearbook*, (1992), 76.

Messungen des Gestationssacks liefern ein Fetalalter, das auf dem Mittelwert von ein, zwei oder drei Distanzmessungen basiert. Die Gestationsalter-Gleichung von Nyberg erfordert jedoch alle drei Distanzmessungen für eine genaue Schätzung.

Tokyo University. "Gestational Weeks and Computation Methods". *Ultrasound Imaging Diagnostics*, 12:1 (1982-1).

### Kopfumfang (KU)

Chitty, L. S. and D.G. Altman. "New charts for ultrasound dating of pregnancy." *Ultrasound in Obstetrics and Gynecology* 10: (1997), 174-191, Table 5, 182.

Hadlock, F., et al. "Estimating Fetal Age: Computer Assisted Analysis of Multiple Fetal Growth Parameters", *Radiology*, 152: (1984), 497-501.

Hansmann, M., et al. *Ultrasound Diagnosis in Obstetrics and Gynecology*. New York: Springer-Verlag, (1985), 431.

### Humerus (HL)

Jeanty, P.; F. Rodesch; D. Delbeke; J. E. Dumont. "Estimate of Gestational Age from Measurements of Fetal Long Bones." *Journal of Ultrasound in Medicine*. 3: (February 1984), 75-79.

# **Kapitel 8: Technische Daten**

Dieses Kapitel enthält die technischen Daten des Systems und Zubehörs sowie Standards. Die technischen Daten der empfohlenen Peripheriegeräte sind in den Herstelleranweisungen enthalten.

# Unterstützte Schallköpfe

- C11en/8-5 MHz (1,8 m)
- C60n/5-2 MHz (1,7 m)
- L25n/13-6 MHz (2,3 m)
- L38n/10-5 MHz (1,7 m)
- P21n/5-1 MHz (1,8 m)

# Bildgebungsmodi

- 2D (256 Grautöne)
- M-Mode
- Farb-/Amplituden-Doppler (CPD) (256 Farben)
- Farb-Doppler (Color) (256 Farben)

# Bildspeicherung

Interner Speicher: Bis zu 1800 Bildern.

# Zubehör

Die folgenden Komponenten sind im Lieferumfang entweder enthalten oder sind zur Verwendung auf dem Ultraschallsystem verfügbar.

- Batterie
- Tragekoffer
- Dock

- Nadelführung
- Netzteil
- Systemnetzstromkabel (3,1 m)
- V-Universalstativ

# Peripheriegeräte

Das folgende medizinisch zugelassene (den Anforderungen der EN 60601-1 entsprechende) Produkt ist zur Verwendung mit dem Ultraschallsystem verfügbar.

Schwarzweißdrucker

Um Druckerpapier oder anderes Zubehör zu bestellen oder einen Händler vor Ort ausfindig zu machen, wenden Sie sich bitte über www.sony.com/digitalphotofinishing an Sony.

Die Herstelleranweisungen liegen den jeweiligen Peripheriegeräten bei.

# Umgebungsbedingungen

### Betrieb

### System, Batterie und Schallkopf

10–40 °C, 15–95 % relative Luftfeuchtigkeit 700 bis 1060 hPa

## **Transport und Lagerung**

### System und Schallkopf

-35–65 °C, 15–95 % relative Luftfeuchtigkeit 500 bis 1060 hPa

### Batterie

-20–60 °C, 15–95 % relative Luftfeuchtigkeit (Bei einer Lagerzeit von über 30 Tagen höchstens bei Raumtemperatur aufbewahren).

500 bis 1060 hPa

# **Elektrische Daten**

**Stromversorgungseingang** 100–240 V AC, 50/60 Hz, 2,0–1,0 A

**Stromversorgungsausgang Nr. 1** 12 V Gleichstrom, 5,0 A

Stromversorgungsausgang Nr. 2 $12~\mathrm{V}$  Gleichstrom, 2,3 A

Gesamtausgangsleistung überschreitet nicht 75 W.

# Batterie

Die Batterie besteht aus sechs Lithiumionenzellen plus Elektronik, einem Temperatursensor und Batteriekontakten.

Die Laufzeit beträgt 45 Minuten, je nach Bildgebungsmodus und Bildschirmhelligkeit.

# Elektromechanische Sicherheitsstandards

EN 60601-1:2003, European Norm, Medical Electrical Equipment–Part 1. General Requirements for Safety.

EN 60601-1-1:2001, European Norm, Medical Electrical Equipment–Part 1. General Requirements for Safety–Section 1-1. Collateral Standard. Safety Requirements for Medical Electrical Systems.

EN 60601-2-37:2008, European Norm, Particular requirements for the safety of ultrasonic medical diagnostic and monitoring equipment.

CAN/CSA C22.2, No. 601.1-M90: 2002, Canadian Standards Association, Medical Electrical Equipment–Part 1. General Requirements for Safety (einschließlich CSA 601.1 Supplement 1:1994 and CSA 601.1 1B-90:2002).

CEI/IEC 61157:2007, International Electrotechnical Commission, Requirements for the Declaration of the Acoustic Output of Medical Diagnostic Ultrasonic Equipment.

UL 60601-1 (1. Ausgabe), Underwriters Laboratories, Medical Electrical Equipment – Part 1: General Requirements for Safety.

## **EMV-Klassifizierungsnormen**

EN 60601-1-2:2007, European Norm, Medical Electrical Equipment. General Requirements for Safety-Collateral Standard. Electromagnetic Compatibility. Requirements and Tests.

CISPR11:2004, International Electrotechnical Commission, International Special Committee on Radio Interference. Industrial, Scientific, and Medical (ISM) Radio-Frequency Equipment Electromagnetic Disturbance Characteristics – Limits and Methods of Measurement.

Klassifizierung für das Ultraschall-System, Stativ, Zubehör und Peripheriegeräte bei gemeinsamer Konfigurierung: Gruppe 1, Klasse A.

# Normen für auf dem Luftweg transportierte Geräte

RTCA/DO-160E:2004, Radio Technical Commission for Aeronautics, Environmental Conditions and Test Procedures for Airborne Equipment, Section 21.0 Emission of Radio Frequency Energy, Category B.
## **HIPAA-Norm**

The Health Insurance and Portability and Accountability Act, Pub.L. No. 104-191 (1996).

45 CFR 160, General Administrative Requirements.

45 CFR 164, Security and Privacy.

# Glossar

# Glossar

# Begriffe

Nicht in diesem Glossar enthaltene Ultraschallbegriffe können Sie in dem 1997 vom American Institute of Ultrasound in Medicine (AIUM) veröffentlichten Standardwerk *Recommended Ultrasound Terminology, Third Edition* (Empfohlene Ultraschallterminologie, dritte Ausgabe) nachschlagen.

| ALARA<br>(Untersuchungen auf<br>ein vernünftiges Maß<br>beschränken) | Das Leitprinzip der Ultraschallanwendung, das besagt, dass die<br>Ultraschallenergie-Exposition des Patienten auf ein vernünftiges Maß<br>beschränkt werden soll, solange sich dabei diagnostisch<br>aussagekräftige Ergebnisse erzielen lassen.                                                                                                    |
|----------------------------------------------------------------------|----------------------------------------------------------------------------------------------------|
| Hautoberfläche                                                       | Eine Tiefe im Bild, die der Gewebe-/Schallkopf-Übergangsstelle<br>entspricht.                                                                                                    |
| in situ                                                              | In der natürlichen oder ursprünglichen Lage.                                                                                                    |
| LCD                                                                  | Flüssigkristallanzeige                                                                                                    |
| Mechanischer Index<br>(MI)                                           | Eine Angabe der Wahrscheinlichkeit des Auftretens mechanischer<br>Bioeffekte: je höher der MI, desto größer die Wahrscheinlichkeit der<br>mechanischen Bioeffekte. Eine ausführlichere Beschreibung des MI ist<br>Kapitel 6, "Sicherheit", zu entnehmen.                                                                                                    |
| MI/TI                                                                | Siehe Mechanischer Index (MI) und Thermischer Index (TI).                                                                                                    |
| NTSC                                                                 | National Television Standards Committee. Eine<br>Videoformateinstellung. Siehe auch <i>PAL</i> .                                                                                                    |
| PAL                                                                  | Phase Alternating Line (phasenweiser Zeilenwechsel). Eine<br>Videoformateinstellung. Siehe auch <i>NTSC</i> .                                                                                                    |
| Phasengesteuerte<br>Anordnung<br>("phased array")                    | Ein in erster Linie auf kardiologische Abtastverfahren ausgelegter<br>Schallkopf. Durch elektronische Steuerung von Richtung und Fokus<br>des Schallstrahls wird ein Sektorbild aufgebaut.                                                                                                    |
| Schallkopf                                                           | Ein Gerät, das eine Energieform in eine andere umwandelt.<br>Ultraschall-Schallköpfe enthalten Piezoelemente, die bei elektrischer<br>Stimulierung Schallenergie emittieren. Wenn die Schallenergie in den<br>Körper übertragen wird, verbreitet sie sich, bis sie auf eine anatomische<br>Grenzfläche oder eine Änderung in den Gewebeeigenschaften trifft. An<br>dieser Grenzfläche bildet sich ein Echo, das zum Schallkopf<br>zurückkehrt. Dort wird die Schallenergie in elektrische Energie<br>umgewandelt, verarbeitet und als anatomische Bildinformation<br>dargestellt. |

| Schallkopf mit<br>gekrümmter<br>Anordnung<br>("curved array")          | Er wird durch den Buchstaben C (Abk. für curved = gekrümmt) und<br>eine Zahl (beispielsweise 60) identifiziert. Die Zahl entspricht dem in<br>Millimeter ausgedrückten Radius der Anordnungskrümmung. Die<br>Schallkopfelemente sind für die Steuerung der Merkmale und Richtung<br>des Schallstrahls elektrisch konfiguriert. Beispielsweise C11n, C60n. |
|------------------------------------------------------------------------|----------------------------------------------------------------------------------------------------|
| Schallkopf mit<br>linearer Anordnung<br>("linear array<br>transducer") | Er wird durch den Buchstaben <i>L</i> (linear) und eine Zahl (beispielsweise<br>38) identifiziert. Die Zahl entspricht der in Millimeter ausgedrückten<br>Breite des Feldes. Die Schallkopfelemente sind für die Steuerung der<br>Merkmale und Richtung des Schallstrahls elektrisch konfiguriert.<br>Beispielsweise L38n.                                |
| SonoHD™-<br>Bildgebungs-<br>technologie                                | Eine Option des 2D-Bildgebungsmodus, bei der das 2D-Bild durch eine<br>annähernde Beseitigung von Artefakten durch Speckle-Rauschen an<br>Gewebegrenzen sowie eine bessere Kontrastauflösung durch die<br>Verringerung von Artefakten und Visualisierung von Strukturmustern<br>innerhalb des Bildes verbessert wird.                                     |
| SonoMB®-<br>Technologie                                                | Eine Option des 2D-Bildgebungsmodus, bei der das 2D-Bild durch<br>Betrachtung eines Ziels aus drei Winkeln und anschließender<br>Verschmelzung und Mittelwertbildung der erfassten Daten verbessert<br>wird, um eine bessere Gesamtbildqualität bei gleichzeitiger<br>Verringerung von Rauschen und Artefakten zu erzielen.                               |
| Thermischer Index<br>(TI)                                              | Das Verhältnis einer akustischen Gesamtleistung zu der akustischen<br>Leistung, die erforderlich ist, um die Gewebetemperatur unter<br>festgelegten Bedingungen um 1 °C anzuheben. Eine ausführlichere<br>Beschreibung des TI ist Kapitel 6, "Sicherheit", zu entnehmen.                                                                                  |
| TIC (thermischer<br>Index für<br>Kranialknochen)                       | Ein thermischer Index für Anwendungen, in denen der Ultraschallstrahl<br>durch Weichteile dringt und eine Kernregion sich in unmittelbarer<br>Nähe von Knochen befindet.                                                                                                    |
| Tiefeneinstellung                                                      | Bezieht sich auf die Tiefe des Displays. Bei der Berechnung der<br>Echoposition im Bild wird von einer konstanten Schallgeschwindigkeit<br>von 1538,5 Metern/Sekunde ausgegangen.                                                                                                    |
| TIK (thermischer<br>Index für Knochen)                                 | Ein thermischer Index für Anwendungen, in denen der Ultraschallstrahl<br>durch Weichteile dringt und eine Kernregion sich in unmittelbarer<br>Nähe von Knochen befindet.                                                                                                    |
| Tissue Harmonic<br>Imaging                                             | Sendet mit einer Frequenz und empfängt eine höhere harmonische<br>Frequenz, um Rauschen und Störflecke zu reduzieren und die<br>Auflösung zu verbessern.                                                                                                    |
| TIW (thermischer<br>Index für Weichteile)                              | Ein thermischer Index für Weichteile.                                                                                                    |

# Abkürzungen

|--|

| Abkürzung | Beschreibung                            |
|-----------|-----------------------------------------|
| Abd       | Abdomen                                 |
| Allg      | Allgemein, eine Optimierungseinstellung |
| AU        | Abdomenumfang                           |
| Aufl      | Auflösung, eine Optimierungseinstellung |
| BPD       | Biparietaler Durchmesser                |
| Er GebTer | Errechneter Geburtstermin               |
| FHR       | Fetale Herzfrequenz                     |
| FL        | Femurlänge                              |
| FWI       | Fruchtwasserindex                       |
| GBH       | Geburtshilfe                            |
| GS        | Gestationssack                          |
| HL        | Humeruslänge                            |
| IMT       | Intima-Media-Dicke                      |
| Krd       | Herz                                    |
| KU        | Kopfumfang                              |
| LMP       | Letzte Menstruationsperiode             |
| MB        | SonoMB                                  |
| MI        | Mechanischer Index                      |
| Mus       | Muskuloskeletal                         |
| Nrv       | Nerv                                    |
| Obe       | Oberflächennah                          |
| Plaq      | Plaque                                  |
| Q         | Quadrant                                |
| SmP       | Small Parts (Kleinteile)                |

#### Abkürzungen der Benutzeroberfläche (Fortsetzung)

| Abkürzung | Beschreibung                                |
|-----------|---------------------------------------------|
| SSL       | Scheitel-Steiß-Länge                        |
| THI       | Tissue Harmonic Imaging                     |
| TI        | Therm. Index                                |
| Tief      | Eindringtiefe, eine Optimierungseinstellung |
| Tri       | Trimester                                   |
| Vas       | Vaskulär                                    |
| Ven       | Venös                                       |

# Index

#### Zahlen

2D-Bildgebung 21

#### A

Abdomen, Verwendungszwecke 9 Abkürzungen 103 Administrator 12 AE-Titel, DICOM 18 ALARA-Prinzip 66, 101 Alter, Gestation 39 Anmeldung Administrator 12 Benutzer 12 Audio 2, 15 Aufnahmefehler 93 Ausgangsleistungsanzeige 71 Ausgangsposition 24 Aus-Modus 15

#### B

Batterie Einrichtung 15 Einsetzen oder Entfernen 3 laden 3 Reiniaen 48 Sicherheit 56 Technische Daten 98 Bedienelemente Direkt 67 Empfänger 67 Indirekt 67 Benutzereinrichtung 12 Benutzerhandbuch, verwendete Konventionen vii Benutzerkonten 13 Berechnungen **GBH 38** IMT 36 Informationen 36 Bericht, Patient 40 Beschriftungen, in Bilder einfügen 24 Bilder Auf USB-Gerät exportieren 29 Löschen 29 Sichern 26 Überprüfen 28

Bildgebungsmodi Liste der 97 Schallkopf 30 Bildqualität, schlecht 43 Bildschirmaufteilung 6 Bildschirmhelligkeit 25 Biologische Sicherheit 58 Biops. 23

## C

Carotid IMT 33 CIMT 33 Cine-Puffer 23 Color. *Siehe* Farb-Doppler- (Color-) Bild CPD. *Siehe* Farb-/Amplituden-Doppler- (CPD-) Bild

#### D

Daten der Modi 6, 16 Datumseinstellung 16 Desinfizieren Batterie 48 Schallköpfe 46 System 45 DICOM 17 Distanzmessungen 35 Drehknopf 7 Drucken 28, 29 Drucker Einrichtung 16 Problem 43 Druckersteuerung 2 Druckgrenzwerte 97

#### E

eigene Kennzeichen einfügen 18 Einrichtung der Verbindung 16 Einrichtungsseiten 11 Elektrische Sicherheit 53 Elektromagnetische Verträglichkeit 59 Elektromechanische Sicherheitsstandards 98 EMV-Klassifizierungsnormen 98 Ereignis-Log 13 Etikettierung, Symbole 88 Export Benutzerkonten 13 Bilder 29 Einrichtung der USB-Geräte 17 Ereignis-Log 13 Vordefinierte Beschriftungsgruppen 15 Exportart 17

#### F

Farb-/Amplituden-Doppler- (CPD-) Bild 22 Farb-Doppler- (Color-) Bild 22 Fehler Algorithmisch 93 Aufnahme 93 Messung 93 Fehlermeldung 55 Fehlersuche 43 Fixieren 23 Fokuszonen, optimieren 21 Führen 23 Führungslinien 23

#### G

GBH Berechnungen 38 Referenzmaterial 94 Verwendungszwecke 9 Genauigkeit von Schallmessungen 87 Gerätesicherheit 56 Geschätzter Entbindungstermin (EDD) 94 Geschätztes Fetalgewicht (GEW) 94 Gestationsalter Einrichtung 16 Referenzmaterial 95 Gewebemodelle 74 Gynäkologie, Verwendungszwecke 9

#### Η

Hautoberfläche, Definition 101 Helligkeit, Bildschirm 25 Herz, Verwendungszwecke 9 Herzfrequenz 26, 35 Hinzufügen eines neuen Benutzers 12 HIPAA-Norm 99

#### 

Import Benutzerkonten 13 Vordefinierte Beschriftungsgruppen 15 IMT-Berechnungen 36 Infertilität, Verwendungszwecke 9 In-situ, Definition 101 Intensität Herabgesetzt 73 *In situ* 73 Wasserwert 73 Interventionell, Verwendungszwecke 9

#### Κ

Kabel, Anschließen der Stromversorgung 3 Kinder, Verwendungszwecke 9 Kommentare Beschriftungsgruppen vordefinieren 14 Einfügen 24 Kundendienst vii

#### L

Laufgeschwindigkeit M-Mode 22 Leitfäden, sachverwandt 72 Lizenznummer 44 Luftfeuchtigkeitsgrenzwerte 97

#### Μ

Mechanischer Index (MI) 71, 101 Meldungen, Speicher 16 Messungen Bearbeiten 35 Distanz 35 Fehler 93 Genauigkeit 34, 93 Löschen 35 Terminologie 93 Umfang 33 Veröffentlichungen 93 M-Linie 22

#### Ν

Nadelführung 23 Normen für auf dem Luftweg transportierte Geräte 98 NTSC, Definition 101

#### 0

Oberflächliche Strukturen, Verwendungszwecke 10 Optimieren 21 Orientierungsmarkierung 6

#### Ρ

PAL, Definition 101 Passwort 12, 13, 14 Patientenbericht Allgemein 41 Informationen 40 Patientendaten-Formular 25, 28 Patienteninformation 6, 16 Patientenliste 27 Peripheriegeräte 97 Pfeilgrafik 24 Piktogramme, einfügen 24 Präferenzen 16 Probezeit 43

#### R

Referenzmaterial Geburtshilfe 94 Gestationsaltertabellen 95 Reinigen Batterie 48 Schallköpfe 46 System 45 Touchscreen 46 Ruhemodus 15

#### S

Schall-Ausgangsleistung Begriffe in Tabellen 85 Messung 72 Tabellen 75 Schallkopf Allgemeine Anwendung 8 Anschließen 4 Bildgebungsmodi 30 Definition 101 Desinfizieren 46 Gekrümmte Anordnung (curved array) 102 Invasive oder chirurgische Anwendung 8 Lineare Anordnung (linear array) 102 Probleme 43

Reinigung und Desinfektion 46 Schutzhülle 8 Untersuchungstyp 30 Vorbereitung 7 Sicherheit 11, 12 Batterie 56 Elektrisch 53 Elektromagnetische Verträglichkeit 59 Geräte 56 klinische 58 Sichern Bilder 26 Messungen 33 SiteLink 17 Softwarelizenz 43 Sonde. Siehe Schallkopf. SonoHD-Technologie 102 SonoMB-Technologie 21, 102 Speichermeldungen 16 Speicherung, technische Daten Bilder 97 Geräte 97 Standardeinstellungen 11 Standards Auf dem Luftweg transportierte Geräte 98 Flektromechanische 98 EMV-Klassifizierung 98 HIPAA 99 Steuertasten 6 Symbole, Etikettierung 88 System Aktivieren 4 **Reinigung und Desinfektion 45** Software 1

#### T

Tastatur, Bildschirm 7 Tasterzirkel 33, 35 Tastkopf. *Siehe* Schallkopf. Technischer Kundendienst vii Temperaturgrenzwerte 97 Text 7, 24 Thermischer Index (TI) 17, 71, 102 Tiefeneinstellung Definition 102 Einstellen 22 Markierung 6, 16 Tissue Harmonic Imaging 21, 31 Touchscreen 6, 34, 46

#### U

Ultraschallbegriffe 101 Untersuchung Beenden 26 Typ und Schallkopf 30 Typ, ändern 30 USB Export 17, 29 Gerät anschließen oder entfernen 5

#### V

Vaskulär, Verwendungszwecke 10 Versand, technische Daten 97 Verwendungszwecke 9 Voreinstellungen 16 Vorsichtshinweise, Definition vii

#### W

Warnhinweise, Definition vii Wartung 44

#### Ζ

Zeiteinstellung 16 Zoom 23 Zubehörliste 97

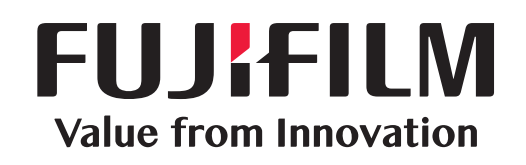

# SonoSite

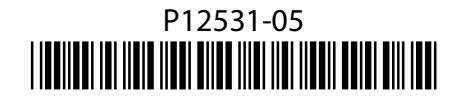